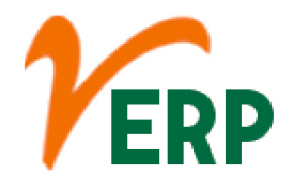

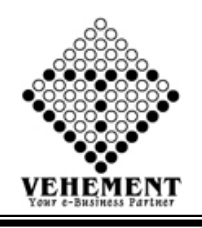

#### **FINANCE – ACCOUNTS**

| Module Details    | User Interface                       | Report                              |
|-------------------|--------------------------------------|-------------------------------------|
| FINANCE – ACCOUNT | ſS                                   |                                     |
|                   | Accounts Head                        | Ledger                              |
|                   | Add/ Edit Supplier                   | Trial Balance                       |
|                   | Add/ Edit Customer                   | Payment Voucher                     |
|                   | Courier Entry                        | Receipt Voucher                     |
|                   | Opening Balance                      | Bank Reconciliation<br>Statement    |
|                   | Payment                              | On Account Pending List             |
|                   | Receive                              | Payment List                        |
|                   | Contra                               | Bank Letter                         |
|                   | Journal Single Entry                 | Customer-Supplier-Branch<br>Details |
|                   | BRS Entry                            | Customer Reference                  |
|                   | Cash Entry by Excel                  | Reference No wise Search            |
|                   | Auto Cash Payment                    | Chart of Account                    |
|                   | Partner's Capital                    | Chart of Account Balance            |
|                   | Documents Upload<br>Download Finance | Chart of Account Balance<br>Filter  |
|                   | Final Account Settings               | Account Heads Excel<br>Export       |
|                   | Computation                          | Day Book                            |
|                   | Profit & Loss Drilldown              | Cash Book                           |
|                   | Balance Sheet Drilldown              |                                     |
|                   | Document Upload<br>Download All      | Cash Flow                           |
|                   | Journal Entry New                    | Fund Flow<br>Payment Register       |
|                   |                                      | Receipt Register                    |
|                   |                                      | Payment Multi Print                 |
|                   |                                      | Customer Analysis                   |
|                   |                                      | Combined Purchase and               |
|                   |                                      | Ledger Details All                  |
|                   |                                      | Customer Analysis                   |
|                   |                                      | External Provider Analysis          |
|                   |                                      | Customer Pending List               |

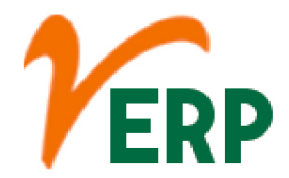

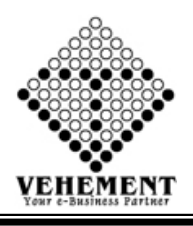

| External Provider Pending |
|---------------------------|
| List                      |
| Customer Aging Pending    |
| list                      |
| External Provider Aging   |
| Pending List              |
| Profit & Loss             |
| Balance Sheet             |
| Balance Confirmation      |
| Letter                    |
| Bank Letter with TDS      |
| Customer Details Report   |
| Supplier Details          |

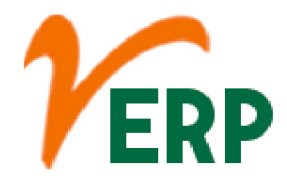

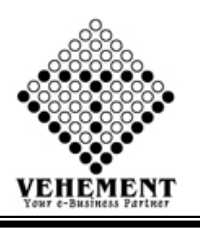

#### Accounts

Accountants ensure all financial records and statements are in line with laws, regulations, and generally accepted accounting principles (GAAP). ... Accountants also document business financial transactions over time. They compile the information needed to prepare entries for company accounts, such as the general ledger.

## Accounts Head

The Head of Accounting is responsible for the day-to-day aspects of the business's accounting and reporting functions and he reports directly to the Chief Finance Officer who takes responsibility over the entire financial department.

- Click on User interface button to select the Accounts Head
- Select Entry Type, which is either group or ledger
- Then Select "Under". It indicates under which Group the ledger will be created
- Then enter all the relevant data of that particular Ledger
- Click on "save" button to save the records
- To view the records select Group name and ledger name. The corresponding record will appear on the page
- To view the Existing records click on "" icon.
- To update a particular record, click on " / icon.
- To delete any particular record click on "iii" icon

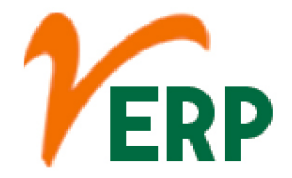

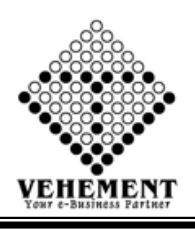

| Account He                                                                                   | ads Details                                                                                                    |                                                                                                    |            |                                                                                                    |                                |     |                                                                                                    |                    |        |
|----------------------------------------------------------------------------------------------|----------------------------------------------------------------------------------------------------|----------------------------------------------------------------------------------------------------|------------|----------------------------------------------------------------------------------------------------|--------------------------------|-----|----------------------------------------------------------------------------------------------------|--------------------|--------|
| Entry Details                                                                                | Entry Type                                                                                                    | i Ladara                                                                                                    | *          | Sub Entry 1                                                                                                    | vpe : Comm                     |     | Undor                                                                                                    | Curder Deletere    |        |
|                                                                                              | Entry Type                                                                                                    | Ledger                                                                                                    | •          | Sub Entry                                                                                                    | Group                          |     | Code                                                                                                    | Sundry Debtors     |        |
|                                                                                              | A/C Name                                                                                                    | A Chandra & Co.                                                                                                | *          |                                                                                                    |                                |     | Coue                                                                                                    | A Chandra & Co     | *      |
|                                                                                              | Branch                                                                                                    | Head Office                                                                                                    | •          |                                                                                                    |                                |     | Country                                                                                                    | India              | •      |
|                                                                                              | Zone                                                                                                    | North                                                                                                    | •          |                                                                                                    |                                |     | State                                                                                                    | : 09 - Uttar Prade | sh 💌   |
|                                                                                              | Mode                                                                                                    | ■ Active ○ InActive                                                                                            |            |                                                                                                    |                                |     | Template                                                                                                    | : Template3        |        |
|                                                                                              | GST No                                                                                                    | 09APLPA0948M1ZL                                                                                                | GST Number |                                                                                                    |                                |     | GST Effective Date                                                                                                    | e 29 Aug 2017      |        |
| ccount Details                                                                               |                                                                                                    | Check                                                                                                    |            |                                                                                                    |                                |     |                                                                                                    |                    |        |
| ategory :                                                                                    |                                                                                                    | OCOPCOWM                                                                                                    |            |                                                                                                    |                                |     |                                                                                                    |                    |        |
| 11.5                                                                                         |                                                                                                    | 28, Gautam Budh Marg                                                                                           |            | *<br>=                                                                                                    | Delivery Address               | Del | ivery Address                                                                                                    |                    |        |
| aaress:                                                                                      |                                                                                                    | Lucknow 226 001                                                                                                |            | -                                                                                                    | Delivery Address :             |     |                                                                                                    |                    |        |
| ity :                                                                                        |                                                                                                    | City                                                                                                    |            | -                                                                                                    | Pin/Zip :                      | 0   |                                                                                                    |                    |        |
| usiness Detai                                                                                | s                                                                                                    |                                                                                                    |            |                                                                                                    |                                |     |                                                                                                    |                    |        |
|                                                                                              |                                                                                                    |                                                                                                    |            |                                                                                                    | Update Cancel                  |     |                                                                                                    |                    |        |
| ervice Tax :                                                                                 |                                                                                                    | Service Tax No                                                                                                 |            | _                                                                                                    | Tan No. :                      | TAI | N No                                                                                                    |                    | _      |
| st. :<br>actory & Labo                                                                       | ur Dotaile                                                                                                    | CST                                                                                                    |            |                                                                                                    | Vendor Code :                  | Ver | ndor Code                                                                                                    |                    |        |
| killed Labour :                                                                              | ui Details                                                                                                    | Skilled Labour                                                                                                 |            |                                                                                                    | Unskilled Labour :             | Uns | skilled Labour                                                                                                    |                    | -      |
| Search Deta<br>Click to Hide                                                                 | <mark>iils</mark><br>Serach Content<br>Sub Entry                                                                                                    | / Type: Ledger                                                                                                 | •          |                                                                                                    |                                |     |                                                                                                    |                    |        |
| Search Deta<br>- Click to Hide                                                               | <b>ills</b><br>Serach Content<br>Sub Entry                                                                                                    | / Type: Ledger                                                                                                 |            |                                                                                                    |                                |     |                                                                                                    |                    |        |
| Search Deta<br>- Click to Hide<br>Sl. No.                                                    | ills<br>Serach Content<br>Sub Entry<br>Name                                                                                                    | / Type: Ledger                                                                                                 | Y          | Code                                                                                                    |                                |     | Under                                                                                                    |                    | Action |
| Search Deta                                                                                  | ills<br>Serach Content<br>Sub Entry<br>Name                                                                                                    | / Type: Ledger                                                                                                 | ·          | Code                                                                                                    |                                | _   | Under                                                                                                    |                    | Action |
| Gearch Deta<br>• Click to Hide<br>Sl. No.                                                    | ills<br>Serach Content<br>Sub Entry<br>Name<br>A Chandra & G                                                                                                    | / Type: Ledger                                                                                                 | V          | Code<br>T<br>A Chandra & Co                                                                                                    |                                | _   | Under<br>Under<br>Sundry Debtors                                                                                                    |                    | Action |
| Search Deta<br>- Click to Hide<br>SI. No.<br>1<br>2                                          | ills<br>Serach Content<br>Sub Entry<br>Name<br>A Chandra & G<br>A K Engineerin                                                                                                    | r Type: Ledger<br>Co.                                                                                          | ¥          | Code<br>T<br>A Chandra & Co<br>A K Engineering                                                                                                    | Works                          | _   | Under<br>T<br>Sundry Debtors<br>Sundry Creditors                                                                                                    |                    | Action |
| Gearch Deta<br>- Click to Hide<br>SI. No.<br>1<br>2<br>3                                     | Serach Content<br>Sub Entry<br>Name<br>A Chandra & C<br>A K Engineerii<br>A K Engineers                                                                                                    | / Type: Ledger<br>Co.<br>Mg Works<br>& Contractors                                                             | <b>•</b>   | Code<br>A Chandra & Co<br>A K Engineering<br>A K Engineers &                                                                                                    | Works<br>Contractors           |     | Under<br>Sundry Debtors<br>Sundry Creditors<br>Sundry Debtors                                                                                                    |                    | Action |
| Search Deta<br>- Click to Hide<br>SI. No.<br>1<br>2<br>3<br>4                                | Sub Entry<br>Sub Entry<br>Name<br>A Chandra & G<br>A K Engineers<br>A N Enterprise                                                                                                    | / Type: Ledger<br>Co.<br>ng Works<br>& Contractors                                                             | V          | Code<br>T<br>A Chandra & Co<br>A K Engineering<br>A K Engineers &<br>A N Enterprise                                                                                                    | Works<br>Contractors           |     | Under<br>Under<br>Sundry Debtors<br>Sundry Creditors<br>Sundry Debtors<br>Sundry Debtors<br>Sundry Debtors                                                                                                    |                    | Action |
| Search Deta<br>- Click to Hide<br>Sl. No.<br>1<br>2<br>3<br>4<br>5                           | Serach Content<br>Sub Entry<br>Name<br>A Chandra & G<br>A K Engineers<br>A N Enterprise<br>A R Enterprise                                                                                                    | / Type: Ledger<br>Co.<br>ng Works<br>& Contractors                                                             | · ·        | Code<br>A Chandra & Co<br>A K Engineering<br>A K Engineers &<br>A N Enterprise<br>A R Enterprise                                                                                                    | Works<br>Contractors           |     | Under<br>T<br>Sundry Debtors<br>Sundry Creditors<br>Sundry Debtors<br>Sundry Debtors<br>Sundry Debtors<br>Sundry Debtors                                                                                                    |                    | Action |
| Search Deta<br>- Click to Hide<br>SI. No.<br>1<br>2<br>3<br>4<br>5<br>6                      | Ils<br>Serach Content<br>Sub Entry<br>Name<br>A Chandra & G<br>A K Engineerii<br>A K Engineerii<br>A K Engineerii<br>A N Enterprise<br>A R Enterprise<br>A Alimohamen                                                                                     | y Type: Ledger                                                                                                 | · ·        | Code<br>Code<br>A Chandra & Co<br>A K Engineering<br>A K Engineers &<br>A N Enterprise<br>A R Enterprises<br>A.Alimohamed a                                                                                      | Works<br>Contractors           |     | Under<br>Sundry Debtors<br>Sundry Debtors<br>Sundry Debtors<br>Sundry Debtors<br>Sundry Debtors<br>Sundry Debtors<br>Sundry Debtors                                                                                                    |                    | Action |
| Search Deta<br>- Click to Hide<br>SI. No.<br>1<br>2<br>3<br>4<br>5<br>6<br>7                 | Sub Entry<br>Sub Entry<br>Name<br>A Chandra & G<br>A K Engineerin<br>A K Engineerin<br>A K Engineerin<br>A R Enterprise<br>A Alimohamen<br>A R Transport                                                                                                  | y Type: Ledger<br>Co.<br>ng Works<br>& Contractors<br>e<br>s<br>d and co                                       |            | Code<br>A Chandra & Co<br>A K Engineering<br>A K Engineers &<br>A N Enterprises<br>A R Enterprises<br>A Alimohamed a<br>A.R Transport                                                                            | Works<br>Contractors           |     | Under<br>Under<br>Sundry Debtors<br>Sundry Creditors<br>Sundry Debtors<br>Sundry Debtors<br>Sundry Debtors<br>Sundry Creditors<br>Sundry Creditors<br>Sundry Creditors                                                                                     |                    | Action |
| Search Deta<br>Click to Hide<br>SI. No.<br>1<br>2<br>3<br>4<br>5<br>6<br>7<br>8              | Serach Content<br>Sub Entry<br>Name<br>A Chandra & G<br>A K Engineers<br>A K Engineers<br>A N Enterprise<br>A Alimohamer<br>A Alimohamer<br>A R Finterprise                                                                                               | / Type: Ledger                                                                                                 |            | Code<br>Code<br>A Chandra & Co<br>A K Engineering<br>A K Engineers &<br>A N Enterprise<br>A R Enterprises<br>A.Alimohamed a<br>A.R Transport<br>A.R.Filling Centra                                               | Works<br>Contractors<br>and co |     | Under<br>Under<br>Undy Debtors<br>Sundry Debtors<br>Sundry Debtors<br>Sundry Debtors<br>Sundry Debtors<br>Sundry Debtors<br>Sundry Debtors<br>Sundry Debtors<br>Sundry Debtors<br>Sundry Debtors<br>Sundry Debtors                                         |                    | Action |
| Search Deta<br>- Click to Hide<br>SJ. No.<br>1<br>2<br>3<br>4<br>5<br>6<br>7<br>8<br>9       | Ils<br>Serach Content<br>Sub Entry<br>Name<br>A Chandra & G<br>A K Engineeri<br>A K Engineeri<br>A K Engineeri<br>A K Engineeri<br>A K Engineeri<br>A R Enterprise<br>A R Enterprise<br>A Alimohamee<br>A.R Transport<br>A.R.Filling Cer<br>A.R.Interiors | / Type: Ledger<br>Co.<br>ng Works<br>& Contractors<br>s<br>d and co<br>tre                                     |            | Code<br>Code<br>A Chandra & Co<br>A K Engineering<br>A K Engineers &<br>A N Enterprise<br>A R Enterprises<br>A Alimohamed a<br>A.R Transport<br>A.R.Filling Centre<br>A.R.Interiors                              | Works<br>Contractors<br>and co |     | Under<br>Under<br>Sundry Debtors<br>Sundry Debtors<br>Sundry Debtors<br>Sundry Debtors<br>Sundry Debtors<br>Sundry Debtors<br>Sundry Debtors<br>Sundry Debtors<br>Sundry Debtors<br>Sundry Debtors<br>Sundry Debtors<br>Sundry Debtors<br>Sundry Debtors   |                    | Action |
| Search Deta<br>- Click to Hide<br>SI. No.<br>1<br>2<br>3<br>4<br>5<br>6<br>7<br>8<br>9<br>10 | Sub Entry<br>Sub Entry<br>Sub Entry<br>Antiperiod<br>A Chandra & C<br>A K Engineeri<br>A K Engineeri<br>A K Engineeri<br>A R Enterprise<br>AAlimohame<br>A.R Transport<br>A.R.Filling Cer<br>A.R.Interiors<br>A.T.Godhrawa                                | y Type: Ledger                                                                                                 |            | Code<br>Code<br>A Chandra & Co<br>A K Engineering<br>A K Engineers &<br>A N Enterprises<br>A R Enterprises<br>A Alimohamed a<br>A.R Transport<br>A.R.Filling Centre<br>A.R.Interiors<br>A.T.Godhrawala           | Works<br>Contractors           |     | Under<br>Under<br>Sundry Debtors<br>Sundry Creditors<br>Sundry Debtors<br>Sundry Debtors<br>Sundry Debtors<br>Sundry Debtors<br>Sundry Debtors<br>Sundry Debtors<br>Sundry Debtors<br>Sundry Debtors<br>Sundry Debtors                                     |                    | Action |
| Si. No.                                                                                      | Sub Entry<br>Sub Entry<br>Name<br>A Chandra & G<br>A K Engineeri<br>A K Engineeri<br>A K Engineeri<br>A R Enterprise<br>A Alimohamee<br>A R Transport<br>A R.Filling Cer<br>A.R.Interiors<br>A.R.Interiors<br>A.T.Godhrawa                                | y Type: Ledger<br>Co.<br>ng Works<br>& Contractors<br>s<br>d and co<br>htre<br>la & Co.<br>0 ► ➤ Page size: 10 |            | Code<br>A Chandra & Co<br>A K Engineering<br>A K Engineering<br>A K Engineers &<br>A N Enterprises<br>A R Enterprises<br>A Alimohamed a<br>A.R Transport<br>A.R.Filling Centra<br>A.R.Interiors<br>A.R.Interiors | Works<br>Contractors<br>and co |     | Under<br>Under<br>Sundry Debtors<br>Sundry Creditors<br>Sundry Debtors<br>Sundry Debtors<br>Sundry Debtors<br>Sundry Debtors<br>Sundry Debtors<br>Sundry Debtors<br>Sundry Debtors<br>Sundry Debtors<br>Sundry Debtors<br>Sundry Debtors<br>Sundry Debtors |                    | Action |

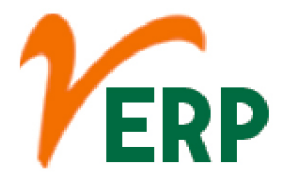

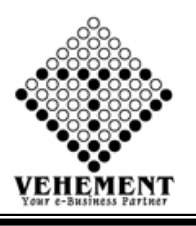

### Add/ Edit Supplier

A supplier is a person or business that provides a product or service to another entity. The role of a supplier in a business is to provide high-quality products from a manufacturer at a good price to a distributor or retailer for resale.

- Click on User interface button to select the Add/Edit Supplier
- To add new Supplier click on "Click here to Add" Button
- Then enter all the relevant data of that particular Ledger
- Click on "save" button to save the records
- To Edit Supplier (Sundry Creators) click on "Edit Supplier (Sundry Creators)" Button
- To update a particular record, click on " $\mathscr{P}$ " icon.
- Click on "Update" button to update the records
- To view the Existing records click on "" icon.

| VER              | RP               | ILICO SERVICE                                    | S LTD.(vEF | RP)                    |                    |                    | in as pm@verp.in<br>Siddharta Dikshit<br>AY : 2022-2023 | An Digout |
|------------------|------------------|--------------------------------------------------|------------|------------------------|--------------------|--------------------|---------------------------------------------------------|-----------|
| Home User        | Interface Re     | port                                             |            |                        |                    |                    |                                                         |           |
| Account Head     | ls Details       |                                                  |            |                        |                    |                    |                                                         | -         |
| Entry Details    | Entry Type :     | Ledger                                           | * *        | Sub Entry Type : Group | Under              | · Sundry Creditors |                                                         |           |
|                  | A/C Name :       | A K Engineering Works                            | *          | Group                  | Code               | A K Engineering Wo | irks \star                                              |           |
|                  | Country :        | India                                            | •          |                        |                    |                    |                                                         |           |
|                  | Zone :           | East                                             | •          |                        | State              | : 19 - West Bengal | -                                                       |           |
|                  | Mode :           | ● Active ○ InActive                              |            |                        | Template           | : Template3        |                                                         |           |
|                  | GST No :         | 19AWKPK3530F1ZK                                  | GST Number |                        | GST Effective Date | e 01 Jul 2017      | m                                                       |           |
| Account Details  |                  | Спеск                                            |            |                        |                    |                    |                                                         |           |
| Category :       |                  | PC                                               |            |                        |                    |                    |                                                         | <b>^</b>  |
| Address:         |                  | 50/A, Fidder Road, Colony<br>Dist: Howrah-711112 |            | Delivery Address :     | Delivery Address   |                    |                                                         |           |
| City :           |                  | City                                             |            | Pin/Zip:               | 0                  |                    |                                                         |           |
| Business Details |                  | DAM No                                           |            | Vat/Tin No ·           | 10606560071        |                    |                                                         |           |
|                  |                  |                                                  |            | Update Cancel          |                    |                    |                                                         |           |
| Cst. :           |                  | CST                                              |            | Vendor Code :          | NTRV003            |                    |                                                         |           |
| Factory & Labour | Details          | Skilled Labour                                   |            | Unskilled Labour -     | Unskilled Labour   |                    |                                                         |           |
| Eactory Area :   |                  | Faston Area                                      |            | Uliskilea Labour .     | UTISKILLEU LUDUUT  |                    |                                                         | -         |
|                  |                  |                                                  |            |                        |                    |                    |                                                         |           |
| Search Detail    | S<br>ach Content |                                                  |            |                        |                    |                    |                                                         |           |
|                  | Sub Entry        | v Type: Ledger                                   | y.         |                        |                    |                    |                                                         |           |
| SI. No.          | Name             |                                                  |            | Code                   | Under              |                    | Action                                                  |           |
|                  |                  | T                                                |            | T                      |                    | 2                  |                                                         |           |
| 1                | A K Engineerir   | ng Works                                         |            | A K Engineering Works  | Sundry Creditor    | s                  | 2                                                       |           |
| 2                | A.Alimohamed     | d and co                                         |            | A.Alimohamed and co    | Sundry Creditor    | s                  | 2                                                       |           |
| 3                | A.T.Godhrawa     | la And Co                                        |            | A.T.Godhrawala And Co  | Sundry Creditor    | s                  | A                                                       |           |

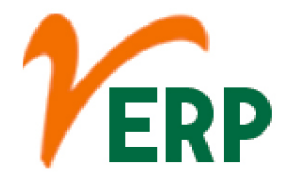

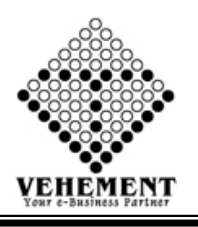

### Add/ Edit Customer

A customer is an individual or business that purchases another company's goods or services. ... Most public-facing businesses compete with other companies to attract customers, either by aggressively advertising their products or by lowering prices to expand their customer bases

- Click on User interface button to select the Add/Edit Customer
- To add new Customer click on "Click here to Add" Button
- Then enter all the relevant data of that particular Ledger
- Click on "save" button to save the records
- To Edit Supplier (Sundry Creators) click on "Edit Supplier (Sundry Debtors)" Button
- To update a particular record, click on " $\mathscr{P}$ " icon.
- Click on "Update" button to update the records
- To view the Existing records click on "" icon.

| VE                                   | RP                       | ILICO SERVICI                           | ES LTD.(VEF | RP)                         |                    | Logged in as pm@verp.in<br>Siddharta Diksht<br>AY : 2022-2023 |
|--------------------------------------|--------------------------|-----------------------------------------|-------------|-----------------------------|--------------------|---------------------------------------------------------------|
| Home User                            | Interface Re             | port                                    |             |                             |                    |                                                               |
| Account Head                         | ls Details               |                                         |             |                             |                    |                                                               |
| Entry Details                        | Entry Type :             | Ledger                                  | • *         | Sub Entry Type : Group      | Under :            | Sundry Debtors                                                |
|                                      | A/C Name                 | A Chandra & Co.                         | *           |                             | Code :             | A Chandra & Co.                                               |
|                                      | Country                  | India                                   |             |                             |                    |                                                               |
|                                      | Zone                     | North                                   |             |                             | State :            | 09 - Uttar Pradesh                                            |
|                                      | Mode :                   | ● Active ◎ InActive                     |             |                             | Template :         | Template3                                                     |
|                                      | 031 140                  | 09APLPA0948M1ZL<br>Check                | GST Number  |                             | GST Effective Date | 29 Aug 2017                                                   |
| Account Details                      |                          | DC.                                     |             |                             |                    |                                                               |
| Address:                             |                          | 28, Gautam Budh Marg<br>Lucknow 226 001 |             | Delivery Address :          | Delivery Address   |                                                               |
| City :                               |                          | City                                    |             | Pin/Zip:                    | 0                  |                                                               |
| Business Details                     |                          |                                         |             | (The Contract               |                    |                                                               |
| Dan No. 1                            |                          |                                         |             | Update Cancel               | 1 1 1 1 1 1 1      |                                                               |
| Cst. :                               |                          | CST                                     |             | Vendor Code :               | Vendor Code        |                                                               |
| Factory & Labour                     | Details                  |                                         |             |                             |                    |                                                               |
| Skilled Labour :                     |                          | Skilled Labour                          |             | Unskilled Labour :          | Unskilled Labour   |                                                               |
|                                      |                          |                                         |             |                             |                    |                                                               |
| Search Detail<br>- Click to Hide Ser | <u>s</u><br>rach Content |                                         |             |                             |                    |                                                               |
|                                      | Sub Entry                | v Type: Ledger                          |             |                             |                    |                                                               |
| SI. No.                              | Name                     |                                         |             | Code                        | Under              | Action                                                        |
|                                      |                          | T                                       |             | T                           |                    | T                                                             |
| 1                                    | A Chandra & C            | Co.                                     |             | A Chandra & Co.             | Sundry Debtors     | 2 📝 🗐                                                         |
| 2                                    | A K Engineers            | & Contractors                           |             | A K Engineers & Contractors | Sundry Debtors     | 2                                                             |
| 3                                    | A N Enterprise           |                                         |             | A N Enterprise              | Sundry Debtors     | , 🧳 🔳                                                         |
|                                      |                          |                                         |             |                             |                    |                                                               |

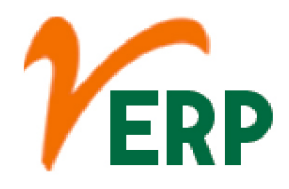

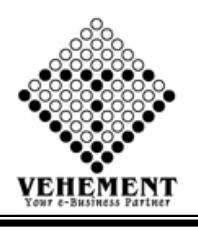

### Courier Entry

A courier is a company, an employee of that company or a person who delivers a message, package or letter from one place or person to another place or person.

- Click on User interface button to select the Courier Entry
- To Input the Courier Name & Courier Code
- Then enter all the relevant data of that particular Ledger
- Click on "save" button to save the records
- To update a particular record, click on " pencil icon.
  Click on "Update" button to update the records
- To view the Existing records click on "" View icon.

AI-67, Street No-29, Newtown, Kolkata, West Bengal, India. Zip Code: 700156 Tel: +91-33-46023678 / 7044848888 Email: info@vehement.in GSTN: 19AACCV4544R1ZK Your Complete Business Solution Provider

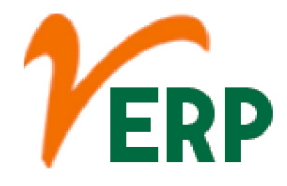

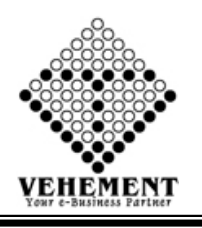

### Opening Balance

The debit or credit balance of a ledger account brought forward from the old accounting period to the new accounting period is called opening balance. This will be the first entry in a ledger account at the beginning of an accounting period.

- Click on User interface button to select the Opening Balance
- Select Ledger Group First
- Set Opening Balance, select debit/credit and click on " 🖓 " save icon
- To adjust the opening balance, click on "Bill Breakup" button and then set the amount to be adjusted
- Then click on " ኛ "save icon to adjust the amount

|                          | Select One : Current Assets |                 | Total Dedit<br>Total Credit<br>Current Balance | : ;28,318,289.00<br>: :28,318,289.00<br>: :0.00 EQUAL |               |   |
|--------------------------|-----------------------------|-----------------|------------------------------------------------|-------------------------------------------------------|---------------|---|
| No.                      | Particulars                 | Opening Balance | Debit / Credit                                 | Date                                                  |               |   |
|                          | Ţ                           |                 |                                                |                                                       |               |   |
| 1                        | Closing Stock               | 6,240,412.00    | Debit 🗸                                        | 01 Apr 2017                                           | Bill Break Up | 6 |
| 2                        | Deferred Tax Assets         | 170,533.00      | Debit 👻                                        | 01 Apr 2017                                           | Bill Break Up | Q |
| 3                        | Gst Refundable of Exports   | 0.00            | Debit 👻                                        | 01 Apr 2017                                           | Bill Break Up | G |
| 4                        | Income Tax (Advance Tax)    | 0.00            | Debit 👻                                        | 01 Apr 2017                                           | Bill Break Up | Q |
| 5                        | Opening Stock               | 0.00            | Debit 👻                                        | 01 Apr 2017                                           | Bill Break Up | G |
| б                        | Other Current Assets        | 0.00            | Debit 👻                                        | 01 Apr 2017                                           | Bill Break Up | Q |
| 7                        | Store                       | 0.00            | Debit 👻                                        | 01 Apr 2017                                           | Bill Break Up | G |
| 8                        | TDS (Receive)               | 0.00            | Debit 👻                                        | 01 Apr 2017                                           | Bill Break Up | 9 |
|                          |                             |                 |                                                |                                                       |               |   |
| ent Assets<br>ent Assets | Credit :<br>Dedit :         |                 |                                                | 0.00<br>6410945.00                                    |               |   |

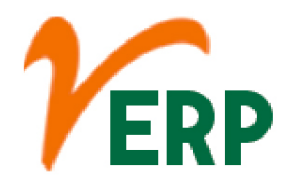

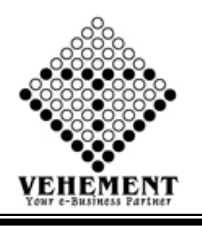

### Payment

Payment is the transfer of money or goods and services in exchange for a product or service. Payments are typically made after the terms have been agreed upon by all parties involved. A payment can be made in the form of cash, check, wire transfer, credit card, or debit card.

- Click on User interface button to select the Payment
- To Input the Reference No, Amount
- Then enter all the relevant data of that particular Payment
- Click on "save" button to save the records
- Search Details- Put a proper date range from Date to Date.
- Click on "Search" button to get the Payment Details
- To update a particular record, click on " // pencil icon.
- Click on "Update" button to update the records
- To view the Existing Payment Voucher click on "" View icon.

| Home            | User Interface | Report                  |                                |                     |              |              |            |
|-----------------|----------------|-------------------------|--------------------------------|---------------------|--------------|--------------|------------|
| Payment En      | try Details    |                         |                                |                     |              |              |            |
| Entry Details   |                |                         |                                |                     |              |              |            |
| Entry Type:     |                | Payment                 | Entry By:                      |                     | Bank         | Entry No:*:  | PAY8752    |
| Reference N     | lo*:           | 3123213                 | Date*:                         |                     | 31 May 2019  | mount(Dr.)*: | 234,322.00 |
| Bank Details    |                |                         |                                |                     |              |              |            |
| Bank Name       | :              | SBI-NARENDRAPUR         |                                | • 2,823,161.48(Dr.) |              |              |            |
| Account No      | :              | 33839629271             |                                |                     | Is Cheque:   |              |            |
| Cheque/NE       | FT/RTGS No     | : 3123213               |                                |                     | Cheque Date: | 31 May 2019  |            |
| Party Detail    | ls             |                         |                                |                     |              |              |            |
| Party Name      | e:             | A K Engineering W       | orks ( A K Engineering Works ) | -                   | Select A     | I            |            |
| Balance:        |                |                         | 1,095,635.90 (Cr.)             |                     |              |              |            |
| Other Account   | ad betails     |                         |                                |                     |              |              |            |
| Other Account   | unt:           |                         | Celest Assount Name            | -                   |              |              |            |
| Amount*         | unc.           |                         |                                |                     |              | A            | Id As Cr   |
| Amount".        |                |                         |                                |                     |              |              |            |
|                 | A110.001.7     |                         |                                | Save Cancel         |              |              |            |
| Type:           | Another 1      |                         |                                |                     | at Rill      |              |            |
| Bill Details    |                |                         |                                | oon Account oAgain  |              |              |            |
|                 |                |                         |                                | Narration:          |              |              |            |
|                 |                |                         |                                |                     |              |              |            |
|                 |                |                         |                                |                     |              |              |            |
|                 |                |                         |                                |                     |              |              |            |
| Search Deta     | ails           |                         |                                |                     |              |              |            |
| - Click to Hide | Content        |                         |                                |                     |              |              |            |
|                 |                | From Date : 01 Apr 2019 | <b></b>                        |                     | To Date : 31 | L May 2019   |            |
|                 |                | Amount From :           |                                |                     | Amount To :  |              |            |
|                 |                | Entry by :SELECT        | ·····                          |                     | Party Name:  | <b></b>      |            |
|                 |                | Search                  |                                |                     |              |              |            |
|                 |                |                         |                                |                     |              |              |            |

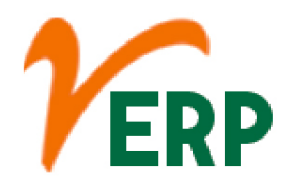

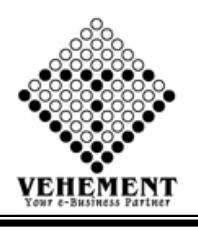

#### Receive

A settlement procedure in which a customer instructs that he or she will make immediate payment upon delivery of the purchased security. Also called cash on delivery. Compare receive versus payment.

- Click on User interface button to select the Receive
- To Input the Reference No, Amount
- Then enter all the relevant data of that particular Receive
- Click on "save" button to save the records
- Search Details- Put a proper date range from Date to Date.
- Click on "Search" button to get the Receive Details
- To update a particular record, click on " pencil icon.
  Click on "Update" button to update the records
- To view the Existing Payment Voucher click on """ View icon.

Home User Interface Report

| Descrive Fotos Datalla         |                                      |                  |                        |              |                  |            |
|--------------------------------|--------------------------------------|------------------|------------------------|--------------|------------------|------------|
| Receive - Entry Details        |                                      |                  |                        |              |                  |            |
|                                |                                      |                  |                        |              |                  |            |
| Entry Type:                    | Receive                              | Entry By:        |                        | Bank<br>0.00 | • Entry No:*:    | RECB460    |
| Reference No*:                 | 321312                               | Date*:           |                        | 31 May 2019  | 🖩 Amount(Dr.)*:  | 213,112.00 |
| Bank Details                   |                                      |                  |                        | ж.<br>-      |                  |            |
| Bank Name:                     | SBI-NARENDRAPUR<br>2,823,161.48(Dr.) |                  |                        |              |                  |            |
| Account No:                    | 33839629271                          |                  | Is Cheque:             |              |                  |            |
| Cheque/NEFT/RTGS No:           | 321312                               |                  | Cheque/NEFT/RTGS Date: | 31 May 2019  |                  |            |
| Party Details                  |                                      |                  |                        |              |                  |            |
| Party Name:                    | Select Party Name                    |                  | •                      |              | Show All         |            |
| Balance:<br>Create Reload      |                                      |                  |                        |              |                  |            |
| Other Account:                 | ABCDDD GH                            | HH (ABCDDD GHHH) |                        |              |                  |            |
|                                | 0.00                                 |                  |                        |              |                  |            |
|                                |                                      |                  | Save Reset             |              |                  |            |
| Account Details                |                                      |                  |                        |              |                  |            |
| Unadjusted Amount*:            |                                      | 213112           |                        |              |                  |            |
| Type:                          |                                      | On Account       | ©Against Bill          |              |                  |            |
| Bill Details                   |                                      |                  |                        |              |                  |            |
|                                |                                      |                  | Narration:             |              |                  |            |
|                                |                                      |                  |                        |              |                  |            |
|                                |                                      |                  |                        |              |                  |            |
| Search Details                 |                                      |                  |                        |              |                  |            |
| - Click to Hide Serach Content |                                      |                  |                        |              |                  |            |
| Fron                           | Date : 01 Apr 2019                   |                  |                        | To Da        | ate: 31 May 2019 |            |
| Amour                          | t From :                             |                  |                        | Amount       | 10 :             |            |
| E                              | Search                               |                  |                        | Party Na     | ime:             |            |
|                                |                                      |                  |                        |              |                  |            |

#### **VEHEMENT TECHNOLOGIES PRIVATE LIMITED**

AI-67, Street No-29, Newtown, Kolkata, West Bengal, India. Zip Code: 700156 Tel: +91-33-46023678 / 7044848888 Email: info@vehement.in GSTN: 19AACCV4544R1ZK Your Complete Business Solution Provider

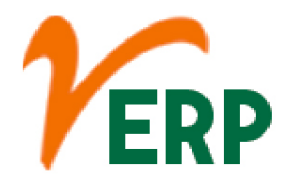

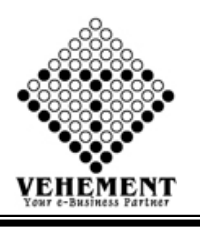

### Contra

A company withdraws cash from the bank account to meet its daily expenses and this entry is recorded as follows: cash Account is debited while the Bank account is credited. Note that the Balance Sheet is not affected with the result of the above entry as the cash flow is between two asset accounts.

- Click on User interface button to select the Contra
- To Input the Reference No, Entry by, Entry No, Amount Dr, Narration
- Click on "save" button to save the records
- Search Details- Put a proper date range from Date to Date.
- Click on "Search" button to get the Contra Entry Details
- To update a particular record, click on " // pencil icon.
- Click on "Update" button to update the records

| Contra - Entry Details                            |                                        |                       |                           |        |
|---------------------------------------------------|----------------------------------------|-----------------------|---------------------------|--------|
| Entry Details                                     |                                        |                       |                           |        |
| Entry Type:<br>Reference No*:                     | Contra                                 | Entry By:<br>Date*:   | Cash Withdrawal           | CONC19 |
| Bank Details                                      |                                        |                       |                           |        |
| Bank Name:<br>Account No:<br>Cheque/NEFT/RTGS No: | UBI-RAJPUR<br>0135050012333<br>3213123 | ▼<br>Cheque Date:     | 31/05/2019                |        |
| Narration:                                        |                                        |                       |                           |        |
| Search Details<br>- Click to Hide Content         | From Date : 31 May 2019                |                       | To Date : 31 May 2019     |        |
|                                                   |                                        | Save                  | e Cancel                  |        |
|                                                   | Entry by :SELECT<br>Search             | Y                     | Party Name:SELECT 💌       |        |
|                                                   |                                        |                       |                           |        |
|                                                   |                                        | © Copyright 2019 by v | /ERP All Rights Reserved. |        |

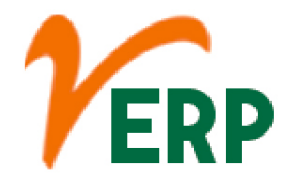

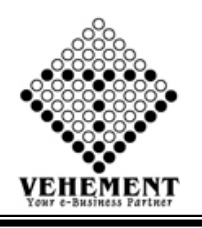

### Journal Single Entry

Single-entry bookkeeping is a system of accounting where there is only one entry for each transaction. The following transactions are recorded in singleentry bookkeeping: Taxable income. Tax - deductible expenses.

- Click on User interface button to select the Contra
- Enter the details Record
- Click on "Add" button to add the records
- Click on "save" button to save the records
- To Edit a particular record, click on " // pencil icon.
- Click on "Update" button to update the records
- To delete any particular record click on " $\lambda$ " Delete icon

| Home U             | iser Interface Report             |            |        |                          |        |
|--------------------|-----------------------------------|------------|--------|--------------------------|--------|
| Journal Entry      |                                   |            |        |                          |        |
| Entry Details      | Defense Ne (Maria                 |            |        |                          | ]      |
| Enter Journal De   | tails                             |            | L      | Date : 31 May 2019       |        |
|                    |                                   |            | Acct T | Type : Direct Expenses   | -      |
|                    | Enter : To  By                    |            | A/C N  | ame :Select Ledger       | -      |
|                    | Enter Type :  Debit Credit        |            | Amo    | ount : 0.00              |        |
|                    | Unadjusted Amount :0.00           |            | T      | Evpe : On Account Agains | t Bill |
|                    |                                   | Add        |        |                          |        |
|                    |                                   |            |        |                          |        |
|                    |                                   |            |        |                          |        |
| Entry              | Account Name                      |            | Debit  | Credit                   | Action |
| То                 | Carriage Inward (Carriage Inward) |            | 0      | 500                      |        |
| Ву                 | Carriage Inward (Carriage Inward) |            | 500    | 0                        | 12     |
| 1000               | Total                             |            | 500    | 500                      | 5      |
|                    |                                   | Save Reset |        |                          |        |
|                    | Nallauon .                        |            |        |                          |        |
|                    | L                                 |            |        |                          |        |
| Search Details     |                                   |            |        |                          |        |
| + Click to Show Se | erach Content                     |            |        |                          |        |
| Journal Show       |                                   |            |        |                          |        |
|                    |                                   |            |        |                          |        |
|                    |                                   |            |        |                          |        |
|                    |                                   |            |        |                          |        |
|                    |                                   |            |        |                          |        |
|                    |                                   |            |        |                          |        |
|                    |                                   |            |        |                          |        |
|                    |                                   |            |        |                          |        |
|                    |                                   |            |        |                          |        |
|                    |                                   |            |        |                          |        |
|                    |                                   |            |        |                          |        |
|                    |                                   |            |        |                          |        |
|                    |                                   |            |        |                          |        |
|                    |                                   |            |        |                          |        |

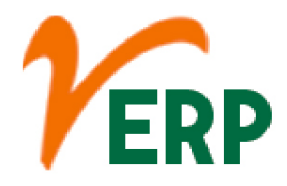

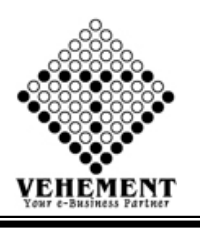

### 🕑 BRS Entry

A bank reconciliation statement is a summary of banking and business activity that reconciles an entity's bank account with its financial records. The statement outlines the deposits, withdrawals and other activities affecting a bank account for a specific period

- Click on User interface button to select the BRS Entry
- Select Bank Name, Branch Name and put proper date range
- Click on "Show" button to get the details of cleared and uncleared cheque
- To clear a cheque click on " $\mathscr{P}$ " Edit icon then put the clearance date and save  $\mathbb{Q}$
- To Unclear a cheque just clicks on "<sup>k</sup> cancel icon

| Home User In                  | terface Report                         |                                               |                       |                        |             |                   |                                       |                                   |                  |                       |
|-------------------------------|----------------------------------------|-----------------------------------------------|-----------------------|------------------------|-------------|-------------------|---------------------------------------|-----------------------------------|------------------|-----------------------|
| Bank Reconciliation           | Statement                              |                                               |                       |                        |             |                   |                                       |                                   |                  |                       |
| Entry Details                 |                                        |                                               |                       |                        |             |                   |                                       |                                   |                  |                       |
|                               |                                        | From Date : 01 May 2017                       |                       |                        |             |                   |                                       | To Date :                         | 31 May 2019      |                       |
| Bank Branch Name: AXIS-RAIPUR |                                        |                                               |                       |                        |             |                   |                                       |                                   |                  |                       |
|                               | Type : OAll Ocleared ONot Cleared Show |                                               |                       |                        |             |                   |                                       |                                   |                  |                       |
| SI. No.                       | Ledger No                              | Party Name.                                   | Issue/Receive<br>Date | Cheque/NEFT/RTGS<br>No | Cheque Date | Debit Amount      | Credit Amount                         | Clearance Date                    | Action           | Cancel                |
|                               | <b>T</b>                               | T                                             | T                     | T                      | <b>T</b>    | T                 | <b>T</b>                              |                                   |                  |                       |
| 1                             | Payment                                | Salary Advance ABDUL<br>MONDAL MALEK          | 01 Apr 2019           | 8574574576             | 30 May 2019 | 0.00              | 25000.00                              | 01 Apr 2019                       | Ì                | 1.                    |
| 2                             | Payment                                | Advance Trading Co(cal)                       | 13 Mar 2019           | 4545rt                 | 26 Mar 2019 | 0.00              | 100000.00                             | 26 Mar 2019                       | <i>I</i>         |                       |
| 3                             | Contra                                 | Cash                                          | 26 Jul 2018           | CONC17                 | 26 Jul 2018 | 0.00              | 5000.00                               | 16 Aug 2018                       | 1                |                       |
| 4                             | Receive                                | A.R Transport                                 | 30 Jun 2018           | RECB455                | 29 Jun 2018 | 6000.00           | 0.00                                  | 30 Jun 2018                       | <i>)</i>         |                       |
| 5                             | Contra                                 | Cash                                          | 20 Jun 2018           | RefFinCon/20-06-18/1   | 20 Jun 2018 | 12980.00          | 0.00                                  | 20 Jun 2018                       | <i>I</i>         |                       |
| 6                             | Payment                                | Gati KWE (CI)                                 | 21 May 2018           | PAYB738                | 21 May 2018 | 0.00              | 6000.00                               | 21 May 2018                       | <i>I</i>         |                       |
| 7                             | Contra                                 | SBI-NARENDRAPUR                               | 20 Feb 2018           | 100CNBB70              | 20 Feb 2018 | 10000.00          | 0.00                                  | 20 Feb 2018                       | 1                |                       |
| 8                             | Receive                                | P C Associates                                | 05 Sep 2017           | 001700                 | 05 Sep 2017 | 45749.00          | 0.00                                  | 05 Sep 2017                       | Ì                |                       |
| 9                             | Receive                                | P C Associates                                | 05 Sep 2017           | 001712                 | 05 Sep 2017 | 40232.00          | 0.00                                  | 05 Sep 2017                       | 1                |                       |
| 10                            | Receive                                | Chandramani Meshram                           | 04 Sep 2017           | SAK017452284           | 04 Sep 2017 | 8177.00           | 0.00                                  | 04 Sep 2017                       | <i>]</i>         | 2                     |
|                               |                                        |                                               |                       |                        |             |                   |                                       |                                   |                  |                       |
| K < 1 2 3 4 5                 | 6 7 8 9 10                             | > >> Page size: 10 🔻                          |                       |                        |             |                   |                                       |                                   |                  | 223 items in 23 pages |
| Amounts Not                   | Reflected in Bar<br>Balance            | k (As Debit) :0.00<br>as per Bank :785,014.79 |                       |                        |             | Amounts Not<br>Ba | t Reflected in Ba<br>lance as per Con | nk (As Credit)0<br>npany Books :7 | .00<br>85,014.79 |                       |
|                               |                                        |                                               |                       |                        |             |                   |                                       |                                   |                  |                       |

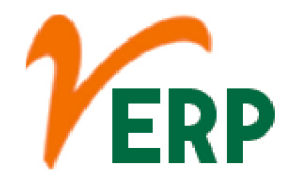

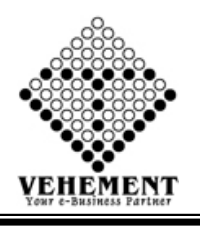

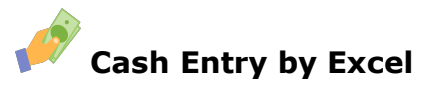

A received cash on account journal entry is needed when a business has received cash from a customer and the amount is not allocated to a particular customer invoice or the customer has not yet been invoiced. ... The cash receipt needs to be credited to the customers accounts receivable account.

- Click on User interface button to select the Cash Entry by Excel
- Export ExcelSheet
- Click on "Export" button to get the Export excel sheet.
- Import Cash Details By Excel
- Enter the details Record
- Click on "save" button to save the records

| Home User Interface Report            |        |                                               |  |
|---------------------------------------|--------|-----------------------------------------------|--|
| Multiple Cash Entry By Excel          |        |                                               |  |
| Export ExcelSheet                     |        |                                               |  |
| Export Excel File :                   | Export |                                               |  |
| Import Cash Details By Excel          |        |                                               |  |
| Entry Type : Payment                  | •      | Select Excel File : Browse No file selected.  |  |
| CC Center : Head Office               | ▼*     | Cash :                                        |  |
| · · · · · · · · · · · · · · · · · · · | 50 M   |                                               |  |
|                                       |        | Save                                          |  |
|                                       |        | © Copyright 2020 by vERP All Rights Reserved. |  |

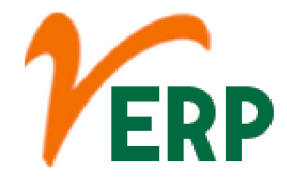

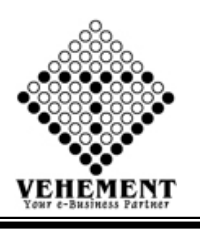

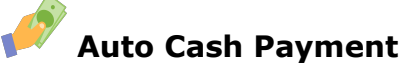

Auto Cash Out is Betfair's latest Cash Out functionality, giving you the complete control over your bet, even when you are not near a mobile device or computer. This means you can now lock in a profit without lifting a finger. To set up an Auto Cash Out you need to have an active Cash Out position in a market.

- Click on User interface button to select the Auto Cash Payment
- Enter the details Record
- Click on "Search" button to get the Cash Payment Details
- Click on "save" button to save the records

| Home User Interface Payment Entry Details | Report                 |   |        |                                         |           |                   |    |   |
|-------------------------------------------|------------------------|---|--------|-----------------------------------------|-----------|-------------------|----|---|
| Entry Details                             |                        |   |        |                                         |           |                   |    |   |
| CC Center :                               | Head Office            |   | *      | Ca                                      | sh :      |                   |    | • |
| Party Name:                               | A Chandra & Co         |   |        | ٥                                       | ate: 11 C | vp 2020           | m  |   |
| Mary Dave                                 | A chandra de Co.       | 1 |        |                                         | 11.56     | p 2020            |    |   |
| Wax Day:                                  | 12                     | 1 |        | Win                                     | Jay: 3    |                   |    |   |
| Total Money:                              | 10000                  |   |        | Max                                     | Tax: 1980 | 0                 |    |   |
| 10.000                                    |                        | 1 |        |                                         | Term      | 15                |    |   |
| Term:                                     | Terms                  |   |        | Narra                                   | ion:      |                   |    |   |
|                                           |                        |   |        |                                         |           |                   |    |   |
|                                           |                        |   |        | Search Clear                            |           |                   |    |   |
|                                           |                        |   |        | Save Reset                              |           |                   |    |   |
| C                                         | C Center · Head Office |   |        |                                         |           |                   |    |   |
| En                                        | om Date : 11 Sen 2020  |   |        |                                         | To D:     | ate : 11 San 2020 |    |   |
|                                           | unt Cases              |   |        |                                         | Amount    | Te . 11 Sep 2020  |    |   |
| Amo                                       |                        |   |        |                                         | Amount    | 10 :              |    |   |
|                                           | Entry by :SELECI       | • |        |                                         | Party Na  | ime:Select Ledg   | er | • |
|                                           | Search                 |   |        |                                         |           |                   |    |   |
|                                           |                        |   |        |                                         |           |                   |    |   |
|                                           |                        |   | © Copy | right 2020 by VERP AIR Rights Reserved. |           |                   |    |   |

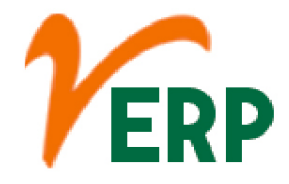

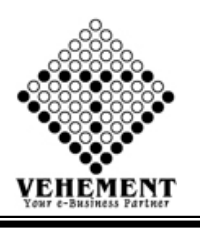

| 2          |           |         |  |
|------------|-----------|---------|--|
| <u>s</u> % | Partner's | Capital |  |

A Partnership Capital Account is a distinct account that shows the equity in a partnership that is owned by specific partners. This account typically exists as an item that is shown in a business's financial and accounting records rather than as an actual bank account, although this depends on business practices.

- Click on User interface button to select the Partners Capital
- Enter the details Record
- Click on "Add" button to add the records
- Click on "save" button to save the records
- To Edit a particular record, click on " pencil icon.
  Click on "Update" button to update the records
- To delete any particular record click on " $\times$ " Delete icon

| Home            | User Inter                                    | face Report              |            |              |         |                |             |             |             |                               |                     |
|-----------------|-----------------------------------------------|--------------------------|------------|--------------|---------|----------------|-------------|-------------|-------------|-------------------------------|---------------------|
| Capital An      | Capital And ShareHolders Details              |                          |            |              |         |                |             |             |             |                               |                     |
| CC Ce           | CC Center / Branch Name : Head Office         |                          |            |              |         |                |             |             |             |                               |                     |
|                 |                                               | From Date: 01 Apr 2020   |            | _            |         | To Date : 31 M | Nar 2021    |             | Ac          | count Name : #                | Horised Share Caf 🔻 |
|                 | Enter (%                                      | 6) of share : 13         | *          |              | Rem     | uneration : 12 |             | *           | Interest O  | n Capital(%) : <mark>*</mark> |                     |
|                 |                                               |                          |            |              | Ad      | d              |             | Cancel      |             |                               |                     |
| SI. No.         | ID                                            | Acct Name                |            | Percentage   | Remuner | ation          | InterestCap | StartDate   | EndDate     | Active                        | Action              |
| 1               | 1602                                          | AUTHORISED SHARE CAPITAL |            | 13           | 12      |                | 67          | 01/Apr/2020 | 31/Mar/2021 | True                          | Delete              |
|                 |                                               |                          |            |              |         |                |             |             |             |                               |                     |
|                 |                                               |                          |            |              | Sav     | re Reset       |             |             |             |                               |                     |
| SI. No.         | ID                                            | Acct Name                | Percentage | Remuneration |         | InterestCap    | StartDate   |             | EndDate     | Active                        | Action              |
|                 |                                               | T                        |            |              |         |                |             | r           | T           |                               |                     |
| No records to d | isplay.                                       |                          |            |              |         |                |             |             |             |                               |                     |
|                 |                                               |                          |            |              |         |                |             |             |             |                               |                     |
|                 | © Copyright 2020 by vERP All Rights Reserved. |                          |            |              |         |                |             |             |             |                               |                     |

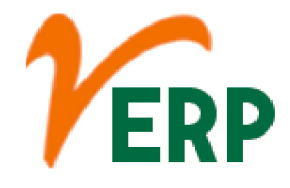

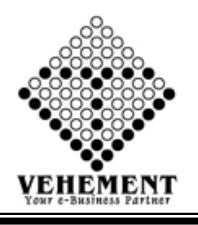

## **Documents Upload Download Finance**

Typically, you will find the tab or button labeled "Add Files". You'll then find and select the files either on your computer or on a flash drive, external drive, or memory card. You'll then click the "Open" button which begins the uploading process.

- Click on User interface button to select the Documents Upload Download Finance
- Enter the details Record
- Click on "save" button to save the records
- To Edit a particular record, click on " pencil icon.
  Click on "Update" button to update the records
- To delete any particular record click on " $\times$ " Delete icon

| Home User In        | terface Report       |                                 |                                 |               |                     |                   |                   |  |
|---------------------|----------------------|---------------------------------|---------------------------------|---------------|---------------------|-------------------|-------------------|--|
| Documents Upload Do | wnload               |                                 |                                 |               |                     |                   | 10 m              |  |
|                     | Document Type: Acc   | ounts                           |                                 |               | Docum               | ent Description:  |                   |  |
|                     | Entry Date: 31 M     | May 2019 🔳                      |                                 |               |                     | Upload File       | No file selected. |  |
|                     | Save                 |                                 |                                 |               |                     |                   |                   |  |
| SI. No.             | Document No          | Document Type                   | Document Description            | Creation Date | Document<br>Display | Entry By          | Action            |  |
|                     | <b>T</b>             | T                               | T                               |               |                     | Ţ                 | ]                 |  |
| 1                   | DOCS/FIN/2017-2018/1 | NTR FINAL ACCOUNTS<br>2015-2016 | NTR FINAL ACCOUNTS<br>2015-2016 | 08 May 2017   | View Document       | Siddharta Dikshit | <i>)</i> 🛛        |  |
|                     |                      |                                 |                                 |               |                     |                   |                   |  |
| К < 1 > Э           | Page size: 10 🔻      |                                 |                                 |               |                     |                   | 1 items in 1 page |  |
|                     |                      |                                 |                                 |               |                     |                   |                   |  |

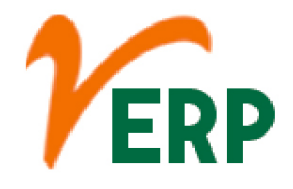

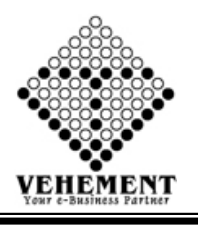

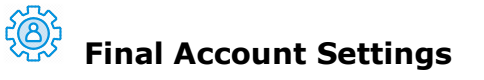

Adjustment is the process of adjusting outstanding and prepaid expenses and incomes, depreciation of assets, bad debt, interest on capital and drawings etc., into the final accounts. The aim of adjustments is to include in or exclude all the expenses and incomes related to the trading period in the final accounts.

- Click on User interface button to select the Final Account Settings
- Enter the details Record
- Click on "Add" button to add the records
- To delete any particular record click on " $\nearrow$ " Delete icon
- Click on "save" button to save the records

| Home        | User Interface Report  |           |                                     |                                |                          |                          |        |
|-------------|------------------------|-----------|-------------------------------------|--------------------------------|--------------------------|--------------------------|--------|
| Finance Acc | count Settings         |           |                                     |                                |                          |                          |        |
|             | Start Date : 31 May 20 | 19        |                                     | End Date: 31 May 2019          | <b>=</b>                 |                          |        |
|             | Entry Type : Group     | *         | S                                   | Sub Entry Type : Bank Accounts | •                        |                          |        |
|             | Ledger : Axis Bank     | <b>_</b>  |                                     | Type : Closing                 | - I                      | Add                      |        |
|             |                        |           |                                     |                                |                          |                          |        |
| Sl. No.     | Туре                   | Ledger    |                                     |                                | StartDate                | EndDate                  | Action |
|             | T                      |           | T                                   |                                |                          |                          |        |
| 1           | Closing                | Axis Bank |                                     |                                | 5/31/2019<br>12:00:00 AM | 5/31/2019<br>12:00:00 AM | 2      |
|             |                        |           |                                     |                                |                          |                          |        |
|             |                        |           |                                     |                                |                          |                          |        |
|             |                        |           | right 2019 by vERP All Rights Resen |                                |                          |                          |        |
|             |                        |           |                                     |                                |                          |                          |        |
|             |                        |           |                                     |                                |                          |                          |        |
|             |                        |           |                                     |                                |                          |                          |        |
|             |                        |           |                                     |                                |                          |                          |        |
|             |                        |           | Save Reset                          |                                |                          |                          |        |

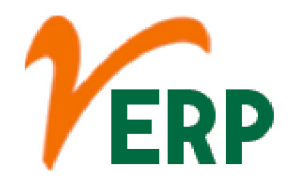

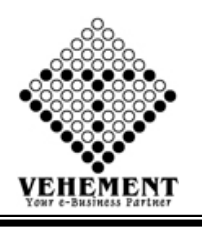

### 🕛 Computation

The accounting equation shows that any point of time the total assets of a business are always equal to the total of its capital and liabilities. If, by a financial transaction, there is a change in the amount of assets there must be a corresponding change in the amount of either capital or liabilities or both.

- Click on User interface button to select the Computation
- Click on "Search" button to get the Computation of Total Income
- Enter the details Record
- Click on "save" button to save the records

| Home          | User Interface    | Report        |            |                                                |                                                                                      |                        |      |
|---------------|-------------------|---------------|------------|------------------------------------------------|--------------------------------------------------------------------------------------|------------------------|------|
| Computatio    | on of Total Incor | ne - Detail   | s View     |                                                |                                                                                      |                        |      |
|               | Start             | : Date : 01 / | Apr 2019 🗐 |                                                | Search Reset                                                                         | End Date : 31 Mar 2020 |      |
| Computation   |                   |               |            |                                                |                                                                                      |                        |      |
|               |                   |               |            | Profit as per P<br>Add : D<br>Add : Payment te | rofit and Loss Account<br>epreciation as per Accounts<br>o Partners as Per accoounts |                        |      |
| Sales Tax Pay | ment & Interest   |               |            |                                                |                                                                                      |                        |      |
|               |                   |               |            | Less : Depreciation                            | Total<br>Total<br>1 as per Statement Attached<br>Total                               |                        |      |
|               | Tax Name :        |               | Amount :   | Restr<br>Percentage :                          | icted to Actual Amount paid<br>Type :<br>Addition - Add                              |                        |      |
| D (24 O M4    | und found         |               |            |                                                | Gross Total Income<br>Rounded Off                                                    |                        |      |
| Profit On Mut | ual Fund          |               |            |                                                | T P- 0/                                                                              |                        | <br> |
| 5             | Tax Name :        |               | Amount :   | Percentage :                                   | Tax on Rs % 0.00<br>Tax on Rs 0.00<br>Type :                                         |                        |      |
|               |                   |               |            |                                                | Total Tax Davable                                                                    |                        |      |
|               |                   |               |            | -                                              | TOLAT TAX PAYADIC                                                                    |                        |      |
|               |                   |               |            |                                                | ax Deducted at Source                                                                |                        |      |
|               | Description :     |               | Amount :   | Percentage :                                   | Type :<br>Addition ▼ Add<br>Provision To Be Made                                     |                        |      |
|               |                   |               |            |                                                |                                                                                      |                        |      |
|               |                   |               |            |                                                | Narration                                                                            |                        |      |
|               |                   |               |            |                                                | Save                                                                                 |                        |      |
|               |                   |               |            | © Copyright 2                                  | 2019 by vERP All Rights Reserve                                                      |                        |      |

Al-67, Street No-29, Newtown, Kolkata, West Bengal, India. Zip Code: 700156 Tel: +91-33-46023678 / 7044848888 Email: info@vehement.in GSTN: 19AACCV4544R1ZK Your Complete Business Solution Provider

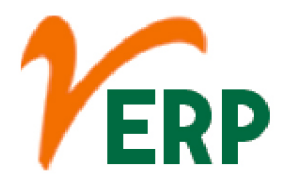

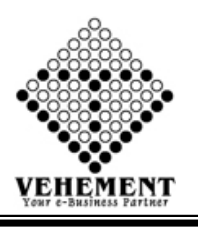

0.0

### Profit & Loss Drilldown

The profit and loss (P&L) statement is a financial statement that summarizes the revenues, costs, and expenses incurred during a specified period, usually a fiscal quarter or year. ... These records provide information about a company's ability or inability to generate profit by increasing revenue, reducing costs, or both

- Click on User interface button to select the Profit & Loss Drilldown
- Click on "Search" button to get the Profit & Loss Details View
- Enter the Narration

DEPRECIATION

PATNERS DISTRIBUTION Partners Rem

Partners Interest on Cap

neratio

Click on "save" button to save the records

| Home       | User Interface Report |                          |                                         |              |        |
|------------|-----------------------|--------------------------|-----------------------------------------|--------------|--------|
| Profit & L | Account Head          | BRS Entry                | Final Account Settings                  |              |        |
|            | Currier Entry         | Input GST                | Computation                             |              |        |
|            | Opening Balance       | Reverse Charges Entry    | Profit & Loss Drilldown                 |              |        |
| INCOME     | Branch -Expenses      | CForm Entry              | Balance Sheet Drilldown                 |              |        |
| INCOME     | Payment               | Cash Entry By Excel      | Input GST/Reverse Charges Settings      | Total        | 0.00   |
| SLN        | Receive               | Auto Cash Payment        | TDS Master                              | Amount       |        |
| U.I.       | Contra                | Partner's Capital        | Pyment Receive Document Upload Download | Vanodine     |        |
| + 1        | Journal Entry         | Documnet Upload Download | Stock''s Capital                        | 456.58       |        |
|            | Journal Single Entry  |                          |                                         | Total        | 456.58 |
|            |                       |                          |                                         | Income Total | 456.58 |
| EXPENDITU  | RE                    |                          |                                         |              |        |

|          |        | Trading  Profit & Loss | Total<br>Total<br>Direct Expenses Total<br>GROSS PROFIT | Set Openin<br>0.0<br>0.0<br>0.0<br>456.5 |
|----------|--------|------------------------|---------------------------------------------------------|------------------------------------------|
|          | SI.No. | Particulars            | Amount                                                  |                                          |
| $(\pm)$  | 1      | Advertisement          | -5000.00                                                |                                          |
| $\oplus$ | 2      | BASIC                  | 355287.00                                               |                                          |
| $\oplus$ | 3      | Commission             | 5130.00                                                 |                                          |
| $\oplus$ | 4      | ESI                    | -9442.00                                                |                                          |
| $\oplus$ | 5      | HRA                    | 118414.00                                               |                                          |
| $\oplus$ | 6      | OVERTIME               | 358190.00                                               |                                          |
| $\oplus$ | 7      | PERFORMANCE BONUS      | 26630.00                                                |                                          |
| $\oplus$ | 8      | PF                     | -41143.00                                               |                                          |
| ( + )    | 9      | Professional Tax       | -4380.00                                                |                                          |
| 10<br>1  |        |                        | Total                                                   | 803686.0                                 |

|                     | Profit Defore Insterest, Depreciation and Tax Interest and commission Paul | -003223.42         |
|---------------------|----------------------------------------------------------------------------|--------------------|
|                     | Depreciation Total<br>Profit Before Payment To Partners                    | 0.00<br>-803229.42 |
|                     |                                                                            |                    |
| Remuneration 🔻      | Partners Remuneration Total                                                | 0.00               |
| ital                |                                                                            |                    |
| Interest on Capital | Partners Interest on Capital Total                                         | 0.00               |
|                     | Profit Before Tax                                                          | -803229.42         |
|                     | Provision For Tax                                                          | 0.00               |

|                                                | Loss After Tax | -80322                                         |
|------------------------------------------------|----------------|------------------------------------------------|
| Profit Apportioned to Partners Capital Account |                |                                                |
| P/L Appropriation Account                      | Total          | Profit Apportioned to Partners Capital Account |
|                                                | Narration      |                                                |
|                                                | Save           |                                                |
|                                                |                |                                                |

### **VEHEMENT TECHNOLOGIES PRIVATE LIMITED**

AI-67, Street No-29, Newtown, Kolkata, West Bengal, India. Zip Code: 700156 Tel: +91-33-46023678 / 7044848888 Email: info@vehement.in GSTN: 19AACCV4544R1ZK Your Complete Business Solution Provider

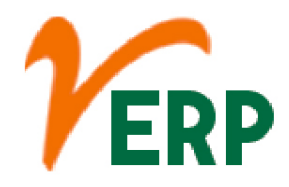

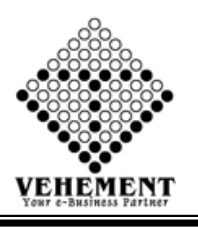

### Balance Sheet Drilldown

A balance sheet is a financial statement that reports a company's assets, liabilities and shareholders' equity. The balance sheet is one of the three (income statement and statement of cash flows being the other two) core financial statements used to evaluate a business.

- Click on User interface button to select the Balance Sheet
- Click on "Search" button to get the Balance Sheet Details View
- Enter the Narration
- Click on "save" button to save the records

| Bala                             | nce Sheet - Details V<br>Sta | art Date : 01 Apr 2019                 | Search Reset                   | End Date : 31 Mar 20  | 20 1111     |             |
|----------------------------------|------------------------------|----------------------------------------|--------------------------------|-----------------------|-------------|-------------|
|                                  |                              |                                        |                                |                       | Assets      | Liabilities |
| Parte                            | ers Capital Account          | Destination                            |                                |                       | 1           |             |
| $\oplus$                         | 1                            | Capital Account                        |                                | 0.00                  |             |             |
| Rese                             | erve & Surplus               |                                        |                                | Total                 | 1           | 0.00        |
| Fixed                            | d Assets                     |                                        |                                |                       | 1           |             |
| œ                                | 1                            | Fixed Assets                           |                                | Amount<br>2955995.56  |             |             |
| Othe                             | er Assets                    |                                        |                                | Total                 | 2855995.56  | 1           |
| Ð                                | SI.No.<br>1                  | Cash                                   |                                | Amount<br>3035616.00  |             |             |
| Ð                                | 2                            | Closing Stock                          |                                | -200000.00            |             |             |
| æ                                | 2                            | Opening Stock                          |                                | 200000.00             |             |             |
| Ð                                | 5                            | UBI-RAJPUR                             |                                | 26709.25              |             |             |
| $\oplus$                         | 6                            | SBI-NARENDRAPUR                        |                                | 2823161.33            |             |             |
| Ð                                | 7                            | KMBL-NARENDRAPUR                       |                                | 719385.08             |             |             |
| Ð                                | 9                            | Salary Advance ABDUL MONDAL MALEK      |                                | -1014.25              |             |             |
| Ð                                | 10                           | Salary Advance AMRITA MONDAL           |                                | 10999.84              |             |             |
| ⊕<br>⊕                           | 11                           | Bihar                                  |                                | 207587.80             |             |             |
| Sund                             | iry Debtors                  | Head Office                            |                                | Total                 | 7658003.63  |             |
| ~                                | SI.No.                       | Particulars                            |                                | Amount                |             |             |
| Othe                             | 1<br>In Liability            | Sundry Debtors                         |                                | Total                 | 37137819.86 |             |
| oune                             | SI.No.                       | Particulars                            |                                | Amount                |             |             |
| ⊕<br>⊕                           | 1                            | EMPLOYER ESI 8.33%                     |                                | -25597.00             |             |             |
| Ð                                | 2                            | EMPLOYER ESI 8.33%                     |                                | 12025.00              |             |             |
| Ð                                | 4                            | Employer PF 8.33%                      |                                | 10125.00              |             |             |
| <ul> <li>⊕</li> <li>⊕</li> </ul> | 5                            | Employer's Admin Charges @0.5%         |                                | -229.00               |             |             |
| Ð                                | 7                            | Employers EPS @8.33%                   |                                | -24821.00             |             |             |
| æ                                | 9                            | E9i Payable                            |                                | 25597.00              |             |             |
| Ð                                | 10                           | PF Payable<br>CED 12.50%               |                                | 42888.00              |             |             |
| œ                                | 11                           | CGST 14%                               |                                | 1145535.10            |             |             |
| $\oplus$                         | 12                           | OG6T 2.5%                              |                                | -108.75               |             |             |
| (±)                              | 14                           | CGST 9%                                |                                | -527.58<br>415386.27  |             |             |
| Ð                                | 15                           | CST 2% against C-Form                  |                                | 112256.82             |             |             |
| Ð                                | 16                           | CST 5%                                 |                                | -0214.45              |             |             |
| Ð                                | 18                           | IGST 18%                               |                                | 035959.57             |             |             |
| Ð                                | 19                           | 5G5T 1496                              |                                | 1145527.10            |             |             |
| Ð                                | 20                           | 9997 2.5%                              |                                | -108.75               |             |             |
| Ð                                | 22                           | 9091 9%                                |                                | 479296.27             |             |             |
| $\oplus$                         | 23                           | TDS(Payable)                           |                                | 1730.00               |             |             |
| Ð                                | 24                           | Vat 14.50%                             |                                | -12946.36             |             |             |
| Ð                                | 26                           | Legal Charges Payable                  |                                | -1228.00              |             |             |
| Ð                                | 27                           | Liability for expenses                 |                                | -492028.00            |             |             |
| ⊕<br>⊕                           | 28                           | ABOUL MONDAL MALEK                     |                                | 22323.00              |             |             |
| Ð                                | 30                           | ANOWAR HOSSAIN MONDAL                  |                                | 38884.00              |             |             |
| $\oplus$                         | 21                           | ARUN DAS                               |                                | 5924.00               |             |             |
| Ð                                | 32                           | AVISEK GHOSH<br>BARUN MONDAL           |                                | 20051.00              |             |             |
| œ                                | 24                           | DIDHAS PAUL                            |                                | 29297.00              |             |             |
| Ð                                | 35                           | BISHU GHARAMI                          |                                | 41981.00              |             |             |
| (±)                              | 37                           | BISWANATH GHOSH                        |                                | 612.00                |             |             |
| æ                                | 20                           | BISWANATH ROY                          |                                | 38517.00              |             |             |
| Ð                                | 39                           |                                        |                                | 465.00                |             |             |
| Ð                                | 41                           | DEBI BANKAR PRAMANIK<br>DEBKUMAR GHOSH |                                | 34677.00              |             |             |
| $\oplus$                         | 42                           | DIBANISHI KAYAL                        |                                | 34813.00              |             |             |
| Ð                                | 42                           | DIBEYENDU MONDAL                       |                                | 479.00                |             |             |
| Ð                                | 45                           | DIPAK DAS<br>DIPANKAR ROY              |                                | 23404.00              |             |             |
| Ð                                | 46                           | DIPANKAR SANYAL                        |                                | 34823.00              |             |             |
| ⊕<br>⊕                           | 47                           | JADU DAS<br>MITADRU MUKHERJEE          |                                | 41317.00              |             |             |
| Ð                                | 49                           | SAMBHU NATH GHOSH                      |                                | 43805.00              |             |             |
| Ð                                | 50                           | SAMIR KUMAR NEOGI                      |                                | -2000.00              |             |             |
| Ð                                | 52                           | Soma Rani Roy                          |                                | 20050.00<br>763000.00 |             |             |
| $\oplus$                         | 63                           | SUDIP KUMAR GHOSH                      |                                | 60677.00              |             |             |
| (1)                              | 54                           | Suman Kumar Karan                      |                                | -390325.00            |             |             |
|                                  | Iry Creditors                | adram Das                              |                                | 22578.00<br>Total     | 1           | 6890346.95  |
|                                  | 81.No.                       | Particulars                            |                                | Amount                |             |             |
| (±)                              | 1<br>loves Salary            | Sundry Creditors                       |                                | 4915339.70<br>Total   | l           | 4915239.70  |
|                                  | SI.No.                       | Particulars                            |                                | Amount                |             |             |
| ÷                                |                              | Employee salary Weages Advance         |                                | 0.00<br>Total         |             | 0.00        |
|                                  |                              | TOTAL SOURCES OF FO                    | JNDS<br>JNDS                   |                       |             |             |
|                                  |                              |                                        | © Copyright 2019 by VERP All I | Rights Reserved.      |             |             |

Tel: +91-33-46023678 / 7044848888 Email: info@vehement.in GSTN: 19AACCV4544R1ZK

#### Your Complete Business Solution Provider

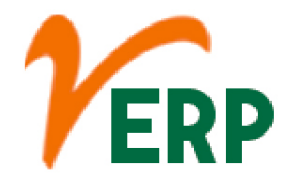

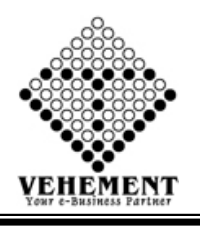

### Document Upload Download All

Typically, you will find the tab or button labeled "Add Files". You'll then find and select the files either on your computer or on a flash drive, external drive, or memory card. You'll then click the "Open" button which begins the uploading process.

- Click on User interface button to select the Document Upload Download All
- Enter the details Record
- Click on "Search" button to get the Document Upload Download All
- Click on "Choose File" button to Select the upload file
- Click on "Upload Document" button to uploaded the file.

| Home         | User Interface | Report                    |                  |                                |               |                          |                  |                 |
|--------------|----------------|---------------------------|------------------|--------------------------------|---------------|--------------------------|------------------|-----------------|
| Search D     | etails         |                           |                  |                                |               |                          |                  |                 |
| - Click to H | ide Content    |                           |                  |                                |               |                          |                  |                 |
|              |                | From Date : 01 Apr 2020   | I                |                                |               | To Date : 11 Sep 2020    | <b>=</b>         |                 |
|              |                | Amount From : 2000        |                  |                                |               | Amount To: 3000          |                  |                 |
|              |                | Ledger Type:  Payment     | OReceive OContra |                                |               |                          |                  |                 |
|              |                | Entry by : Cash           | -                |                                |               | Party Name: Accurtreat   |                  |                 |
|              | N.             |                           |                  | Search                         |               |                          |                  |                 |
| Sl. No.      | Ledger Date    | Reference No              | Party Name       | Party Code                     | Amount        | Upload Your Document     |                  | Document Displa |
|              | <b>T</b>       | T                         | T                | T                              | T             |                          |                  |                 |
| 1            | 05 Sep 2020    | PAYC/14/20-21 DT-13.07.20 | Accurtreat       | Accurtreat                     | 2100.00       | Browse No file selected. | Upload Documents |                 |
| 2            | 19 Aug 2020    | PAYC/A/23/20-21           | Accurtreat       | Accurtreat                     | 8115.00       | Browse No file selected. | Upload Documents |                 |
| 3            | 30 Jun 2020    | PAYC/07/20-21             | Accurtreat       | Accurtreat                     | 1580.00       | Browse No file selected. | Upload Documents |                 |
| 4            | 06 Jun 2020    | PAYC/002/20-21            | Accurtreat       | Accurtreat                     | 2150.00       | Browse No file selected. | Upload Documents |                 |
|              |                |                           |                  |                                |               |                          |                  |                 |
|              |                |                           | ©                | Copyright 2020 by yERP All Rig | hts Reserved. |                          |                  |                 |

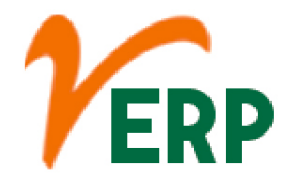

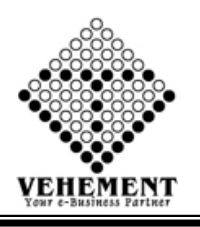

### Journal Entry New

A journal is a detailed account that records all the financial transactions of a business, to be used for future reconciling of and transfer to other official accounting records, such as the general ledger.

- Click on User interface button to select Journal Entry New
- Enter the details Record
- Click on "Add" button to add the records
- Click on "save" button to save the records
- To Edit a particular record, click on " I pencil icon.
- Click on "Update" button to update the records
- To delete any particular record click on "iiii " Delete icon

| Home User Inte                                                                                                 | rface Report                                          |                            |               |        |
|----------------------------------------------------------------------------------------------------|-------------------------------------------------------|----------------------------|---------------|--------|
| Journal Entry                                                                                                  |                                                       |                            |               |        |
| Entry Details                                                                                                  |                                                       |                            |               |        |
|                                                                                                    | CC Center : Head Office                               |                            |               |        |
| Ref                                                                                                    | erence No : 322443                                    | Date : 11 Sep 2020         |               |        |
|                                                                                                    | Narration :                                           |                            |               |        |
| Enter Journal Details                                                                                          |                                                       |                            |               |        |
|                                                                                                    | Type : Group / Sub Group                              | Acct Type : Select Acct Ty | ре 💌          |        |
|                                                                                                    | Enter : To OBy                                        | A/C Name: Select Acct Na   | ame           |        |
| E                                                                                                    | inter Type : Debit   © Credit                         | Amount: 0.00               |               |        |
| Unadjuste                                                                                                    | ed Amount : 0.00                                      | Type :  On Account         | ©Against Bill |        |
| Entry                                                                                                    | Account Name                                          | Debit                      | Credit        | Action |
| То                                                                                                    | Head Office (Neogi Technologies and Research Pvt Ltd) | 0.00                       | 34555.00      |        |
| he second second second second second second second second second second second second second second second se | Save Reset                                            |                            |               |        |
| Search Details                                                                                                 |                                                       |                            |               |        |
| + Click to Show Serach Co                                                                                      | ontent                                                |                            |               |        |
| Journal Show                                                                                                   |                                                       |                            |               |        |
|                                                                                                    | © Copyright 2020 by vERP All Rights Reser             | ved.                       |               |        |

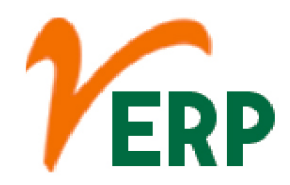

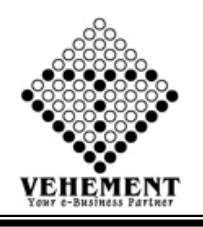

#### Report

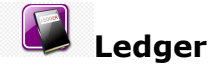

An accounting ledger is an account or record used to store bookkeeping entries for balance-sheet and income-statement transactions. ... Balance sheet ledgers include asset ledgers such as cash or accounts receivable. Income statement ledgers include ledgers such as revenue and expenses.

- Click on User Report button to select the Ledger
- Select CC Center and Start Date End Date with Ledger Type

 $\bullet$  Click on "Search" button to get the reports of Ledger. It will display all the Ledger Details

• Click on "Excel" button to excel export

| Home User Interface Report                                    |                         |                     |                  |                                                    |
|---------------------------------------------------------------|-------------------------|---------------------|------------------|----------------------------------------------------|
| Ledger Report - Details View                                  |                         |                     |                  |                                                    |
| CC Center : Head Office                                       | ▼ *                     |                     |                  |                                                    |
| Start Date : 01 Apr 2020                                      |                         |                     |                  | End Date : 11 Sep 2020                             |
| Ledger Type : Air Condition                                   | •                       |                     |                  | Ledger : Quadery Enterprise ( Quadery Enterprise ) |
|                                                               |                         |                     |                  |                                                    |
|                                                               |                         | Search Reset        |                  |                                                    |
|                                                               |                         |                     |                  |                                                    |
|                                                               |                         |                     |                  |                                                    |
| G O K K 1 or 1 > > Export to the selected for                 | nat 🗕 Export 🌀 🗕        |                     |                  |                                                    |
|                                                               |                         |                     |                  |                                                    |
| NEOGI TECHNOLOGIES AND RESEARC                                | H PVT. LTD.             |                     |                  |                                                    |
| An IMS Certified Organisation                                 |                         |                     |                  |                                                    |
| 2, Kumarpara Road, PO :Rajpur, Kolkata-700149                 |                         |                     |                  |                                                    |
| Ph No. :(+91)-33-2477 8866 , Email Id :support@ntrindia.co.in |                         |                     |                  |                                                    |
| Ledger D                                                      | etails                  |                     | _                |                                                    |
| Date : 01 Apr 2020 To 11 Sep 2020                             | Print Date : 11 Sep 202 | 0                   |                  |                                                    |
| Account Name : Ouadery Enterprise (Air Condition)             |                         |                     |                  |                                                    |
| Address :                                                     |                         |                     |                  |                                                    |
| State Name : West Bengal                                      | State Code : WB (19)    |                     |                  |                                                    |
| Vendor Code :                                                 | PAN No :                |                     |                  |                                                    |
| Vat/Tin No. :                                                 | GSTIN : 19AABPQ910      | 2A1Z2 : 01 Sep 2017 |                  |                                                    |
| Contact Person :                                              | Contact No :            |                     |                  |                                                    |
| E-mail :                                                      | Status : Active         |                     |                  |                                                    |
| Bank Name :                                                   | Bank A/C No.            |                     |                  |                                                    |
| Branch IFSC Code :                                            | UAN :                   |                     |                  |                                                    |
| Srino Date Ledger No Reference No Particulars                 | Narration               | Amount(Dr.)         | Amount(Cr.)      |                                                    |
|                                                               | Opening                 | 70781 32            | 0                |                                                    |
|                                                               | Current                 | 0.00                | 0.00             |                                                    |
|                                                               | Closing                 | 70781.32            | 0                |                                                    |
|                                                               |                         |                     |                  |                                                    |
|                                                               |                         |                     |                  |                                                    |
|                                                               |                         |                     |                  |                                                    |
|                                                               |                         |                     |                  |                                                    |
|                                                               |                         |                     |                  |                                                    |
|                                                               |                         |                     |                  |                                                    |
|                                                               |                         |                     |                  |                                                    |
|                                                               | © Copyright             | 2020 by VERP All F  | Rights Reserved. |                                                    |

Your Complete Business Solution Provider

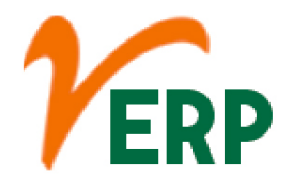

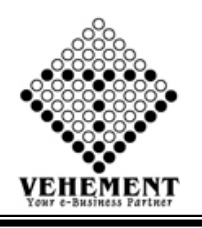

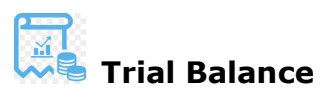

A trial balance is a bookkeeping worksheet in which the balance of all ledgers are compiled into debit and credit account column totals that are equal. A company prepares a trial balance periodically, usually at the end of every reporting period.

- Click on Report button to select the Trial Balance
- Select CC Center and Search Type with proper date range

• Click on "Search" button to get the reports of Trial Balance. It will display all the Trial Balance Details View

• Click on "Excel" button to excel export

| Trial Balance - Details View       CC Center   Head Office       Search type : @Without Zero Closing With Zero Closing         Start Date       (1.5ep.200)       End Date       (1.5ep.200)         Image: Start Date       (1.5ep.200)       Image: Start Date       (1.5ep.200)         Image: Start Date       (1.5ep.200)       Image: Start Date       (1.5ep.200)         Image: Start Date       (1.5ep.200)       Image: Start Date       (1.5ep.200)         Image: Start Date       (1.5ep.200)       (1.5ep.200)       Image: Start Date         Image: Start Date       (1.5ep.200)       (1.5ep.200)       (1.5ep.200)         Image: Start Date       (1.5ep.200)       (1.5ep.200)       (1.5ep.200)         Image: Start Date       (1.5ep.200)       (1.5ep.200)       (1.5ep.200)         Image: Start Date       (1.5ep.200)       (1.5ep.200)       (1.5ep.200)         Image: Start Date       (1.5ep.200)       (1.5ep.200)       (1.5ep.200)         Image: Start Date       (1.5ep.200)       (1.5ep.200)       (1.5ep.200)         Image: Start Date       (1.5ep.200)       (1.5ep.200)       (1.5ep.200)         Image: Start Date       (1.5ep.200)       (1.5ep.200)       (1.5ep.200)         Image: Start Date       (1.5ep.200)       (1.5ep.200)       (1.5ep.200) </th <th>Home</th> <th>User Interf</th> <th>face F</th> <th>Report</th> <th></th> <th></th> <th></th> <th></th> <th></th> <th></th> <th></th> <th></th> <th></th> <th></th> <th></th>                                                                                                    | Home         | User Interf | face F   | Report    |           |                                                     |                        |             |                        |                  |           |                 |                |                   |   |
|----------------------------------------------------------------------------------------------------|--------------|-------------|----------|-----------|-----------|-----------------------------------------------------|------------------------|-------------|------------------------|------------------|-----------|-----------------|----------------|-------------------|---|
| CC Center:       Head Office       Start Date:       (11 kpr 200)       End Date:       [11 spr 200)       End Date:       [11 spr 200)       End Date:       [11 spr 200)       End Date:       [11 spr 200)       [11 spr 200) </td <td>Trial Balanc</td> <td>e - Details</td> <td>5 View</td> <td></td> <td></td> <td></td> <td></td> <td></td> <td></td> <td></td> <td></td> <td></td> <td></td> <td></td> <td></td>                                                                                                    | Trial Balanc | e - Details | 5 View   |           |           |                                                     |                        |             |                        |                  |           |                 |                |                   |   |
| Start Date       End Date       I Sep 203         Image: Construction       Image: Construction       Image: Construction       Image: Construction         Image: Construction       Image: Construction       Image: Construction       Image: Construction       Image: Construction       Image: Construction         Image: Construction       Construction       Construction       Construction       Construction       Construction       Construction         Image: Construction       Construction       Construction       Construction       Construction       Construction       Construction         Image: Construction       Construction       Construction       Construction       Construction       Construction       Construction         Image: Construction       Construction                                                                                                    |              |             | CC Cent  | ter : Hea | d Office  |                                                     | ▼ *                    |             |                        |                  | Search ty | pe :  Withou    | t Zero Closing | With Zero Closing |   |
| Image: Construct of the selected format → Exact: Construct of the selected format → Exact: Construct of the selected format → Exact: Construct of the selected format → Exact: Construct of the selected format → Exact: Construct of the selected format → Exact: Construct of the selected format → Exact: Construct of the selected format → Exact: Construct of the selected format → Exact: Construct of the selected format → Exact: Construct of the selected format → Construct of the selected format → Construct of the selected format → Construct of the selected format → Construct of the selected format → Construct of the selected format → Construct of the selected format → Construct of the selected format → Construct of the selected format → Construct of the selected format → Construct of the selected format → Construct of the selected format → Construct of Construct of Const |              |             | Start Da | te: 01 /  | Apr 2020  | <b></b>                                             |                        |             |                        |                  | End Da    | ate: 11 Sep 202 | 0 🔳            | 1                 |   |
| ○       ○       V        1       of 8       >       >       Export to the selected format       Export #2/1390.00         9                                                                                                    |              |             |          |           |           |                                                     |                        |             | Search Rese            | et               |           |                 |                |                   |   |
| y =                                                                                                    | 001          | ( < 1       | of 8     | <b>X</b>  | Export to | the selected format                                 | 🗕 Export 😘             |             |                        |                  |           |                 |                |                   |   |
| y =                                                                                                    |              |             |          |           |           |                                                     |                        |             |                        |                  |           |                 |                | 7                 |   |
| SUBSCRIBED AND<br>PAID UP       10       Gatt KWE (C0)       Carage Outward       0.00       4358.00       0.00       4358.00       0.00         11       Cash       Cash hand       99535.40       0.00       1114785.00       914915.00       299405.40       0.00         12       Indus safety       Cash hand       99535.40       0.00       1114785.00       914915.00       299405.40       0.00         13       Starcomp mitted:       Computer       Expensions       0.00       0.00       37327.00       2000.00       0.00         14       Consultancy       Consultancy       Consultancy       Consultancy       Consultancy       Consultancy       Consultancy       0.00       0.00       20586.00       6000.00       0.00         15       Consultancy       Consultancy       Consultancy       Consultancy       280000.00       0.00       13946.00       0.00       38075.00         16       OTTC Express       Curier       0.00       0.00       13249.00       0.00       3500.00         18       SPOTON LODISTIC Courier       0.00       0.00       13249.00       10.00       55072.00       0.00         19       Charges Charges       Curient Asset       10169446.00       0.                                                                                                    |              |             |          |           | y         |                                                     | сарка всоот -          |             | .42) <i>13</i> 90.00 - | <del>0.0</del> 0 | 0.00      | 0.00            | 14211340.00    |                   |   |
| 10       Gett KWE (C0)       Carape Dutward       0.00       4358.00       0.00       4358.00       0.00         11       Cash       Cash-Inhand       99535.40       0.00       1114785.00       914915.00       299405.40       0.00         12       Indius safety       Certification Exp       4356.00       0.00       0.00       4366.00       0.00         13       Starcomp infortech       Computer       Expenses       0.00       0.00       20586.00       6000.00       0.00         14       Consultancy       Consultancy       6000.00       0.00       20586.00       6000.00       0.00         15       Consultancy       Consultancy       28000.00       0.00       19500.00       0.00       20586.00       0.00       20507.00         16       DTDC Express       Courier       0.00       0.00       19500.00       0.00       28075.00         17       GATK MITETSU       Courier       0.00       0.00       15249.00       20364.00       0.00       28075.00         18       POTC Express       Courier       0.00       0.00       15249.00       10.00       3500.00         19       Cosing Stock       Current Assets       10169446.00                                                                                                    |              |             |          |           |           | SUBSCRIBED AND<br>PAID UP                           |                        |             |                        |                  |           |                 |                |                   |   |
| 11       Cash       Cash-in hand       99535.40       0.00       1114785.00       914915.00       299405.40       0.00         12       Indus safety       Certification Exp       4366.00       0.00       0.00       0.00       4366.00       0.00         13       Starcom infored Computer       0.00       0.00       39327.00       37327.00       2000.00       0.00         14       Consultancy       Consultancy       6000.00       0.00       20586.00       6000.00       0.00         15       Consultancy       Consultancy       6000.00       0.00       149500.00       0.00       429500.00       0.00         16       Consultancy       Consultancy       280000.00       0.00       149500.00       0.00       429500.00       0.00         15       Consultancy       Consultancy       280000.00       0.00       14950.00       0.00       38075.00         16       DTDC Express       Courier       0.00       0.00       153249.00       10.00       3500.00         17       GAT KUTTETSU       Courier       0.00       0.00       10169446.00       0.00         18       SPOTON LOGISTIC Courier       0.00       153249.00       10.00       10.00 <td></td> <td></td> <td></td> <td></td> <td>10</td> <td>Gati KWE (CO)</td> <td>Carriage Outward</td> <td>0.00</td> <td>0.00</td> <td>4358.00</td> <td>0.00</td> <td>4358.00</td> <td>0.00</td> <td></td> <td></td>                                                                                                    |              |             |          |           | 10        | Gati KWE (CO)                                       | Carriage Outward       | 0.00        | 0.00                   | 4358.00          | 0.00      | 4358.00         | 0.00           |                   |   |
| 12       Indus strety       Gertification Exp       4366.00       0.00       0.00       0.00       4396.00       0.00         13       Strocomp inforced       Computer       0.00       0.00       39327.00       37327.00       2000.00       0.00         14       Consultancy       Consultancy       6000.00       0.00       20586.00       6000.00       0.00         14       Consultancy       Consultancy       20000.00       0.00       149500.00       0.00       429500.00       0.00         15       Consultancy       Consultancy       20000.00       0.00       149500.00       0.00       429500.00       0.00         16       DTDC Express       Charges       Charges                                                                                                    |              |             |          |           | 11        | Cash                                                | Cash-in hand           | 99535.40    | 0.00                   | 1114785.00       | 914915.00 | 299405.40       | 0.00           |                   |   |
| 13       Szarcomp infotéň Computer Expenses Burgenses Mantain)       0.00       0.00       39327.00       37327.00       2000.00       0.00         14       Consultancy Consultancy Charges R.K.Venkatesan and Co       6000.00       0.00       149500.00       6000.00       0.00       429500.00       0.00         15       Consultancy Consultancy Consultancy Charges R.K.Venkatesan and Co       0.00       149500.00       0.00       429500.00       0.00         16       DTDC Express Courier Charges Charges Charges Charges Charges Charges Charges Courier       0.00       178294.00       203364.00       0.00       38075.00         17       GATT KINTETSU Courier DIMITED       0.00       0.00       178294.00       203364.00       0.00       3500.00         18       SPOTON LOGISTIC Courier DIMITED       0.00       0.00       15249.00       0.00       0.00       3500.00         19       Cospits Stock Current Assets       10169446.00       0.00       0.00       0.00       526289.00         21       GE Refundable of Current Assets       65027.00       0.00       0.00       50000.00       0.00         22       Income Tax       Current Assets       14997.00       0.00       0.00       14997.00       0.00         23       TDS (Re                                                                                                    |              |             |          |           | 12        | Indus safety<br>Enterprises<br>(Certification Exp)  | Certification Exp      | 4366.00     | 0.00                   | 0.00             | 0.00      | 4366.00         | 0.00           |                   |   |
| 14       Consultancy Consultancy Charges Charges Charges Charges Charges Charges Charges R.K. Venkatesan and Co       0.00       20586.00       20586.00       6000.00       0.00         15       Consultancy Consultancy Charges Charges Cha                                                                                                 |              |             |          |           | 13        | Starcomp infotech<br>(Computer<br>Maintain)         | Computer<br>Expenses   | 0.00        | 0.00                   | 39327.00         | 37327.00  | 2000.00         | 0.00           |                   |   |
| 15       Consultancy       Consultancy       280000.00       0.00       149500.00       0.00       429500.00       0.00         16       DTDC Express       Courier       0.00       0.00       95411.00       133486.00       0.00       38075.00         17       GATI KINTETSU       Courier       0.00       0.00       178294.00       203364.00       0.00       25070.00         EXPRESS       EXPRESS       0.00       0.00       153249.00       156749.00       0.00       3500.00         19       Closing Stock       Current Assets       10169446.00       0.00       0.00       0.00       526289.00         20       Deferred Tax Asset: Current Assets       0.00       526289.00       0.00       0.00       500000.00       0.00         21       Gst Refundable of Current Assets       65027.00       0.00       0.00       500000.00       0.00         22       Income Tax       Current Assets       14997.00       0.00       0.00       14997.00       0.00         23       TDS (Receive)       Current Liabilities       0.00       14014.00       146122.00       146298.00       0.00       114190.00         25       Gst Refundable To       Current Liabilities       0                                                                                                    |              |             |          |           | 14        | Consultancy<br>Charges-<br>R.K.Venkatesan and<br>Co | Consultancy<br>Charges | 6000.00     | 0.00                   | 20586.00         | 20586.00  | 6000.00         | 0.00           |                   |   |
| 16       DTDC Express       Courier       0.00       0.00       95411.00       133486.00       0.00       38075.00         17       GATI KINTETSU       Courier       0.00       0.00       178294.00       203364.00       0.00       25070.00         EXPRESS       BS POTON LOGISTIC: Courier       0.00       0.00       153249.00       156749.00       0.00       3500.00         PV LTD       IMITED       0.00       0.00       0.00       0.00       0.00       3500.00         19       Cosing Stock       Current Assets       10169446.00       0.00       0.00       0.00       526289.00         20       Deferred Tax Asset: Current Assets       0.00       526289.00       0.00       0.00       500000.00       0.00         21       Gst Refundable of Current Assets       65027.00       0.00       0.00       500000.00       0.00         22       Income Tax       Current Assets       14997.00       0.00       0.00       140199.00       0.00         23       TDS (Receive)       Current Liabilities       0.00       146122.00       146298.00       0.00       114190.00         24       ESIC Payable       Current Liabilities       0.00       65027.00       0.00 <td></td> <td></td> <td></td> <td></td> <td>15</td> <td>Consultancy<br/>Charges-</td> <td>Consultancy<br/>Charges</td> <td>280000.00</td> <td>0.00</td> <td>149500.00</td> <td>0.00</td> <td>429500.00</td> <td>0.00</td> <td></td> <td></td>                                                                                                    |              |             |          |           | 15        | Consultancy<br>Charges-                             | Consultancy<br>Charges | 280000.00   | 0.00                   | 149500.00        | 0.00      | 429500.00       | 0.00           |                   |   |
| 17       GATI KINTETSU Courier       0.00       178294.00       203364.00       0.00       25070.00         EXPRESS PRIVATE       LIMITED       0.00       0.00       153249.00       156749.00       0.00       3500.00         18       SPOTON LOGISTIC: Courier       0.00       0.00       153249.00       156749.00       0.00       3500.00         19       Closing Stock       Current Assets       10169446.00       0.00       0.00       0.00       526289.00         20       Deferred Tax Asset: Current Assets       0.00       526289.00       0.00       0.00       526289.00         21       Gst Refundable of Current Assets       65027.00       0.00       0.00       0.00       500000.00       0.00         22       Income Tax       Current Assets       470000.00       0.00       300000.00       0.00       0.00         23       TDS (Receive)       Current Assets       14997.00       0.00       0.00       1401997.00       0.00         24       ESIC Payable       Current Liabilities       0.00       146122.00       146298.00       0.00       114190.00         25       Gst Refundable To       Current Liabilities       0.00       65027.00       0.00       14019.00                                                                                                    |              |             |          |           | 16        | Chittaranjan Maitra<br>DTDC Express<br>Limited CO   | Courier                | 0.00        | 0.00                   | 95411.00         | 133486.00 | 0.00            | 38075.00       |                   |   |
| 18       SPOTON LOGISTIC: Courier       0.00       0.00       153249.00       156749.00       0.00       3500.00         19       Closing Stock       Current Assets       10169446.00       0.00       0.00       0.00       10169446.00       0.00         20       Deferred Tax Asset: Current Assets       0.00       526289.00       0.00       0.00       526289.00         21       Gst Refundable of       Current Assets       65027.00       0.00       0.00       65027.00       0.00         22       Income Tax       Current Assets       470000.00       0.00       300000.00       0.00       500000.00       0.00         23       TDS (Receive)       Current Liabilities       0.00       146122.00       146298.00       0.00       114190.00         24       ESIC Payable       Current Liabilities       0.00       65027.00       0.00       65027.00         25       Gst Refundable To       Current Liabilities       0.00       104012.00       146298.00       0.00       114190.00         25       Gst Refundable To       Current Liabilities       0.00       65027.00       0.00       65027.00                                                                                                    |              |             |          |           | 17        | GATI KINTETSU<br>EXPRESS PRIVATE<br>LIMITED         | Courier                | 0.00        | 0.00                   | 178294.00        | 203364.00 | 0.00            | 25070.00       |                   |   |
| 19       Closing Stock       Current Assets       10169446.00       0.00       0.00       10169446.00       0.00         20       Deferred Tax Asset: Current Assets       0.00       526289.00       0.00       0.00       0.00       526289.00         21       Gst Refundable of Current Assets       65027.00       0.00       0.00       0.00       65027.00       0.00         22       Income Tax       Current Assets       470000.00       0.00       300000.00       0.00       500000.00       0.00         23       TDS (Receive)       Current Liabilities       0.00       114014.00       146122.00       146298.00       0.00       114190.00         24       ESIC Payable       Current Liabilities       0.00       65027.00       0.00       0.00       65027.00                                                                                                    |              |             |          |           | 18        | SPOTON LOGISTIC                                     | Courier                | 0.00        | 0.00                   | 153249.00        | 156749.00 | 0.00            | 3500.00        |                   |   |
| 20       Deferred Tax Asset: Current Assets       0.00       526289.00       0.00       0.00       526289.00         21       Gst Refundable of Current Assets       65027.00       0.00       0.00       0.00       65027.00       0.00         22       Income Tax       Current Assets       4700000.00       0.00       300000.00       0.00       5000000.00       0.00         23       TDS (Receive)       Current Liabilities       14997.00       0.00       146122.00       146298.00       0.00       114190.00         24       ESIC Payable       Current Liabilities       0.00       65027.00       0.00       0.00       65027.00         25       Gst Refundable To       Current Liabilities       0.00       10.00       0.00       65027.00                                                                                                    |              |             |          |           | 19        | Closing Stock                                       | Current Assets         | 10169446.00 | 0.00                   | 0.00             | 0.00      | 10169446.00     | 0.00           |                   |   |
| 21       Gst Refundable of Current Assets       65027.00       0.00       0.00       65027.00       0.00         Exports       Current Assets       4700000.00       0.00       300000.00       0.00       5000000.00       0.00         22       Income Tax       Current Assets       4700000.00       0.00       300000.00       0.00       0.00         23       TDS (Receive)       Current Assets       14997.00       0.00       0.00       14997.00       0.00         24       ESIC Payable       Current Liabilities       0.00       114014.00       146122.00       146298.00       0.00       114190.00         25       Gst Refundable To       Current Liabilities       0.00       65027.00       0.00       0.00       65027.00                                                                                                    |              |             |          |           | 20        | Deferred Tax Asset                                  | . Current Assets       | 0.00        | 526289.00              | 0.00             | 0.00      | 0.00            | 526289.00      |                   |   |
| 22       Income Tax       Current Assets       4700000.00       0.00       300000.00       0.00       5000000.00       0.00         23       TDS (Receive)       Current Assets       14997.00       0.00       0.00       0.00       14997.00       0.00         24       ESIC Payable       Current Liabilities       0.00       114014.00       146122.00       146298.00       0.00       114190.00         25       Gst Refundable To       Current Liabilities       0.00       65027.00       0.00       0.00       65027.00                                                                                                    |              |             |          |           | 21        | Gst Refundable of                                   | Current Assets         | 65027.00    | 0.00                   | 0.00             | 0.00      | 65027.00        | 0.00           |                   |   |
| 23         TDS (Receive)         Current Assets         14997.00         0.00         0.00         14997.00         0.00           24         ESIC Payable         Current Liabilities         0.00         114014.00         146122.00         146298.00         0.00         114190.00           25         Gst Refundable To<br>Unterprotein         Current Liabilities         0.00         65027.00         0.00         0.00         65027.00                                                                                                    |              |             |          |           | 22        | Income Tax<br>(Advance Tax)                         | Current Assets         | 4700000.00  | 0.00                   | 300000.00        | 0.00      | 5000000.00      | 0.00           |                   |   |
| 24         ESIC Payable         Current Liabilities         0.00         114014.00         146122.00         146298.00         0.00         114190.00           25         Gst Refundable To         Current Liabilities         0.00         65027.00         0.00         0.00         65027.00                                                                                                    |              |             |          |           | 23        | TDS (Receive)                                       | Current Assets         | 14997.00    | 0.00                   | 0.00             | 0.00      | 14997.00        | 0.00           |                   |   |
| 25 Gst Refundable To Current Liabilities 0.00 65027.00 0.00 0.00 0.00 65027.00                                                                                                    |              |             |          |           | 24        | ESIC Payable                                        | Current Liabilities    | 0.00        | 114014.00              | 146122.00        | 146298.00 | 0.00            | 114190.00      |                   |   |
|                                                                                                    |              |             |          |           | 25        | Gst Refundable To                                   | Current Liabilities    | 0.00        | 65027.00               | 0.00             | 0.00      | 0.00            | 65027.00       |                   |   |
|                                                                                                    |              | -           |          |           |           |                                                     |                        |             |                        |                  |           |                 |                |                   | - |

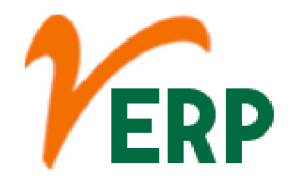

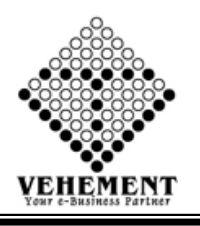

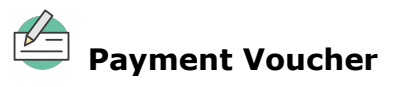

A document which can be used as proof that a monetary transaction has occurred between two parties. In business, a payment voucher can be used for a variety of purposes, sometimes taking the place of cash in a transaction, acting as a receipt, or indicating that an invoice has been approved for payment.

- Click on Report button to select the Payment Voucher
- Select Date and Supplier Name with Cheque/NEFT/RTGS No

• Click on "Search" button to get the reports of Trial Balance. It will display all the Payment Voucher Details

- Click on "Excel" button to excel export
- Click on "Mail" button to send mail Payment Voucher
- Click on "Send SMS" button to send Payment Voucher Details

| Home User Interface                           | Report                         |                    |                    |                       |       |                             |     |
|-----------------------------------------------|--------------------------------|--------------------|--------------------|-----------------------|-------|-----------------------------|-----|
| Payment Voucher Details                       |                                |                    |                    |                       |       |                             |     |
| Date : 08 May 2019                            | •                              | Supplier Nan       | ne: SUDIP KUMAR G  | HOSH                  | •     | Cheque/NEFT/RTGS No : dhgsd | ▼ * |
|                                               |                                |                    |                    |                       | _     |                             |     |
|                                               |                                |                    |                    | Search                | Reset | Mail Send SMS               |     |
| <u> </u>                                      |                                |                    | -                  |                       |       |                             |     |
| <b>99                                    </b> | Export to the selected form    | nat 🗸 Export 🧐 🔯 ( | 8                  |                       |       |                             |     |
|                                               |                                |                    |                    |                       |       |                             |     |
| An ISO 9001-2015 Organisation - A             | WIMS CERTIFIED Organisation    |                    |                    |                       |       |                             |     |
| 2, Kumarpara Road PO :Rajpur K                | olkata-700149                  |                    |                    |                       |       |                             |     |
| Ph No. :(+91)-33-2477 8866 , , Em             | ail Id :support@ntrindia.co.in |                    |                    |                       |       |                             |     |
|                                               | Payment Voucher                |                    |                    |                       |       |                             |     |
| CASH/CHEQUE/NEFT No. : dhg                    | gsd                            | Date : 08 May 201  | 19                 |                       |       |                             |     |
| Mail ID :                                     |                                | Mobile No.:        |                    |                       |       |                             |     |
| Bank Name: KMBL-NARENDR.                      | APUR                           |                    |                    |                       |       |                             |     |
| Debit/Credit Employee                         |                                |                    | A/c.               |                       |       |                             |     |
| Pay to: SUDIP KUMAR GH                        | HOSH                           | Vendor Code:       |                    |                       |       |                             |     |
| Being the Payment on account of               | pay from finance 5000          |                    |                    |                       |       |                             |     |
| Srl Date Reference                            | ce No Particulars              |                    | Amount             |                       |       |                             |     |
| 1                                             | KMBL-NARENI                    | DRAPUR             | 5000.0000          |                       |       |                             |     |
| Adjusted Bill(s)                              |                                |                    |                    |                       |       |                             |     |
|                                               |                                |                    |                    |                       |       |                             |     |
|                                               |                                | On Account :       | 5000               |                       |       |                             |     |
|                                               |                                | Total :            | 5000.0000          |                       |       |                             |     |
| The sum of Rupees Five Thousan                | nd only                        | RS :               | 5000.0000          |                       |       |                             |     |
|                                               |                                |                    |                    |                       |       |                             |     |
|                                               |                                |                    |                    |                       |       |                             |     |
|                                               |                                |                    |                    |                       |       |                             |     |
| Received Payment                              | Paid by                        | Approved by        |                    |                       |       |                             |     |
|                                               |                                |                    |                    |                       |       |                             |     |
|                                               |                                |                    |                    |                       |       |                             |     |
|                                               |                                |                    |                    |                       |       |                             |     |
|                                               |                                |                    |                    |                       |       |                             |     |
|                                               |                                |                    |                    |                       |       |                             |     |
|                                               |                                | © Cop              | yright 2019 by vER | RP All Rights Reserve |       |                             |     |

Your Complete Business Solution Provider

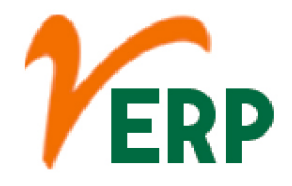

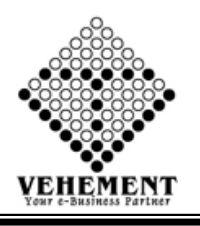

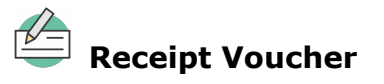

A receipt voucher is a type of voucher which is typically issued by a certain business or an organization upon receiving payment in cash or check during a business transaction. In some cases, a receipt voucher is used as an alternative of printable receipts.

- Click on Report button to select the Receipt Voucher
- Select Date and Customer Name with Cheque/NEFT/RTGS No

• Click on "Search" button to get the reports of Receipt Voucher. It will display all the Receipt Voucher Details

Click on "Excel" button to excel export

| Home      | User Inte    | rface Report          |                        |                   |                 |              |                   |   |                             |
|-----------|--------------|-----------------------|------------------------|-------------------|-----------------|--------------|-------------------|---|-----------------------------|
| Receipt V | oucher D     | etails                |                        |                   |                 |              |                   |   |                             |
|           | Date : 1     | 4 Mar 2019            | •                      |                   | Cust            | omer Name    | Suman Kumar Karan | • | Cheque/NEFT/RTGS No: 454dff |
|           |              |                       |                        |                   |                 |              |                   |   |                             |
|           |              |                       |                        |                   |                 |              |                   |   | Search Reset                |
|           |              |                       |                        |                   |                 |              |                   |   |                             |
| 0.0       |              |                       | -                      |                   |                 | 1            |                   |   |                             |
| 991       |              |                       | Export to the selected | format 🚽 Expor    | t 😏 🕮 🗉         | 9            |                   |   |                             |
|           |              |                       |                        |                   |                 |              |                   |   |                             |
|           |              |                       |                        |                   |                 |              |                   |   |                             |
| An ISO 9  | 001:2015 Org | anisation - AN IMS CE | RTIFIED Organisation   |                   |                 |              |                   |   |                             |
| 2, Kuma   | rpara Road I | O :Rajpur Kolkata-70  | 0149                   |                   |                 |              |                   |   |                             |
| Ph No. :( | +91)-33-2477 | 8866, , Email Id :su  | pport@ntrindia.co.in   |                   |                 |              |                   |   |                             |
|           |              |                       | Receipt Vouche         | r                 |                 |              |                   |   |                             |
|           |              |                       | Original               |                   |                 |              |                   |   |                             |
| Cha No.   | NEFT :       | 454dff                |                        | Received Date : 1 | 14 Mar 2019     |              |                   |   |                             |
| Custome   | r Name:      | Suman Kumar Karan     |                        |                   |                 |              |                   |   |                             |
| Through   | :            | Bank                  |                        | Bank Name:        | AXIS-RAJPUR     |              |                   |   |                             |
| Srl       | Date         | Reference No          | Particula              | irs               |                 | Amount       |                   |   |                             |
| 1         |              |                       | AXIS-RA                | JPUR              |                 | 50000.00     |                   |   |                             |
| Adinete   | d Bill(c)    |                       |                        |                   |                 |              |                   |   |                             |
| Aujuste   | a pm(s)      |                       |                        |                   |                 |              |                   |   |                             |
|           |              |                       |                        |                   |                 |              |                   |   |                             |
|           |              |                       |                        | On Acc            | ount :          | 50000        |                   |   |                             |
|           |              |                       |                        | 1                 | lotal :         | 50000.00     |                   |   |                             |
| The sum   | of Rupees F  | ifty Thousand only    |                        | Grand 1           | lotal :         | 50000.00     |                   |   |                             |
| ·         | ~            |                       |                        |                   |                 |              |                   |   |                             |
|           |              |                       |                        |                   |                 |              |                   |   |                             |
|           | <b>C</b> .   | 1.0:                  |                        |                   | . 10: 1         |              |                   |   |                             |
|           | Custom       | er's Signature        |                        | Autho             | rised Signatory |              |                   |   |                             |
|           |              |                       |                        |                   |                 |              |                   |   |                             |
|           |              |                       |                        |                   |                 |              |                   |   |                             |
|           |              |                       |                        |                   |                 |              |                   |   |                             |
|           |              |                       |                        |                   |                 |              |                   |   |                             |
|           |              |                       |                        |                   |                 |              |                   |   |                             |
|           |              |                       |                        |                   |                 |              |                   |   |                             |
|           |              |                       |                        |                   |                 |              |                   |   |                             |
|           |              |                       |                        |                   |                 |              |                   |   |                             |
|           |              |                       |                        |                   | © Copy          | right 2019 b |                   |   |                             |

Al-67, Street No-29, Newtown, Kolkata, West Bengal, India. Zip Code: 700156 Tel: +91-33-46023678 / 7044848888 Email: info@vehement.in GSTN: 19AACCV4544R1ZK Your Complete Business Solution Provider

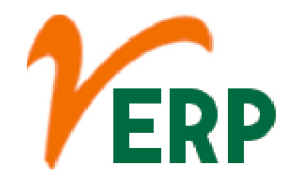

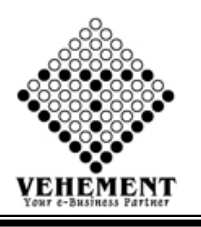

# Bank Reconciliation Statement

A bank reconciliation statement is a summary of banking and business activity that reconciles an entity's bank account with its financial records. The statement outlines the deposits, withdrawals and other activities affecting a bank account for a specific period.

- Select Date range and Brach Name with Bank Name
- Click on "Show" button to get the reports of BRS. It will display all the cheque details which are still uncleared.
- Click on "Excel" button to excel export

| н     | ome User Interface        | Report                           |          |                      |                  |                       |                       |
|-------|---------------------------|----------------------------------|----------|----------------------|------------------|-----------------------|-----------------------|
| Banl  | Reconciliation Statem     | ent                              |          |                      |                  |                       |                       |
| Entry | Details                   |                                  |          |                      |                  |                       |                       |
|       |                           | From Date : 01 Jun               | 2017     | <b></b>              |                  |                       | To Date : 01 Jun 2019 |
|       |                           | Bank Branch Name: AXIS-          | RAJPUR   |                      | •                |                       |                       |
|       |                           | Type : OAll                      | ©Cle     | eared                | ONot Cleared     | Sh                    | how                   |
|       |                           |                                  |          |                      |                  |                       |                       |
| G     | ♥ K K 1 of                | 5 > > Export to the selecte      | d format | 🗕 Export 🕤           | 2                |                       |                       |
| _     |                           |                                  |          |                      |                  |                       |                       |
| E.    |                           |                                  |          | V-VU-10/1            |                  | 1                     |                       |
| 10    | 21 May 2018 21 May 2018   | Gati KWE (CI)                    | Payment  | PAYB738              | 0.00             | 6000.00 21 May 2018   |                       |
| 11    | 20 Feb 2018 20 Feb 2018   | SBI-NARENDRAPUR                  | Contra   | 100CNBB70            | 10000.00         | 0.00 20 Feb 2018      |                       |
| 12    | 05 Sep 2017 05 Sep 2017   | P C Associates                   | Receive  | 001700               | 45749.00         | 0.00 05 Sep 2017      |                       |
| 13    | 05 Sep 2017 05 Sep 2017   | P C Associates                   | Receive  | 001712               | 40232.00         | 0.00 05 Sep 2017      |                       |
| 14    | 04 Sep 2017 04 Sep 2017   | Chandramani Meshram              | Receive  | SAK0174522           | 8177.00          | 0.00 04 Sep 2017      |                       |
| 15    | 01 Sep 2017 01 Sep 2017   | A R Enterprises                  | Receive  | N244170359           | 82600.00         | 0.00 01 Sep 2017      |                       |
|       | 01 San 2017 05 San 2017   | Md Pabhani                       | Pacaitta | 341007<br>SBIN317244 | 81500.00         | 0.00 05 Sep 2017      |                       |
| 10    | 01 3ep 2017 05 3ep 2017   | IVIL RECOMM                      | Receive  | 622222               | 81500.00         | 0.00 05 360 2017      |                       |
| 17    | 01 Sep 2017 01 Sep 2017   | Ritesh Kumar                     | Receive  | RECB433              | 25000.00         | 0.00 01 Sep 2017      |                       |
| 18    | 01 Sep 2017 01 Sep 2017   | Sweta Jaiswal                    | Receive  | RECB434              | 25000.00         | 0.00 01 Sep 2017      |                       |
| 19    | 24 Aug 2017 24 Aug 2017   | Siya Petroleum                   | Receive  | N236170354           | 1764.00          | 0.00 24 Aug 2017      |                       |
| 20    | 23 Aug 2017 23 Aug 2017   | Hindustan Tanker Repearing Works | Receive  | 00000794972          | 73220.00         | 0.00 23 Aug 2017      |                       |
|       | 23 Aug 2017 23 Aug 2017   | Cash                             | Contra   | 7 045017             | 0.00             | 100000 00 23 Aug 2017 |                       |
| 21    | 21 Aug 2017 21 Aug 2017   | Hindustan Tanker Repearing Works | Receive  | 00000779823          | 78600.00         | 0.00 21 Aug 2017      |                       |
| 44    |                           |                                  |          | 1                    |                  | 0.00 211148 2017      |                       |
| 23    | 21 Aug 2017 21 Aug 2017   | Padmakar Engineering Company     | Receive  | KARBN1723<br>3470277 | 1555.00          | 0.00 21 Aug 2017      |                       |
| 24    | 21 Aug 2017 21 Aug 2017   | KMBL-NARENDRAPUR                 | Contra   | UTIBR52017           | 0.00             | 200000.00 21 Aug 2017 |                       |
|       |                           |                                  |          | 08210065888          |                  |                       |                       |
| 25    | 21 Aug 2017 21 Aug 2017   | VEENA HI-TECHS                   | Receive  | SBIN217232           | 8915.00          | 0.00 21 Aug 2017      |                       |
| 06    | 19 Aug 2017 19 Aug 2017   | MECH INDUSTRY                    | Receive  | 691068<br>SBIN217231 | 89698 00         | 0.00 19 Aug 2017      |                       |
| 20    | 19 11ag 2017 19 11ag 2017 |                                  | Receive  | 351227               | 07070.00         | 0.00 15 Mug 2017      |                       |
| 27    | 19 Aug 2017 19 Aug 2017   | Bank Charges                     | Payment  | PAYB687              | 0.00             | 88.50 19 Aug 2017     |                       |
| 28    | 1/ Aug 201/ 1/ Aug 201/   | Shefield Construction            | Receive  | RECB396              | 3477.46          | 0.00 17 Aug 2017      |                       |
| 29    | 1/ Aug 201/ 1/ Aug 2017   | Chandraprakash Vijan             | Receive  | 3                    | 2862.00          | 0.00 17 Aug 2017      |                       |
| 30    | 17 Aug 2017 17 Aug 2017   | Anuj Raj                         | Receive  | RECB399              | 50000.00         | 0.00 17 Aug 2017      |                       |
|       |                           |                                  |          |                      |                  |                       |                       |
|       |                           |                                  |          |                      | © Copyright 2019 | by vERP All Rights I  |                       |

Your Complete Business Solution Provider

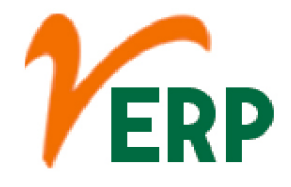

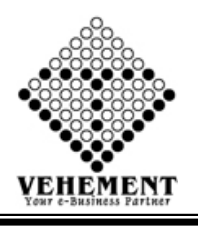

## On Account Pending List

On account is an accounting term that denotes partial payment of an amount owed or the purchase/sale of merchandise or services on credit. On account can also be referred to as "on credit."

- Click on Report button to select the On Account Pending List
- Select CC Center and proper date range

• Click on "Show" button to get the reports of On Account Pending List. It will display all the On Account Pending List

• Click on "Excel" button to excel export

| Hor                     | ne User Interface Report                                                                                         |                                     |             |           |                                         |   |
|-------------------------|----------------------------------------------------------------------------------------------------|-------------------------------------|-------------|-----------|-----------------------------------------|---|
| On Ac                   | count Receive                                                                                                    |                                     |             |           |                                         |   |
| Entry D                 | etails                                                                                                    |                                     |             |           |                                         |   |
|                         | CC Center : Head<br>From Date : 01 Sep                                                                           | Office                              | ▼*          |           | To Date : 11 Sep 2020                   |   |
| 0 6                     | )   < < 1 of 6 > >                                                                                               | Export to the selected format       | Export 😘 👰  | 8         |                                         |   |
| An IN<br>2, Ku<br>Ph No | On<br>IS Certified Organisation<br>marpara Road, PO : Rajpur, Kolkata-<br>o. :(+91)-33-2477 8866 , , Email Id :s | Account Receive                     | •           |           |                                         |   |
|                         | On Account Rece                                                                                                  | ive Report From 01 Sep 2020 To 11 S | iep 2020    |           |                                         | E |
| Srl                     | Customer Name                                                                                                    | Cheque / NEFT No.                   | Date        | Amount    | t i i i i i i i i i i i i i i i i i i i |   |
| 1                       | S K ENTERPRISE                                                                                                   | N213201200862029                    | 01 Aug 2020 | 144000.00 | 0                                       |   |
| 2                       | Rajalakshmi Travels                                                                                              | MAA000529393276                     | 01 Aug 2020 | 1.00      | 0                                       |   |
| 3                       | Maa Jwala Fuel Center                                                                                            | RECB1133                            | 01 Feb 2018 | 600.00    | 0                                       |   |
| 4                       | M.G.Contractors Pvt. Ltd                                                                                         | NEFTINW-0197434506                  | 01 Feb 2020 | 708.00    | 0                                       |   |
| 5                       | Mudasir EnterPrises                                                                                              | RECB1010                            | 01 Jan 2018 | 87.00     | 0                                       | L |
|                         |                                                                                                    |                                     |             |           |                                         |   |

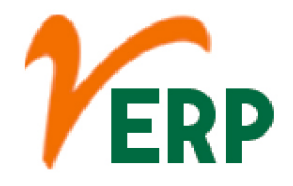

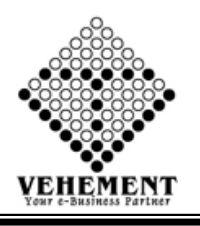

**Payment List** 

A payment list allows you to pay multiple payees that are in the same payee group. To do this. Select Payments and Transfers. Select Payment lists.

- Click on Report button to select the Payment List
- Select Date range and A/c Type, A/c Name with proper Bill No

• Click on "Show" button to get the reports of Payment List. It will display all the Payment List

• Click on "Excel" button to excel export

| Home<br>ayment Li | User Interface<br>st                              | Report                         |                  |             |         |         |                                                                     |
|-------------------|---------------------------------------------------|--------------------------------|------------------|-------------|---------|---------|---------------------------------------------------------------------|
| Sear              | From Date : 01.<br>A/C Type: @c<br>ch By Bill No. | Jun 2017                       |                  |             |         |         | To Date : 01 Jun 2019 IIII<br>A/C Name : A K Engineers & Contract ▼ |
|                   | 🕻 🐧 1 of 1                                        | 1 > > Export to t              | he selected form | at 🗸 Export | 🧐 🔛 I   | 5       |                                                                     |
|                   |                                                   | Ref00001/0001                  | 1 10 Jan 2018    | 150.00      | 130.00  | 00.00   |                                                                     |
| 09 Jul 2018       | RefSalInv11Jul20                                  | 708.0000                       |                  |             | 608.00  | 100.00  |                                                                     |
|                   |                                                   | RECC72                         | 09 Jul 2018      | 350.00      |         |         |                                                                     |
|                   |                                                   | RECD+30                        | 11 Jul 2018      | 238.00      |         |         |                                                                     |
| 13 Mar 2018       | m001/11452                                        | 269.0000<br>RECC/in001/1<br>52 | 14 13 Mar 2018   | 269.00      | 269.00  | 0.00    |                                                                     |
| 14 Feb 2018       | in00000111/001                                    | 260.0000<br>RefSalAdv010       | 22 01 Feb 2018   | 60.00       | 60.00   | 200.00  |                                                                     |
| 14 Feb 2018       | XVXVXVXVX                                         | 714.0000<br>R-60001/0001       | 10 I 2018        | 50.00       | 50.00   | 664.00  |                                                                     |
| 14 Mar 2018       | xvxvxv                                            | 228.0000                       | 10 741 2010      | 50.00       | 228.00  | 0.00    |                                                                     |
|                   |                                                   | vvvevevevv                     | 13 Mar 2018      | 228.00      |         |         |                                                                     |
| 0 Feb 2018        | RefSalInv200220<br>18                             | 71.0000<br>Ref00001/0001       | 10 Jan 2018      | 71.00       | 71.00   | 0.00    |                                                                     |
| 1 Ian 2018        | howh65656                                         | 1728 0000                      |                  |             | 1375.00 | 353.00  |                                                                     |
| 5154112010        | адаўлюзозо                                        | RefSalAdv020<br>018/1          | 22 02 Feb 2018   | 500.00      | 1373.00 | 333.00  |                                                                     |
|                   |                                                   | Ref00001/0001                  | 1 10 Jan 2018    | 675.00      |         |         |                                                                     |
|                   |                                                   |                                | Gran             | l Total :   | 3436.00 | 2192.00 |                                                                     |
| Date : 01         | Jun 2019                                          |                                |                  |             | Page :  | 1 Of 1  |                                                                     |

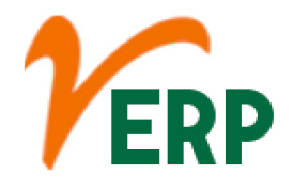

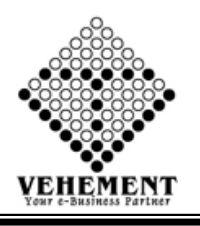

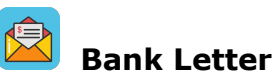

A bank account opening letter is usually written to the bank manager, requesting him/her to allow you to open a bank account in their bank. ... Bank letters make the recipient understand the message you want to deliver to them through the letter. This way, you can get the response you need and can do the needful.

- Click on Report button to select the Bank Letter
- Select Date range and Bank
- Click on "Search" button to get the reports of Bank Letter. It will display all the Bank Letter
- Click on "Excel" button to excel export

| Home User Interface Report<br>Bank Letter |                                                                              |                                                                                                   |                            |                                      |                          |                                        |        |     |
|-------------------------------------------|------------------------------------------------------------------------------|---------------------------------------------------------------------------------------------------|----------------------------|--------------------------------------|--------------------------|----------------------------------------|--------|-----|
| From Date : 01 Aug 2020                   | Ta Ta                                                                        | Date: 31 Aug 2020                                                                                 | B                          | ank: KMBL-NAR                        | ENDRAPUR                 | •                                      | Search |     |
| ③ ③ 《 〈 1 di7 〉 〉 Export                  | to the selected format 🗸                                                     | Export 😘 🔯 🛢                                                                                      |                            |                                      | _                        |                                        |        |     |
| -<br>Ri<br>Di<br>Fi<br>K                  | ef :<br>ate : 11 Sep 2020<br>om<br>MBL-NARENDRAPUR<br>ab- Sunnliers' Payment |                                                                                                   |                            |                                      |                          |                                        |        | * E |
|                                           | No Amount Vendor Code                                                        | Beneficiary Name                                                                                  | IFSC Code                  | Account No.                          | MobileNo                 | Bank Name                              |        |     |
| 1.<br>2.<br>3.                            | 32312.00 NTRV192<br>2024.00 NTRV157<br>647.82<br>33000.00                    | GATI KINTETSU EXPRESS<br>PRIVATE LIMITED<br>R.B.Enterprise<br>Marketing Expenses<br>Staff Walders | IOBA0000151                | 0151020000387<br>2                   | 9830690413               | INDIAN OVERSEAS<br>BANK                |        |     |
| 4.<br>5.<br>6.<br>7.                      | 3106.00 NTRV174<br>8456.00 NTRV157<br>4358.00 NTRV192                        | Statt Welfare<br>Eskay Corporation<br>R.B.Enterprise<br>Gati KWE (CO)                             | UTBIONSR122<br>IOBA0000151 | 0101050003192<br>01510200000387<br>2 | 9830690413<br>9903982062 | UNITED BANK<br>INDIAN OVERSEAS<br>BANK |        |     |

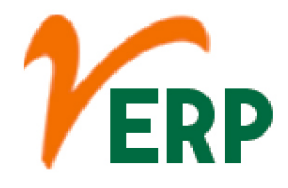

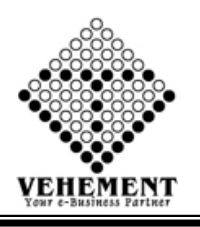

# Customer-Supplier-Branch Details

The definition of a supplier is a person or entity that is the source for goods or services. A company that provides microprocessors to a major computer business is an example of a supplier. A drug dealer who provides heroin to a heroin addict is an example of a supplier.

- Click on Report button to select the Customer-Supplier-Branch Details
- Select Type and Category with Sub- Category
- Click on "Search" button to get the reports of Customer-Supplier-Branch Details. It will display all Customer-Supplier-Branch Details
- Click on "Excel" button to excel export

| Home        | e User Interfac                                                 | e Report                                                                        |                                               |                |               |                      |             |                                                           |              |  |
|-------------|-----------------------------------------------------------------|---------------------------------------------------------------------------------|-----------------------------------------------|----------------|---------------|----------------------|-------------|-----------------------------------------------------------|--------------|--|
| Custom      | er-External Pro                                                 | vider-Branch Detail                                                             | 5                                             |                |               |                      |             |                                                           |              |  |
|             |                                                                 | Type :                                                                          | <b>Customer © Exte</b><br>Chandra & Co.       | ernal Provider | r©Branch<br>▼ | Category :<br>Search | Customer Na | ame                                                       | •            |  |
| 00          | <b>K                                    </b>                    | Expor                                                                           | to the selected fo                            | ormat 🗸 Expo   | rt 😘 👜        | 8                    |             |                                                           |              |  |
| A<br>2<br>F | n ISO 9001:2015 Org<br>, Kumarpara Road<br>?h No. :(+91)-33-247 | janisation - AN IMS CERT<br>PO :Rajpur Kolkata-7001<br>7 8866 , Email Id :suppo | IFIED Organisation<br>49<br>rt@ntrindia.co.in |                |               |                      |             |                                                           |              |  |
| SINo        | Name                                                            | Address                                                                         | GSTIN                                         | Vat No         | Tan No        | Pan No               | Vendor Code | Contact Person                                            | Bank Details |  |
| 1           | A Chandra & Co.                                                 | 28, Gautam Budh Mar<br>Lucknow 226 001 Utta<br>Pradesh                          | 09APLPA0948M1<br>ZL                           |                |               | APLPA0948M           |             | Contact No : 09839289459 ,<br>Email Id : kallol@vehemet.i |              |  |
|             |                                                                 |                                                                                 |                                               |                |               |                      |             |                                                           | 1            |  |
|             |                                                                 |                                                                                 |                                               |                |               | yright 2019 by       |             |                                                           |              |  |

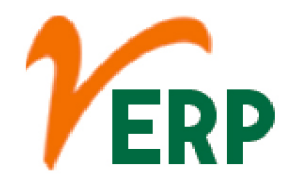

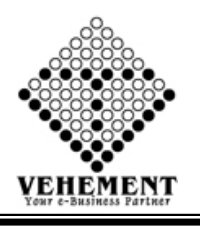

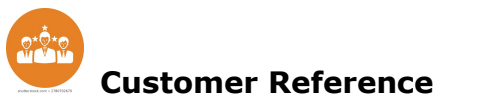

What is a Customer Reference? In simple terms: A customer reference is a positive story your customer can share about a successful delivery of products or services, used to create demand and sell impact.

- Click on Report button to select the Customer Reference
- Enter the Reference No

• Click on "Show" button to get the reports of Customer Reference. It will display all Customer Reference Details

• Click on "Excel" button to excel export

| lome | User Interface    | Report  |             |                                     |                                            |
|------|-------------------|---------|-------------|-------------------------------------|--------------------------------------------|
| ome  | er Reference Deta | ails    |             |                                     |                                            |
|      |                   |         |             |                                     | Reference No :                             |
|      |                   |         |             |                                     |                                            |
| θ    | <b>K K 1</b> of   | >>      | Expo        | Export to the selected f            | Export to the selected format 🗸 Export 😘 🗕 |
|      |                   |         |             |                                     |                                            |
|      |                   |         |             |                                     |                                            |
|      | NTR/01173/16-17   | SINV15  |             | 17 Mar 2017                         | 17 Mar 2017 The South Point                |
| N    | TR/01174/16-17    | SINV16  | 17 Mar 20   | 17                                  | 17 The South Point                         |
|      | NTR/01175/16-17   | SINV17  | 17 Mar 2017 |                                     | The South Point                            |
|      | NTR/01177/16-17   | SINV19  | 17 Mar 2017 | _                                   | The South Point                            |
|      | NTR/1176/16-17    | SINV18  | 17 Mar 2017 | _                                   | The South Point                            |
|      | NTR/01199/16-17   | SINV20  | 24 Mar 2017 | The                                 | South Point                                |
| _    | NTR/01200/16-17   | SINV21  | 24 Mar 2017 | The                                 | South Point                                |
| )    | NTR/01201/16-17   | SINV22  | 24 Mar 2017 | _                                   | The South Point                            |
|      | NTR/01202/16-17   | SINV23  | 24 Mar 2017 | The                                 | South Point                                |
| 1    | NTR/01203/16-17   | SINV24  | 24 Mar 2017 | The Sout                            | h Point                                    |
| !    | NTR/01207/16-17   | SINV42  | 27 Mar 2017 | M P Engineering                     | Corporation                                |
| 3    | NTR/01209/16-17   | SINV215 | 27 Mar 2017 | HPCL-Mumbai                         |                                            |
|      | NTR/01217/16-17   | SINV25  | 28 Mar 2017 | The South Point                     |                                            |
|      | NTR/01218/16-17   | SINV26  | 28 Mar 2017 | The South Point                     |                                            |
|      | NTR/01219/16-17   | SINV28  | 28 Mar 2017 | The South Point                     |                                            |
| 1    | NTR/01220/16-17   | SINV29  | 28 Mar 2017 | The South Point                     |                                            |
|      | NTR/01221/16-17   | SINV30  | 28 Mar 2017 | The South Point                     |                                            |
| ,    | NTR/01222/16-17   | SINV31  | 28 Mar 2017 | The South Point                     |                                            |
| 0    | NTR/01059/16-17   | SINV32  | 31 Mar 2017 | N. Chandra Sekhar Reddy filling St  | ation                                      |
| 1    | NTR/01088/16-17   | SINV69  | 31 Mar 2017 | Shree Balaji Engicons Pvt LTD       |                                            |
| 2    | NTR/01125/16-17   | SINV66  | 31 Mar 2017 | Sical Logistics LTD- Bangalore      |                                            |
| 33   | NTR/01161/16-17   | SINV68  | 31 Mar 2017 | Super Tanker Works                  |                                            |
| 34   | NTR/01192/16-17   | SINV67  | 31 Mar 2017 | Anoop Sangal                        |                                            |
| 35   | NTR/01210/16-17   | SINV33  | 31 Mar 2017 | Padmakar Engineering Company        | 1                                          |
| 36   | NTR/0329/16-17    | SINV51  | 31 Mar 2017 | Royal Agencies                      |                                            |
| 37   | NTR/0356/16-17    | SINV65  | 31 Mar 2017 | Rajesh Gupta                        |                                            |
| 38   | NTR/0856/16-17    | SINV50  | 31 Mar 2017 | Ravi rays                           | 5                                          |
| 20   | NTR/0008/15 16    | SIN1770 | 31 Mar 2017 | Singh Engineering Worke Rhuhansewar | Salas                                      |

Al-67, Street No-29, Newtown, Kolkata, West Bengal, India. Zip Code: 700156 Tel: +91-33-46023678 / 7044848888 Email: info@vehement.in GSTN: 19AACCV4544R1ZK Your Complete Business Solution Provider

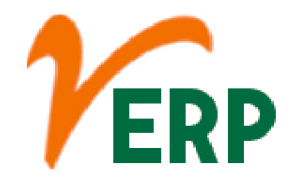

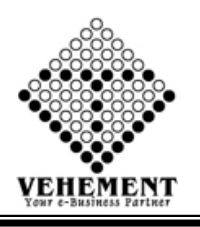

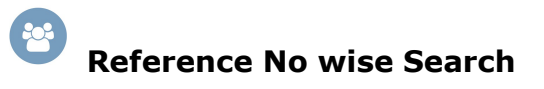

A reference number is a unique identifier assigned to any financial transaction including those made using a credit or debit card. The reference number is created technologically and designated for a single transaction.

- Click on Report button to select the Reference No wise Search
- Enter the Reference No

• Click on "Show" button to get the reports of Reference No wise Search. It will display all Reference No wise Search Details

• Click on "Excel" button to excel export

| lome  | User Interface   | Report        |                 |                       |
|-------|------------------|---------------|-----------------|-----------------------|
| feren | ce No wise Searc | h (Module and | Page) Detai     | ls Details            |
|       |                  |               |                 | Reference No :        |
|       |                  |               |                 |                       |
| Θ     | <b>\ \</b> 1     | >> Export     | to the selected | format 🗸 Export 😘 🞯 昌 |
|       |                  |               |                 |                       |
|       |                  |               |                 |                       |
| 12    | 000007798231     | 21 Aug 2017   | Finance         | Receive               |
| 13    | 000007949727     | 23 Aug 2017   | Finance         | Receive               |
| 14    | 00002/17-18      | 01 Apr 2017   | Sales           | Challan               |
| 15    | 000022/17-18     | 06 Apr 2017   | Sales           | Challan               |
| 16    | 000025084413     | 10 Apr 2017   | Finance         | Receive               |
| 17    | 000025084413-01  | 10 Apr 2017   | Finance         | Receive               |
| 18    | 00003/17-18      | 01 Apr 2017   | Sales           | Challan               |
| 19    | 000031884935     | 04 Sep 2017   | Finance         | Receive               |
| 20    | 00004/17-18      | 03 Apr 2017   | Sales           | Challan               |
| 21    | 00005/17-18      | 03 Apr 2017   | Sales           | Challan               |
| 22    | 000054529020     | 04 Apr 2017   | Finance         | Payment               |
| 23    | 000054558189     | 04 Apr 2017   | Finance         | Payment               |
| 24    | 000055506407     | 17 Apr 2017   | Finance         | Payment               |
| 25    | 000055868555     | 24 Apr 2017   | Finance         | Payment               |
| 26    | 000055869624     | 24 Apr 2017   | Finance         | Payment               |
| 27    | 000056618982     | 04 May 2017   | Finance         | Payment               |
| 28    | 000057589345     | 17 May 2017   | Finance         | Payment               |
| 29    | 000057649671     | 18 May 2017   | Finance         | Payment               |
| 30    | 000057649756     | 18 May 2017   | Finance         | Payment               |
| 31    | 000057672898     | 18 May 2017   | Finance         | Payment               |
| 32    | 000058000300     | 24 May 2017   | Finance         | Payment               |
| 33    | 000058035012     | 24 May 2017   | Finance         | Payment               |
| 34    | 000058149899     | 26 May 2017   | Finance         | Payment               |
| 35    | 000058514864     | 01 Jun 2017   | Finance         | Payment               |
| 36    | 000058515282     | 01 Jun 2017   | Finance         | Payment               |
| 37    | 000058628033     | 02 Jun 2017   | Finance         | Payment               |
| 38    | 000058815878     | 05 Jun 2017   | Finance         | Payment               |
| 30    | 000050195911     | 08 Jun 2017   | Finance         | Payment               |

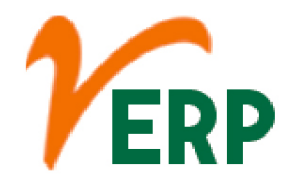

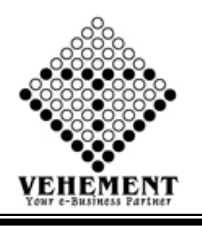

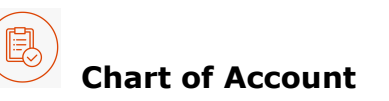

A chart of accounts is a listing of the names of the accounts that a company has identified and made available for recording transactions in its general ledger. ... A company's organization chart can serve as the outline for its accounting chart of accounts.

- Click on Report button to select the Chart of Account
- Click on "XLSX" button to excel export
- Click on "PDF" button to PDF export

| hart Account Code Tree View |                   |      |                        |                        |
|-----------------------------|-------------------|------|------------------------|------------------------|
| arent Code                  | Parent            | Code | Name                   | Alias                  |
| 7                           | Indirect Expenses |      | General tax            | General tax            |
|                             | Employee          | 0001 | sudeep Bose            | sudeep Bose            |
|                             | Employee          | 0001 | AArati Maity           | AArati Maity           |
|                             | Employee          | 0001 | ASHOK KUMAR CHATTERJEE | ASHOK KUMAR CHATTERJEE |
|                             | Employee          | 0001 | Raj Karan              | Raj Karan              |
|                             | Employee          | 0001 | Soma Rani Roy          | Soma Rani Roy          |
|                             | Employee          | 0001 | Puja Das               | Puja Das               |
|                             |                   | 0001 | Asset                  |                        |
|                             |                   | 0002 | Liability              |                        |
|                             | Employee          | 0002 | Dipa Mukherjee         | Dipa Mukherjee         |
|                             | Employee          | 0003 | ankush Mukherjee       | ankush Mukherjee       |
|                             |                   | 0003 | Income                 |                        |
|                             |                   | 0004 | Expenditure            |                        |
|                             |                   | 0005 | Trading A/C            | Trading A/C            |
|                             |                   | 0006 | P/L Appropriation A/C  | P/L Appropriation A/C  |
|                             |                   | 0007 | P/L A/C                | P/L A/C                |

VEHEMENT TECHNOLOGIES PRIVATE LIMITED AI-67, Street No-29, Newtown, Kolkata, West Bengal, India. Zip Code: 700156 Tel: +91-33-46023678 / 7044848888 Email: info@vehement.in GSTN: 19AACCV4544R1ZK Your Complete Business Solution Provider

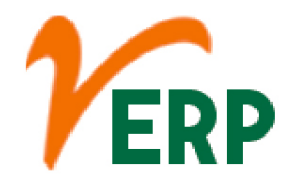

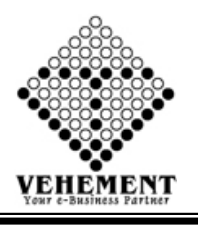

# Chart of Account Balance

The chart of accounts provides the name of each account listed, a brief description, and identification codes that are specific to each account. The balance sheet accounts are listed first, followed by the accounts in the income statement. The balance sheet accounts comprise assets, liabilities, and share holders equity.

- Click on Report button to select the Chart of Account Balance
- Select proper date range

• Click on "Search" button to get the reports of Chart of Account Balance. It will display all the Chart of Account Balance Details

- Click on "XLSX" button to excel export
- Click on "PDF" button to PDF export

| Home User Interface Report     |                                               |      |                        |                        |                |               |  |  |
|--------------------------------|-----------------------------------------------|------|------------------------|------------------------|----------------|---------------|--|--|
| Chart Account Ledger Tree View |                                               |      |                        |                        |                |               |  |  |
| Start Date : 01                | Apr 2016                                      |      | End Date : 01 Jun 2019 |                        | Search         |               |  |  |
|                                |                                               |      |                        |                        | —              |               |  |  |
| Parent Code                    | Parent                                        | Code | Name                   | Alias                  | Debit          | Credit        |  |  |
| <b>-</b>                       |                                               | 0001 | Asset                  |                        | 127674259.9300 | 78061410.6300 |  |  |
| <b>-</b>                       |                                               | 0002 | Liability              |                        | 15890547.8200  | 30534891.4700 |  |  |
| <b>-</b>                       |                                               | 0003 | Income                 |                        | 2185839.1900   | 55039334.5000 |  |  |
| <b>-</b>                       |                                               | 0004 | Expenditure            |                        | 24926781.3700  | 340927.6100   |  |  |
| <b>-</b>                       |                                               | 0005 | Trading A/C            | Trading A/C            | 0.0000         | 0.0000        |  |  |
| <b>-</b>                       |                                               | 0006 | P/L Appropriation A/C  | P/L Appropriation A/C  | 0.0000         | 0.0000        |  |  |
| <b>-</b>                       |                                               | 0007 | P/L A/C                | P/L A/C                | 0.0000         | 0.0000        |  |  |
|                                | Employee                                      | 0001 | Raj Karan              | Raj Karan              | 127674259.9300 | 78061410.6300 |  |  |
|                                | Employee                                      | 0001 | Soma Rani Roy          | Soma Rani Roy          | 127674259.9300 | 78061410.6300 |  |  |
|                                | Employee                                      | 0001 | Puja Das               | Puja Das               | 127674259.9300 | 78061410.6300 |  |  |
|                                | Employee                                      | 0001 | ASHOK KUMAR CHATTERJEE | ASHOK KUMAR CHATTERJEE | 127674259.9300 | 78061410.6300 |  |  |
|                                | Employee                                      | 0001 | AArati Maity           | AArati Maity           | 127674259.9300 | 78061410.6300 |  |  |
|                                | Employee                                      | 0002 | Dipa Mukherjee         | Dipa Mukherjee         | 15890547.8200  | 30534891.4700 |  |  |
|                                | Employee                                      | 0003 | ankush Mukherjee       | ankush Mukherjee       | 2185839.1900   | 55039334.5000 |  |  |
|                                | Employee                                      | 0001 | sudeep Bose            | sudeep Bose            | 127674259.9300 | 78061410.6300 |  |  |
|                                | Indirect Expenses                             |      | General tax            | General tax            | 0.0000         | 0.0000        |  |  |
|                                | © Copyright 2019 by vERP All Rights Reserved. |      |                        |                        |                |               |  |  |

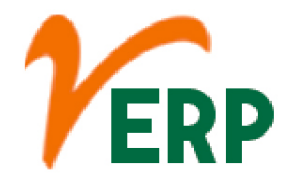

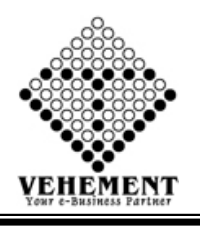

# Chart of Account Balance Filter

The chart of accounts provides the name of each account listed, a brief description, and identification codes that are specific to each account. The balance sheet accounts are listed first, followed by the accounts in the income statement. The balance sheet accounts comprise assets, liabilities, and share holders equity.

- Click on Report button to select the Chart of Account Balance Filter
- Select proper date range and Ledger Type
- Click on "Search" button to get the reports of Chart of Account Balance Filter. It will display all the Chart of Account Balance Filter Details
- Click on "XLSX" button to excel export
- Click on "PDF" button to PDF export

| Home User Interface                           | Report |                  |                 |                 |        |        |  |  |
|-----------------------------------------------|--------|------------------|-----------------|-----------------|--------|--------|--|--|
| Chart Account Ledger Tree View                |        |                  |                 |                 |        |        |  |  |
| Start Date : 01 Apr 2016 🗐 End Date : 01 J    |        |                  |                 |                 |        |        |  |  |
| Ledger Type : Agent                           |        |                  |                 |                 |        |        |  |  |
| Search                                        |        |                  |                 |                 |        |        |  |  |
| Parent Code                                   | Parent | Code             | Name            | Alias           | Debit  | Credit |  |  |
| Г                                             |        | 0002000700080001 | Agent           | Agent           | 0.0000 | 0.0000 |  |  |
|                                               |        | 0002000700080001 | Contractor (SC) | Contractor (SC) | 0.0000 | 0.0000 |  |  |
| © Copyright 2019 by vERP All Rights Reserved. |        |                  |                 |                 |        |        |  |  |

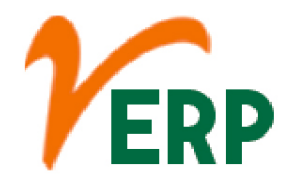

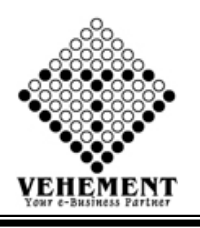

# Account Heads Excel Export

Account head is a name under which particular types of transactions are recorded. For example: conveyance expenses incurred by so many persons and so many times, in this case all the transaction will be booked under the head, called as Conveyance Expenses A/c

- Click on Report button to select the Chart of Account Heads Excel Export
- Then select data on the relevant fields
- Click on "Export All to Excel" button to excel export

| Group / Subgroup : Ag | gent       | • | Contact Person Details : | No                | • |
|-----------------------|------------|---|--------------------------|-------------------|---|
| Branch : He           | ead Office | • | Country :                | India             | • |
| Zone : Ea             | ast        | • | State :                  | Select State Name | • |
| Bank Details : Ye     | es         | • | ECC No :                 | Yes               | • |
| Vendor Code : No      | 0          | • | VAT / TIN No :           | No                | • |
| Service Tax : Ye      | es         | • | Tan No :                 | No                | • |
| CST No : Ye           | es         | • | Registration No :        | Yes               | • |
| PAN No : Ye           | es         | • | IEC No                   | Yes               | • |
|                       |            |   |                          |                   |   |
|                       |            |   | Export All to Excel      |                   |   |

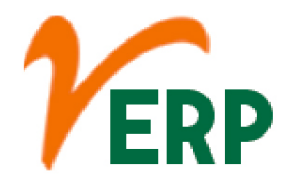

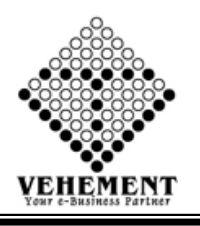

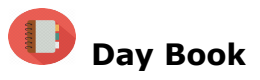

A daybook is a book of original entry in which an accountant records transactions by date, as they occur. ... Daybooks are only used in a manual accounting environment, and so are not commonly found in a modern accounting system.

- Click on Report button to select the Chart of Day Book
- Select proper date range
- $\bullet$  Click on "Search" button to get the reports of Day Book. It will display all the Day Book
- Click on "Export PDF" button to PDF export
- Click on "Excel icon" button to excel export

| Home           | User Interface Report                                                                 |                                          |                        |              |               |  |  |  |  |
|----------------|---------------------------------------------------------------------------------------|------------------------------------------|------------------------|--------------|---------------|--|--|--|--|
| Day Book       |                                                                                       |                                          |                        |              |               |  |  |  |  |
| Report Details | ġ                                                                                     |                                          |                        |              |               |  |  |  |  |
|                | Start Date : 01 Apr 2019                                                              |                                          | End Date : 01 Jun 2019 |              |               |  |  |  |  |
|                | Serach                                                                                | n Reset Export PDF                       |                        |              |               |  |  |  |  |
|                | NEOGI TECHNOLOGIES AND RESEARCH PVT. LTD.                                             |                                          |                        |              |               |  |  |  |  |
| <u> </u>       | 2, Kumarpara Road PO :Rajpur Kolkata-700149<br>Data Erom : 01 Apr 2019 To 01 Jun 2019 |                                          |                        |              |               |  |  |  |  |
|                | Day Book Report                                                                       |                                          |                        |              |               |  |  |  |  |
| Date           | Particulars                                                                           | Voucher Type                             | Ref No.                | Debit Amount | Credit Amount |  |  |  |  |
| 01 Apr 2019    | Salary Advance ABDUL MONDAL MALEK hghhghghjg                                          | PAYMENT BANK                             | ReffPAYB               | 13000.00     | 0.00          |  |  |  |  |
| 01 Apr 2019    | Salary Advance AMRITA MONDAL hghhghghghjg                                             | PAYMENT BANK                             | ReffPAYB               | 12000.00     | 0.00          |  |  |  |  |
| 01 Apr 2019    | AXIS-RAJPUR hghhghghjg                                                                | PAYMENT BANK                             | ReffPAYB               | 0.00         | 25000.00      |  |  |  |  |
| 16 Apr 2019    | SUDIP KUMAR GHOSH MISC 5000                                                           | PAYMENT BANK                             | Ps52552523             | 5000.00      | 0.00          |  |  |  |  |
| 16 Apr 2019    | UBI-RAJPUR MISC 5000                                                                  | PAYMENT BANK                             | Ps52552523             | 0.00         | 0.00          |  |  |  |  |
| 16 Apr 2019    | Advertisement MISC 5000                                                               | PAYMENT BANK                             | Ps52552523             | 0.00         | 5000.00       |  |  |  |  |
| 08 May 2019    | SUDIP KUMAR GHOSH pay from finance 5000                                               | PAYMENT BANK                             | dhgsd                  | 5000.00      | 0.00          |  |  |  |  |
| 08 May 2019    | KMBL-NARENDRAPUR pay from finance 5000                                                | PAYMENT BANK                             | dhgsd                  | 0.00         | 5000.00       |  |  |  |  |
|                |                                                                                       |                                          |                        |              |               |  |  |  |  |
|                |                                                                                       |                                          |                        |              |               |  |  |  |  |
|                | © Co                                                                                  | pyright 2019 by vERP All Rights Reserved |                        |              |               |  |  |  |  |

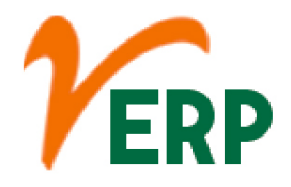

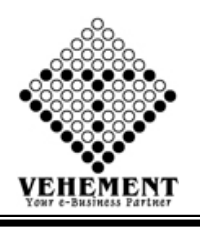

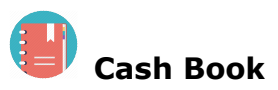

All the items on the debit side of the Cash Book are posted to the credit and those on the credit side are posted to the debit side of the respective ledger accounts affected. The Cash Book is balanced regularly, mostly daily and the balance should be equal to cash in hand.

- Click on Report button to select the Chart of Cash Book
- Select proper date range
- Click on "Search" button to get the reports of Cash Book. It will display all the Cash Book
- Click on "Export PDF" button to PDF export
- Click on "Excel icon" button to excel export

| Home User I    | nterface Report          |              |                            |                      |               |               |
|----------------|--------------------------|--------------|----------------------------|----------------------|---------------|---------------|
| Cash Book      |                          |              |                            |                      |               |               |
| Report Details |                          |              |                            |                      |               |               |
|                | Start Date : 01 Apr 2019 |              |                            | End Date : 01 Jun 20 | 19            |               |
|                | Report Type : OSummary   | y ©Details   |                            |                      |               |               |
|                |                          |              | Serach Reset               | Export PDF           |               |               |
|                |                          |              |                            |                      |               |               |
|                |                          |              | 2, Kumarpara Road PO :Rajp | our Kolkata-700149   |               |               |
|                |                          |              | Cash Book R                | eport                |               |               |
| Date           | Particulars              | Voucher Type | Ref No.                    | Debit Amount         | Credit Amount | Closing Balar |
| 31 Mar 2019    |                          |              |                            | 5058850.00           | 5002542.00    | 56308.00      |
|                |                          |              |                            |                      |               |               |
|                |                          |              | © Copyright 2019 by vERP A | NI Rights Reserved.  |               |               |

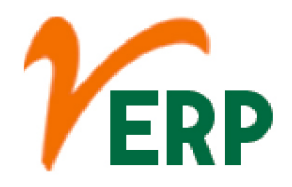

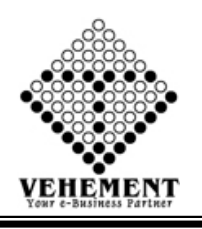

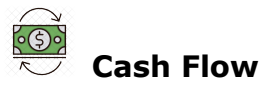

A cash flow is a real or virtual movement of money: a cash flow in its narrow sense is a payment, especially from one central bank account to another; the term 'cash flow' is mostly used to describe.

- Click on Report button to select the Chart of Cash Flow
- Select proper date range and Report Type

• Click on "Search" button to get the reports of Cash Flow. It will display all the Cash Flow

- Click on "Export PDF" button to PDF export
- Click on "Excel icon" button to excel export

| Home                                              | User Interface Repor                          | t          |         |                      |                    |               |               |  |
|---------------------------------------------------|-----------------------------------------------|------------|---------|----------------------|--------------------|---------------|---------------|--|
| Cash Book                                         |                                               |            |         |                      |                    |               |               |  |
| Report Details                                    | aport Details                                 |            |         |                      |                    |               |               |  |
| Start Date : 01 Apr 2019 🗐 End Date : 01 Jun 2019 |                                               |            |         |                      |                    |               |               |  |
|                                                   | Report Type : @Summary ODetails               |            |         |                      |                    |               |               |  |
|                                                   |                                               |            | Serach  | Reset                | Export PDF         |               |               |  |
|                                                   |                                               |            |         |                      |                    |               |               |  |
|                                                   |                                               |            | 2, Kuma | arpara Road PO :Rajp | pur Kolkata-700149 |               |               |  |
|                                                   |                                               |            | Date    | Cash Book R          | Report             |               |               |  |
| Date                                              | Particula                                     | ars Vouche | е Туре  | Ref No.              | Debit Amount       | Credit Amount | Closing Balan |  |
| 31 Mar 2019                                       |                                               |            |         |                      | 5058850.00         | 5002542.00    | 56308.00 [    |  |
|                                                   |                                               |            |         |                      |                    |               |               |  |
|                                                   | © Copyright 2019 by vERP All Rights Reserved. |            |         |                      |                    |               |               |  |

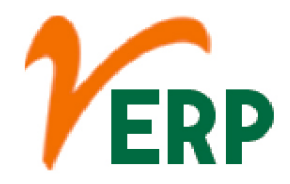

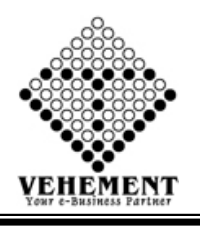

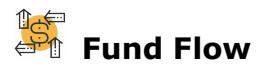

Fund flow is the net of all cash inflows and outflows in and out of various financial assets. Fund flow is usually measured on a monthly or quarterly basis; the performance of an asset or fund is not taken into account, only share redemptions, or outflows, and share purchases, or inflows.

- Click on Report button to select the Chart of Fund Flow
- Select proper date range

• Click on "Search" button to get the reports of Fund Flow. It will display all the Fund Flow

Click on "Export" button to excel export

| Home                                                                    | User Interface Report   |         |                           |                                                                         |                                                                         |                                                                   |                                  |
|-------------------------------------------------------------------------|-------------------------|---------|---------------------------|-------------------------------------------------------------------------|-------------------------------------------------------------------------|-------------------------------------------------------------------|----------------------------------|
| Fund Flow                                                               |                         |         |                           |                                                                         |                                                                         |                                                                   |                                  |
| Report Details                                                          | s                       |         |                           |                                                                         |                                                                         |                                                                   |                                  |
|                                                                         | Start Date: 01 Apr 2019 |         | End Date :                | 01 Jun 2019                                                             | Serach R                                                                | eset Export                                                       |                                  |
|                                                                         |                         |         | 2, Kumarpara Road PO :Raj | pur Kolkata-700149                                                      |                                                                         |                                                                   |                                  |
|                                                                         |                         |         | Date From : 01 Apr 2019   | 9 To 01 Jun 2019                                                        |                                                                         |                                                                   |                                  |
|                                                                         |                         |         | Fund Flow P               | Report                                                                  |                                                                         |                                                                   |                                  |
|                                                                         |                         | Sources |                           |                                                                         | Application                                                             |                                                                   |                                  |
|                                                                         |                         |         | ONet L                    | .055                                                                    |                                                                         |                                                                   | 923159.4<br>923159.4<br>922459.4 |
|                                                                         |                         |         | U                         |                                                                         |                                                                         |                                                                   | 323133.4                         |
|                                                                         |                         |         |                           |                                                                         |                                                                         |                                                                   |                                  |
| Particulars                                                             |                         |         |                           | Opening Balance                                                         | Closing Balance                                                         | Wkg Cap Increase                                                  |                                  |
| Particulars<br>Current Assets                                           | 18                      |         |                           | <b>Opening Balance</b><br>294417020.50000                               | Closing Balance<br>294397006.08000                                      | Wkg Cap Increase<br>-20014.42000                                  |                                  |
| Particulars<br>Current Assets<br>Current Liabilities                    | 8                       |         |                           | Opening Balance<br>294417020.50000<br>13831205.15000                    | Closing Balance<br>294397006.08000<br>14614420.15000                    | Wkg Cap Increase<br>-20014.42000<br>783215.00000                  |                                  |
| Particulars<br>Current Assets<br>Current Liabilities<br>Working Capital | 8                       |         |                           | Opening Balance<br>294417020.50000<br>13831205.15000<br>280585815.35000 | Closing Balance<br>294397006.08000<br>14614420.15000<br>279782585.93000 | Wkg Cap Increase<br>-20014.42000<br>783215.00000<br>-803229.42000 |                                  |

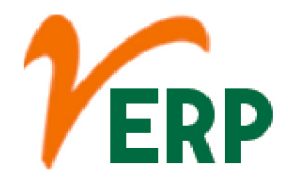

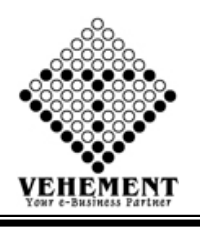

### Payment Register

A payment is the voluntary tender of money or its equivalent or of things of value by one party to another in exchange for goods, or services provided by them, or to fulfill a legal obligation. The party making a payment is commonly called the payer, while the payee is the party receiving the payment.

- Click on Report button to select the Chart of Payment Register
- Select proper date range

• Click on "Search" button to get the reports of Payment Register. It will display all the Payment Register

- Click on "Export PDF" button to PDF export
- Click on "Excel icon" button to excel export

| Home        | User Interface Report                                          |                                  |                      |              |               |  |  |  |  |  |
|-------------|----------------------------------------------------------------|----------------------------------|----------------------|--------------|---------------|--|--|--|--|--|
| Payment R   | Register                                                       |                                  |                      |              |               |  |  |  |  |  |
| Report Deta | ils                                                            |                                  |                      |              |               |  |  |  |  |  |
|             | Start Date : 01 Apr 2019                                       |                                  | End Date : 01 Jun 20 | )19          |               |  |  |  |  |  |
|             | Serach Reset Export PDF                                        |                                  |                      |              |               |  |  |  |  |  |
|             |                                                                |                                  |                      |              |               |  |  |  |  |  |
|             | 2, Kumarpara Road PO :Rajpur Kolkata-700149                    |                                  |                      |              |               |  |  |  |  |  |
|             | Date From : 01 Apr 2019 To 01 Jun 2019 Payment Register Report |                                  |                      |              |               |  |  |  |  |  |
| Date        | Particulars                                                    | Voucher Type                     | Voucher No.          | Debit Amount | Credit Amount |  |  |  |  |  |
| 01 Apr 2019 | Salary Advance AMRITA MONDAL                                   | Payment Bank                     | ReffPAYB             | 12000.00     | 0.00          |  |  |  |  |  |
| 01 Apr 2019 | Salary Advance ABDUL MONDAL MALEK                              | Payment Bank                     | ReffPAYB             | 13000.00     | 0.00          |  |  |  |  |  |
| 01 Apr 2019 | AXIS-RAJPUR ,Cheque No : 8574574576                            | Payment Bank                     | ReffPAYB             | 0.00         | 25000.00      |  |  |  |  |  |
| 16 Apr 2019 | SUDIP KUMAR GHOSH                                              | Payment Bank                     | Ps52552523           | 5000.00      | 0.00          |  |  |  |  |  |
| 16 Apr 2019 | UBI-RAJPUR , Cheque No : Ps52552523                            | Payment Bank                     | Ps52552523           | 0.00         | 0.00          |  |  |  |  |  |
| 16 Apr 2019 | Advertisement , Cheque No : Ps52552523                         | Payment Bank                     | Ps52552523           | 0.00         | 5000.00       |  |  |  |  |  |
| 08 May 2019 | SUDIP KUMAR GHOSH                                              | Payment Bank                     | dhgsd                | 5000.00      | 0.00          |  |  |  |  |  |
| 08 May 2019 | KMBL-NARENDRAPUR , Cheque No : dhgsd                           | Payment Bank                     | dhgsd                | 0.00         | 5000.00       |  |  |  |  |  |
|             |                                                                |                                  |                      |              |               |  |  |  |  |  |
|             |                                                                |                                  |                      |              |               |  |  |  |  |  |
|             |                                                                | © Copyright 2019 by vERP All Rig |                      |              |               |  |  |  |  |  |

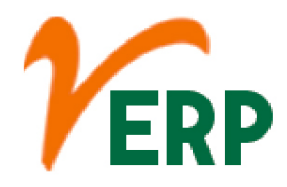

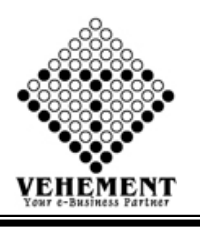

### Receipt Register

The Receipt register is where you should record the payments you receive from your Customers. These can be payments that you receive against the Invoices you have issued, or payments that are not connected to Invoices (for example, deposits).

- Click on Report button to select the Chart of Receipt Register
- Select proper date range

• Click on "Search" button to get the reports of Receipt Register. It will display all the Receipt Register

#### Click on "Export " button to Excel Export

| Home Use        | r Interface Report                             |                                     |                             |              |               |
|-----------------|------------------------------------------------|-------------------------------------|-----------------------------|--------------|---------------|
| Recipt Register |                                                |                                     |                             |              |               |
| Report Details  | Start Date : 01 Apr 2017                       |                                     | End Date : 01 Jun 2019      |              |               |
|                 |                                                |                                     |                             |              |               |
|                 |                                                | Serach Reset Exp                    | port                        |              |               |
|                 |                                                |                                     |                             |              |               |
|                 |                                                | Date From : 01 Apr 2017 To 01 Jun : | 2019                        |              |               |
|                 |                                                | Receipt Register Report             |                             | 1            |               |
| Date            | Particulars                                    | Voucher Type                        | Voucher No.                 | Debit Amount | Credit Amount |
| 01 Apr 2017     | Cash                                           | Receipt Cash                        | 791                         | 41344.00     | 0.00          |
| 01 Apr 2017     | RAJENDRA BHAKAT                                | Receipt Cash                        | 791                         | 0.00         | 41344.00      |
| 01 Apr 2017     | Cash                                           | Receipt Cash                        | 792                         | 18000.00     | 0.00          |
| 01 Apr 2017     | AVIS PAIPUR Chaque No : ANDRH17092608219       | Receipt Cash                        | ANDEH17092609219            | 209000.00    | 18000.00      |
| 03 Apr 2017     | Bounded off, Cheque No : ANDBH17093608219      | Receipt Bank                        | ANDBH17093608219            | 1.00         | 0.00          |
| 03 Apr 2017     | Anuradha Body Building Works                   | Receipt Bank                        | ANDBH17093608219            | 0.00         | 209001.00     |
| 03 Apr 2017     | SBI-NARENDRAPUR , Cheque No : MAC0000050       | Receipt Bank                        | MAC0000050                  | 77000.00     | 0.00          |
| 03 Apr 2017     | Chandeshwar & Sons Fueling Station             | Receipt Bank                        | MAC0000050                  | 0.00         | 77000.00      |
| 03 Apr 2017     | AXIS-RAJPUR , Cheque No : 4440U17093522305     | Receipt Bank                        | 4440U17093522305            | 95000.00     | 0.00          |
| 03 Apr 2017     | Agarwal Roadlines Pvt. Ltd                     | Receipt Bank                        | 4440U17093522305            | 0.00         | 95000.00      |
| 03 Apr 2017     | SBI-NARENDRAPUR , Cheque No : N093170268462071 | Receipt Bank                        | N093170268462071            | 151543.00    | 0.00          |
| 03 Apr 2017     | M.G.Contractors Private Limited (patna)        | Receipt Bank                        | N093170268462071            | 0.00         | 151543.00     |
| 03 Apr 2017     | SBI-NARENDRAPUR , Cheque No : BKL170403292230  | Receipt Bank                        | BKL170403292230             | 20000.00     | 0.00          |
| 03 Apr 2017     | Chamunda Nandikeshwar Mining                   | Receipt Bank                        | BKL170403292230             | 0.00         | 20000.00      |
| 03 Apr 2017     | AXIS-RAJPUR , Cheque No : RECB7                | Receipt Bank                        | RECB7                       | 68000.00     | 0.00          |
| 03 Apr 2017     | Guru Nanak Road Lines                          | Receipt Bank                        | RECB7                       | 0.00         | 68000.00      |
| 03 Apr 2017     | Cash<br>Surboyan Dutta                         | Receipt Cash                        | 793-796                     | 76000.00     | 76000.00      |
| 04 Apr 2017     | AXIS-BAIPUR Cheque No : 919730                 | Receipt Cash                        | 919730                      | 50000.00     | 0.00          |
| 04 Apr 2017     | Unknown Customer                               | Receipt Bank                        | 919730                      | 0.00         | 50000.00      |
| 04 Apr 2017     | AXIS-RAJPUR ,Cheque No : 4440U17094664836      | Receipt Bank                        | 4440U17094664836            | 2795.00      | 0.00          |
| 04 Apr 2017     | Agarwal Roadlines Pvt. Ltd                     | Receipt Bank                        | 4440U17094664836            | 0.00         | 2795.00       |
| 04 Apr 2017     | AXIS-RAJPUR , Cheque No : P17040438642306      | Receipt Bank                        | P17040438642306             | 53004.00     | 0.00          |
| 04 Apr 2017     | Bharat Tubes Corporation                       | Receipt Bank                        | P17040438642306             | 0.00         | 53004.00      |
| 04 Apr 2017     | KMBL-NARENDRAPUR , Cheque No : 585488          | Receipt Bank                        | 585488                      | 4578.00      | 0.00          |
| 04 Apr 2017     | Teear Engineers (Customer)                     | Receipt Bank                        | 585488                      | 0.00         | 4578.00       |
| 04 Apr 2017     | AXIS-RAJPUR , Cheque No : 238037               | Receipt Bank                        | 238037                      | 8653.00      | 0.00          |
| 04 Apr 2017     | Teear Engineers (Customer)                     | Receipt Bank                        | 238037                      | 0.00         | 8653.00       |
| 04 Apr 2017     | Cash                                           | Receipt Cash                        | RECC1                       | 151543.00    | 0.00          |
| 04 Apr 2017     | M.G.Contractors Private Limited (Panjab)       | Receipt Cash                        | RECCL                       | 0.00         | 151543.00     |
| 05 Apr 2017     | AXIS-RAJPOR ,Cheque No : N095170269941784      | Receipt Bank                        | N095170269941784            | 78000.00     | 72000.00      |
| 06 Apr 2017     | AXIS-RAIPUR Cheque No : N096170270491317       | Receipt Bank                        | N096170270491317            | 136018.00    | 0.00          |
| 06 Apr 2017     | Balaii Industrial Corporation                  | Receipt Bank                        | N096170270491317            | 0.00         | 136018.00     |
| 06 Apr 2017     | AXIS-RAJPUR ,Cheque No : KARBN17096634535      | Receipt Bank                        | KARBN17096634535            | 35000.00     | 0.00          |
| 06 Apr 2017     | Padmakar Engineering Company                   | Receipt Bank                        | KARBN17096634535            | 0.00         | 35000.00      |
| 06 Apr 2017     | Cash                                           | Receipt Cash                        | RECC2                       | 51294.00     | 0.00          |
| 06 Apr 2017     | Popular Enterprises                            | Receipt Cash                        | RECC2                       | 0.00         | 51294.00      |
| 07 Apr 2017     | AXIS-RAJPUR , Cheque No : ANDBN17207187006     | Receipt Bank                        | ANDBN17207187006            | 127405.00    | 0.00          |
| 07 Apr 2017     | Royal Agencies                                 | Receipt Bank                        | ANDBN17207187006            | 0.00         | 127405.00     |
| 07 Apr 2017     | AXIS-RAJPUR , Cheque No : ANDBN17207187243     | Receipt Bank                        | ANDBN17207187243            | 100000.00    | 0.00          |
| 07 Apr 2017     | Royal Agencies                                 | Receipt Bank                        | ANDBN17207187243            | 0.00         | 100000.00     |
| 07 Apr 2017     | AXIS-RAJPUR , Cheque No : 020650               | Receipt Bank                        | 020650                      | 43000.00     | 0.00          |
| 07 Apr 2017     | Manoj Kumar                                    | Receipt Bank                        | 020650                      | 0.00         | 43000.00      |
| 07 Apr 2017     | AXIS-RAJPUR , Cheque No : RECB16               | Receipt Bank                        | RECBIG                      | 88000.00     | 00.0          |
| 07 Apr 2017     | SRI NAPENDRARUR, Chaque No : 653371            | Receipt Bank                        | 653371                      | 76000.00     | 0.00          |
| 07 Apr 2017     | B.Krishnaswamy Beddy & K.Kamalam               | Receipt Bank                        | 653371                      | 0.00         | 76000.00      |
| 07 Apr 2017     | SBI-NARENDRAPUR Cheque No : BKIDN17097307991   | Receipt Bank                        | BKIDN17097307991            | 79000.00     | 0.00          |
| 07 Apr 2017     | Pankaj Kumar Saha                              | Receipt Bank                        | BKIDN17097307991            | 0.00         | 79000.00      |
| 07 Apr 2017     | SBI-NARENDRAPUR , Cheque No : SAA96373672      | Receipt Bank                        | SAA96373672                 | 100000.00    | 0.00          |
| 07 Apr 2017     | Unknown Customer                               | Receipt Bank                        | SAA96373672                 | 0.00         | 100000.00     |
| 07 Apr 2017     | Cash                                           | Receipt Cash                        | 797                         | 26579.00     | 0.00          |
| 07 Apr 2017     | S.K.Haru                                       | Receipt Cash                        | 797                         | 0.00         | 26579.00      |
| 07 Apr 2017     | Cash                                           | Receipt Cash                        | 798                         | 75000.00     | 0.00          |
| 07 Apr 2017     | Tridev Auto Service                            | Receipt Cash                        | 798                         | 0.00         | 75000.00      |
| 08 Apr 2017     | Cash                                           | Receipt Cash                        | 799                         | 2800.00      | 0.00          |
| 08 Apr 2017     | A.T.Godhrawala & Co.                           | Receipt Cash                        | 799                         | 0.00         | 2800.00       |
| 10 Apr 2017     | KMBL-NARENDRAPUR , Cheque No : 073297          | Receipt Bank                        | 073297                      | 7000.00      | 0.00          |
| 10 Apr 2017     | AVIS DAUDUD, Chaques No RKIDNI 7100425292      | Receipt Bank                        | 0/3297<br>RKIDNI 7100425293 | 0.00         | 70000.00      |
| 10 Apr 2017     | M.D. Construction                              | Receipt Bank                        | BKIDN17100455382            | 69822.00     | 0.00          |
| 10 Apr 2017     | m b consoction                                 | Receipt Bank                        | DKIDIN1/100400002           | 0.00         | 69822.00      |

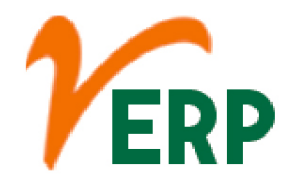

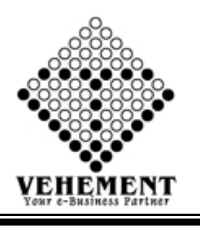

### 

### **Payment Multi Print**

A document which can be used as proof that a monetary transaction has occurred between two parties. In business, a payment voucher can be used for a variety of purposes, sometimes taking the place of cash in a transaction, acting as a receipt, or indicating that an invoice has been approved for payment.

- Click on Report button to select the Payment Multi Print
- Then enter data on the relevant fields

• Click on "Search" button to get the reports of Payment Multi Print. It will display all the Payment Multi Print

| Home        | licer Interface Report |                        |                       |                        |                              |             |                       |
|-------------|------------------------|------------------------|-----------------------|------------------------|------------------------------|-------------|-----------------------|
| Payment     | Voucher Details        |                        |                       |                        |                              |             |                       |
|             | From Date              | : 01 Apr 2017          |                       |                        | To Date : 01 Jun 2019        |             |                       |
|             | Entry By               | Cash                   |                       |                        | Party Name : A K Engineering | Works 🔻 *   |                       |
|             | Reference No           | :                      |                       |                        |                              |             |                       |
|             |                        |                        |                       | Search                 |                              |             |                       |
| Voucher De  | etails                 |                        |                       |                        |                              |             |                       |
| SI. No.     | Date                   | Ledger No.             | Reference No          | Customer/Supplier      | Party Amount                 | Total Print | Select All            |
|             | <b>T</b>               |                        | T                     |                        | <b>T</b>                     | T           |                       |
| 1           | 05 Oct 2018            | PAYC643                | PAYC643               | Surajit Das            | 5000.00                      | 6           |                       |
| 2           | 27 Aug 2018            | PAYC642                | PAYC642               | A K Engineering Works  | 6000.00                      | 0           |                       |
| 3           | 01 Aug 2018            | PAYC646                | ESAL/NTR066/8/2018    | ABDUL MONDAL MALEK     | 23387.00                     | 2           |                       |
| 4           | 01 Aug 2018            | PAYC646                | ESAL/NTR011/8/2018    | ARUN DAS               | 32921.00                     | 2           |                       |
| 5           | 31 Jul 2018            | PAYC641                | PAYC641               | Himadri                | 1000.00                      | 7           |                       |
| 6           | 30 Jul 2018            | PAYC640                | RefPAYC640            | A K Engineering Works  | 5000.00                      | 2           |                       |
| 7           | 20 Jun 2018            | PAYC639                | RefPay/20-06018/1     | Prince Paints Parlour  | 21000.00                     | 0           | ٥                     |
| 8           | 21 May 2018            | PAYC637                | PAYC637               | Gati KWE (CI)          | 5000.00                      | 4           |                       |
| 9           | 21 May 2018            | PAYC638                | PAYC638               | SPOTON (CI)            | 3000.00                      | 4           |                       |
| 10          | 13 Mar 2018            | PAYC636                | Pays425               | BIJAY METAL INDUSTRIES | 400.00                       | 5           |                       |
|             |                        |                        |                       |                        |                              |             |                       |
| K < 1       | 2 3 4 5 6 7 8 9 10 🕻   | H Page size: 10        | •                     |                        |                              |             | 645 items in 65 pages |
| Selected Vo | ucher Details          |                        |                       |                        |                              |             |                       |
|             |                        |                        |                       | Show                   | Reset                        |             |                       |
|             |                        |                        |                       |                        |                              |             |                       |
| 00          | < < 0 of - > >         | Export to the selected | format 🚽 Export 😘 🔬 🛢 |                        |                              |             |                       |

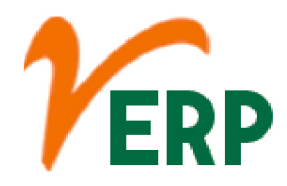

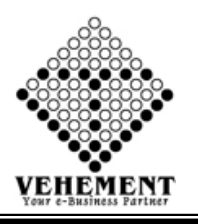

### Customer Analysis

A customer analysis (or customer profile) is a critical section of a company's business plan or marketing plan. It identifies target customers, ascertains the needs of these customers, and then specifies how the product satisfies these needs.

- Click on Report button to select the Customer Analysis
- Then enter data on the relevant fields

• Click on "Show" button to get the reports of Customer Analysis. It will display all the Customer Analysis

Click on "Export " button to Excel Export

| Ho     | me User Interfa | ace Report              |                                                                                                    |            |                |                |                |                   |              |  |
|--------|-----------------|-------------------------|----------------------------------------------------------------------------------------------------|------------|----------------|----------------|----------------|-------------------|--------------|--|
| Report | Details         |                         |                                                                                                    |            |                |                |                |                   |              |  |
| Keport | From Date       | e : 01 Jun 2019         |                                                                                                    |            |                |                | To Da          | ate : 01 Jun 2019 | I            |  |
|        |                 | O' OCustomar            |                                                                                                    |            |                |                | Categ          | OFV : Name        |              |  |
|        | AVC TYP         | Customer                | and the second second sec |            |                |                | Catego         | ory . Name        |              |  |
|        | Sub Category    | y : Select A            | /c Names                                                                                                    | •          |                |                | Search ty      | ype:②With Zero ⑨V | Vithout Zero |  |
|        |                 |                         |                                                                                                    |            |                | Show Reset     |                |                   |              |  |
|        |                 |                         |                                                                                                    |            |                |                |                |                   |              |  |
| 0      |                 | of 2 > >                | Export to the selected format                                                                                                    | Export     |                |                |                |                   |              |  |
|        |                 | 012 / /1                |                                                                                                    | •          |                |                |                |                   |              |  |
|        |                 |                         |                                                                                                    |            |                |                |                |                   |              |  |
| 1.5-   | ·               |                         | 12 200 201 201 201 201                                                                                                    |            |                |                |                |                   |              |  |
| 16     | PC              | Uttar Pradesh           | Anil Tripathi                                                                                                    | -3/49/.00  | 0.00           | 0.00           | -3/49/.00      |                   |              |  |
| 10     | 00              | Madnya Pradesh          | Anoop Sangar                                                                                                    | 492250.00  | 0.00           | 0.00           | 492250.00      |                   |              |  |
| 10     | DC DC           | Riber                   | Anui Bai                                                                                                    | 402200.00  | 0.00           | 0.00           | 402250.00      |                   |              |  |
| 20     | PC              | Telensene               | Anuj Raj<br>Anuradha Body Building Works                                                                                                    | 289455.00  | 0.00           | 0.00           | 289455.00      |                   |              |  |
| 21     |                 | Riber                   | ADDAN DUATTACUADVA                                                                                                    | 203435.00  | 0.00           | 0.00           | 203433.00      |                   |              |  |
| 22     | PC              | Iberkhand               | Asha Construction                                                                                                    | 80000.00   | 0.00           | 0.00           | 8000.00        |                   |              |  |
|        |                 | onannand                | Avani Industrial Machineries Pvt.                                                                                                    | 00000.00   | 0.00           | 0.00           | 00000.00       |                   |              |  |
| 23     | PC              | Chhattisgarh            | Ltd.                                                                                                    | 435.00     | 0.00           | 0.00           | 435.00         |                   |              |  |
| 24     | PC              | Odisha                  | B K Engineering (Tanki Garrage)                                                                                                    | 81072.76   | 0.00           | 0.00           | 81072.76       |                   |              |  |
| 25     | 100             | Odisha                  | Baba Gosain Filling Station                                                                                                    | 82000.00   | 0.00           | 0.00           | 82000.00       |                   |              |  |
| 26     | PC              | West Bengal             | Banik Rubber Industries Pvt. Ltd.                                                                                                    | -169093.00 | 0.00           | 0.00           | -169093.00     |                   |              |  |
| 27     | PC              | Jharkhand               | Bharat Engg & Body Building Co<br>Pvt 1 td                                                                                                    | 83456.00   | 0.00           | 0.00           | 83456.00       |                   |              |  |
| 28     | PC              | Tamil Nadu              | Bharat Tubes Corporation                                                                                                    | 113172.00  | 0.00           | 0.00           | 113172.00      |                   |              |  |
| 29     | oc              | West Bengal             | BISWAJIT DUTTA W.B                                                                                                    | -18000.00  | 0.00           | 0.00           | -18000.00      |                   |              |  |
| 30     | PC              | Odisha                  | BLA Projects Pvt. Ltd. Odisha                                                                                                    | -37760.00  | 0.00           | 0.00           | -37760.00      |                   |              |  |
| 31     | PC              | Jharkhand               | Bokaro Calibrator                                                                                                    | 1.00       | 0.00           | 0.00           | 1.00           |                   |              |  |
| 32     | PC              | Gujrat                  | Brijesh Enterprise                                                                                                    | 107867.00  | 0.00           | 0.00           | 107867.00      |                   |              |  |
| 33     | PC              | Bihar                   | Chandan Singh                                                                                                    | 81000.00   | 0.00           | 0.00           | 81000.00       |                   |              |  |
| 34     | PC              | Maharastra              | Chandramani Meshram                                                                                                    | -2.00      | 0.00           | 0.00           | -2.00          |                   |              |  |
| 35     | PC              | Maharastra              | Chandraprakash Vijan                                                                                                    | 2862.00    | 0.00           | 0.00           | 2862.00        |                   |              |  |
| 36     | PC              | Maharastra              | CHINTAMANI MOTORS                                                                                                    | 73886.00   | 0.00           | 0.00           | 73886.00       |                   |              |  |
| 37     | PC              | Odisha                  | CMC Infratech Pvt. Ltd.                                                                                                    | 50000.00   | 0.00           | 0.00           | 50000.00       |                   |              |  |
| 38     | PC              | Telangana               | D.S.Engineers                                                                                                    | 17327.00   | 0.00           | 0.00           | 17327.00       |                   |              |  |
| 39     | PC              | Bihar                   | D.S.Fuels                                                                                                    | 12000.00   | 0.00           | 0.00           | 12000.00       |                   |              |  |
| 40     | oc              | Odisha                  | Deepak Stone Products                                                                                                    | 69000.00   | 0.00           | 0.00           | 69000.00       |                   |              |  |
| 41     | PC              | Uttar Pradesh           | Dhirendra Sharma & Co.                                                                                                    | 2320.00    | 0.00           | 0.00           | 2320.00        |                   |              |  |
| 42     | 00              | West Bengal             | EVERGREEN HYBRID SEEDS                                                                                                    | 73.00      | 0.00           | 0.00           | 73.00          |                   |              |  |
| 43     | PC              | West Bengal             | Friends Gasoline                                                                                                    | 1233.00    | 0.00           | 0.00           | 1233.00        |                   |              |  |
| 44     | PC              | Odisha                  | PVT LTD                                                                                                    | 4045.00    | 0.00           | 0.00           | 4045.00        |                   |              |  |
| 45     | PC              | West Bengal             | Garai Enterprise                                                                                                    | -1.00      | 0.00           | 0.00           | -1.00          |                   |              |  |
| 46     | PC              | Tamil Nadu              | GKS Associates                                                                                                    | -78.00     | 0.00           | 0.00           | -78.00         |                   |              |  |
| 47     | PC              | West Bengal             | Green View Enterprise (Dr.)                                                                                                    | 162229.00  | 0.00           | 0.00           | 162229.00      |                   |              |  |
| 48     | PC              | Andhra Pradesh<br>(New) | H&H Consultant                                                                                                    | 13.00      | 0.00           | 0.00           | 13.00          |                   |              |  |
| 49     | PC              | Karnataka               | Hectronic India Retail & Parking<br>Automation Pvt 1 td                                                                                                    | 878383.16  | 0.00           | 0.00           | 878383.16      |                   |              |  |
|        |                 |                         |                                                                                                    |            |                |                |                |                   |              |  |
|        |                 |                         |                                                                                                    |            |                |                |                |                   |              |  |
|        |                 |                         |                                                                                                    |            | © Copyright 20 | 19 by VERP All | Rights Reserve |                   |              |  |
|        |                 |                         |                                                                                                    |            |                |                |                |                   |              |  |

AI-67, Street No-29, Newtown, Kolkata, West Bengal, India. Zip Code: 700156 Tel: +91-33-46023678 / 7044848888 Email: info@vehement.in GSTN: 19AACCV4544R1ZK Your Complete Business Solution Provider

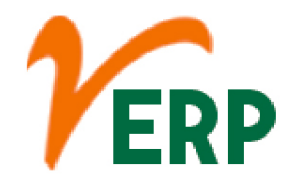

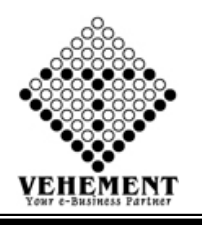

# Combined Purchase and Input Register

Purchasing is the buying of goods or services. An item that has been bought is called a purchase. The opposite of a purchase is a sale. In common usage, the shorter word "buy" is typically used when shopping, rather than the word "purchase".

- Click on Report button to select the Combined Purchase and Input Register
- Select proper date range and A/c Name
- Click on "Show" button to get the reports of Combined Purchase and Input Register . It will display all the Combined Purchase and Input Register
- Click on "Export " button to Excel Export

| Hom      | e User Inte  | erface Repo             | rt          |                         |                     |                  |                         |           |                |                         |         |          |          |          |     |
|----------|--------------|-------------------------|-------------|-------------------------|---------------------|------------------|-------------------------|-----------|----------------|-------------------------|---------|----------|----------|----------|-----|
| Purcha   | se And Input | GST Register            |             |                         |                     |                  |                         |           |                |                         |         |          |          |          |     |
| Report D | etails       |                         |             |                         |                     |                  |                         |           |                |                         | _       |          |          |          | _   |
|          | From Da      | ate : 01 Jun 2017       |             | 1                       |                     |                  |                         | To D      | ate : 01 Jun 2 | 019                     |         |          |          |          |     |
|          | A/C Na       | me : A K Engine         | ering Works |                         | <b>•</b>            |                  |                         |           |                |                         |         |          |          |          |     |
|          |              |                         |             |                         |                     |                  | Snow                    |           |                |                         |         |          |          |          |     |
| 00       | <b>K K</b> ī | of 2 📏                  | Export to t | the selected format 👻 I | Export 😘 🧕          |                  |                         |           |                |                         |         |          |          |          |     |
|          |              |                         |             |                         |                     |                  |                         |           |                |                         |         |          |          |          |     |
| 7        | PINV757      | AKEW/17-18/18           | 26 Jul 2017 | A K Engineering Works   | 12K                 | West Bengal (19) | 40793.00                | 34570.00  | 0.00           | 34570.00                |         | 3111.30  |          |          |     |
| 8        | PINV758      | AKEW/17-18/17           | 28 Jul 2017 | A K Engineering Works   | 19AWKPK3530F<br>1ZK | West Bengal (19) | 4858.00                 | 3795.00   | 0.00           | 3795.00                 | 531.30  |          |          |          |     |
| 9        | PINV778      | AKEW/19/17-18           | 26 Jul 2017 | A K Engineering Works   | 19AWKPK3530F<br>1ZK | West Bengal (19) | 67026.00                | 56802.00  | 0.00           | 56802.00                |         | 5112.18  |          |          |     |
| 10       | PINV856      | AKEW/26/17-18           | 24 Aug 2017 | A K Engineering Works   | 19AWKPK3530F<br>1ZK | West Bengal (19) | 2903.00                 | 2460.00   | 0.00           | 2460.00                 |         | 221.40   |          |          |     |
| 11       | PINV857      | AKEW/25/17-18           | 24 Aug 2017 | A K Engineering Works   | 19AWKPK3530F<br>1ZK | West Bengal (19) | 25335.00                | 21470.00  | 0.00           | 21470.00                |         | 1932.30  |          |          |     |
| 12       | PINV858      | AKEW/24/17-18           | 24 Aug 2017 | A K Engineering Works   | 19AWKPK3530F<br>1ZK | West Bengal (19) | 67402.00                | 57120.00  | 0.00           | 57120.00                |         | 5140.80  |          |          |     |
| 13       | PINV859      | AKEW/23/17-18           | 24 Aug 2017 | A K Engineering Works   | 19AWKPK3530F<br>1ZK | West Bengal (19) | 9829.00                 | 8330.00   | 0.00           | 8330.00                 |         | 749.70   |          |          |     |
| 14       | PINV860      | AKEW/22/17-18           | 24 Aug 2017 | A K Engineering Works   | 19AWKPK3530F<br>1ZK | West Bengal (19) | 186 <mark>44.0</mark> 0 | 15800.00  | 0.00           | 15800.00                |         | 1422.00  |          |          |     |
| 15       | PINV861      | AKEW/21/17-18           | 24 Aug 2017 | A K Engineering Works   | 19AWKPK3530F<br>1ZK | West Bengal (19) | 310 <mark>45.8</mark> 0 | 26310.00  | 0.00           | 26310.00                |         | 2387.90  |          |          |     |
| 16       | PINV862      | AKEW/20/17-18           | 24 Aug 2017 | A K Engineering Works   | 19AWKPK3530F<br>1ZK | West Bengal (19) | 20968.60                | 17770.00  | 0.00           | 1777 <mark>0.0</mark> 0 |         | 1599.30  |          |          |     |
| 17       | PINV887      | RefPurInv311020<br>17/1 | 31 Oct 2017 | A K Engineering Works   | 19AWKPK3530F<br>1ZK | West Bengal (19) | 500.00                  | 0.00      | 0.00           | 0.00                    | 0.00    | 0.00     | 0.00     | 0.00     |     |
| 18       | PINV888      | inv00001/12             | 23 Nov 2017 | A K Engineering Works   | 19AWKPK3530F<br>1ZK | West Bengal (19) | 495611.00               | 349760.95 | 34976.10       | 314784.85               |         | 36200.26 | 17488.05 | 69952.19 |     |
| 19       | PINV889      | RefPurInv090120<br>18/1 | 02 Feb 2018 | A K Engineering Works   | 19AWKPK3530F<br>1ZK | West Bengal (19) | 14208.00                | 11100.00  | 0.00           | 11100.00                | 1554.00 |          |          |          |     |
| 20       | PINV890      | 1212sdsxref             | 02 Feb 2018 | A K Engineering Works   | 19AWKPK3530F<br>1ZK | West Bengal (19) | 576.00                  | 450.00    | 0.00           | 450.00                  | 63.00   |          |          |          |     |
| 21       | PINV892      | dsscc55656              | 02 Feb 2018 | A K Engineering Works   | 19AWKPK3530F<br>1ZK | West Bengal (19) | 266.00                  | 200.00    | 0.00           | 200.00                  | 28.00   |          |          |          |     |
| 22       | PINV893      | CXCXCXXZ                | 03 Feb 2018 | A K Engineering Works   | 19AWKPK3530F<br>1ZK | West Bengal (19) | 1548.00                 | 1200.00   | 0.00           | 1200.00                 | 168.00  |          |          |          |     |
| 23       | PINV891      | ref00001/0001/10        | 03 Feb 2018 | A K Engineering Works   | 19AWKPK3530F<br>1ZK | West Bengal (19) | 6400.00                 | 5000.00   | 0.00           | 5000. <mark>0</mark> 0  | 700.00  |          |          |          |     |
| 24       | PINV895      | REfPurInv080220<br>18/1 | 08 Feb 2018 | A K Engineering Works   | 19AWKPK3530F<br>1ZK | West Bengal (19) | 2596.00                 | 2200.00   | 0.00           | 2200.00                 |         | 198.00   |          |          |     |
| •        | I            | RefPortev130220         | -           | 1                       | 194WKPK3530F        |                  |                         | I         |                |                         |         | I        | I        | I        | T T |
|          |              |                         |             |                         |                     |                  |                         |           |                |                         |         |          |          |          |     |
|          |              |                         |             |                         |                     | opyright 2019    | by vERP All I           |           |                |                         |         |          |          |          |     |

Al-67, Street No-29, Newtown, Kolkata, West Bengal, India. Zip Code: 700156 Tel: +91-33-46023678 / 7044848888 Email: info@vehement.in GSTN: 19AACCV4544R1ZK Your Complete Business Solution Provider

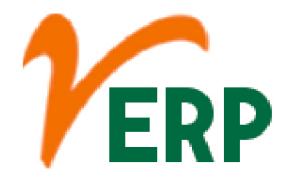

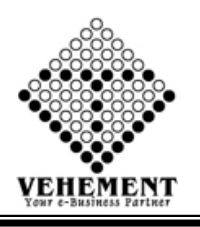

### Ledger Details All

The General Ledger Report shows you the details of every transaction going in and out of your accounts. These transactions are generated whenever you issue Invoices, track Expenses, accept Payments, and log Other Income to name a few.

- Click on Report button to select the Ledger Details All
- Then Select data on the relevant fields
- Click on "Search" button to get the reports of Ledger Details All. It will display all the Ledger Details All.
- Click on "Export " button to Excel Export

| Ledge | <b>r Report (Child) - Details</b><br>CC Cent<br>Start Da | s View<br>er : Head Office<br>te : 01 Apr 2020 | )               | <b>*</b>        |                                 |                                                                                                    | End Date : 1 | 1 Sep 2020        |          |  |
|-------|----------------------------------------------------------|------------------------------------------------|-----------------|-----------------|---------------------------------|----------------------------------------------------------------------------------------------------|--------------|-------------------|----------|--|
|       | Leager iyj                                               | De : Bank Acco                                 | ints            | V               | Search                          | Reset                                                                                                    | Ledger: A    | XIS-RAJPUR ( AXIS | -RAJPUR) |  |
| 0 (   |                                                          | Export to                                      | the selected fo | rmat 🗸 Export 🦞 |                                 |                                                                                                    |              |                   |          |  |
| SrIN  | o Name                                                   | Date                                           | Ledger No       | Reference No    | Particulars                     | Narration                                                                                                    | Amount(Dr.)  | Amount(Cr.)       |          |  |
| 1     | AXIS-RAJPUR ( AXIS-<br>RAJPUR )                          | 11 Apr 2020                                    | PAYB7393        | PAYB7393        | Bank Charges(Axis Bank)         |                                                                                                    | 0.00         | 59.00             |          |  |
| 2     | AXIS-RAJPUR ( AXIS-<br>RAJPUR )                          | 27 Apr 2020                                    | PAYB7435        | PAYB7435        | Bharat Sanchar Nigam<br>Limited |                                                                                                    | 0.00         | 352.00            |          |  |
| 3     | AXIS-RAJPUR ( AXIS-<br>RAJPUR )                          | 11 May 2020                                    | RECB5849        | RECB5849        | Vijay Auto Service              |                                                                                                    | 45000.00     | 0.00              |          |  |
| 4     | axis-rajpur ( axis-<br>rajpur )                          | 11 May 2020                                    | PAYB7467        | 15004305        | Liability for expenses          | BEING THE AMOUNT<br>PAID TO TDS 94C<br>FOR THE MONTH OF<br>MARCH 2020 DUE TO<br>COVID-19 SITUATION<br>IT PAY 11.05.2020 | 0.00         | 20893.00          |          |  |
|       | axis-rajpur ( axis-                                      | 11 May 2020                                    | PAYB7468        | 15004323        | Liability for expenses          | Being the Amount<br>Paid to TDS 94J for<br>The Month of                                                                 | 0.00         | 34768 00          |          |  |

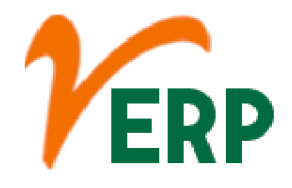

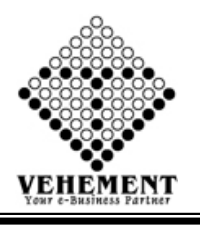

# Customer Analysis

A customer analysis (or customer profile) is a critical section of a company's business plan or marketing plan. It identifies target customers, ascertains the needs of these customers, and then specifies how the product satisfies these needs.

- Click on Report button to select the Customer Analysis
- Then enter data on the relevant fields

• Click on "Show" button to get the reports of Customer Analysis. It will display all the Customer Analysis

• Click on "Export " button to Excel Export

| Hon    | ne User Interface | e Report       |                                   |            |                 |               |                 |                |              |      |   |
|--------|-------------------|----------------|-----------------------------------|------------|-----------------|---------------|-----------------|----------------|--------------|------|---|
| Custor | nor Analysis      |                |                                   |            |                 |               |                 |                |              |      |   |
| Beaut  | Dete:le           |                |                                   |            |                 |               |                 |                |              |      |   |
| Keport | Detalls           |                |                                   |            |                 |               | 1201 201 20     |                |              |      |   |
|        | From Date :       | 01 Jun 2019    |                                   |            |                 |               | To Date         | : 01 Jun 2019  |              |      |   |
|        | A/C Type:         | Customer       |                                   |            |                 |               | Category        | : Name         |              | •    |   |
|        | Sub Category      | Select A       | c Names                           | -          |                 |               | Search type     | : With Zero V  | Vithout Zero |      |   |
|        | 5,                |                |                                   |            |                 | Chow Pocot    | 1               | 0 11 11 2000 0 |              |      |   |
|        |                   |                |                                   |            |                 | Show Reser    |                 |                |              |      |   |
| 0.0    |                   |                |                                   |            |                 |               |                 |                |              | <br> |   |
| Ge     |                   | of 2 💙 🔰       | Export to the selected format     | - Export   |                 |               |                 |                |              |      |   |
|        |                   |                |                                   |            |                 |               |                 |                |              |      | A |
| 140    | fec               | Lines Braderb  | LANII TRIANINI                    | 27407.00   | 0.00            | 0.00          | 27407.00        |                |              |      |   |
| 10     | PC                | Madhya Pradesh | Anii Tripatni<br>Anoon Sangal     | -37497.00  | 0.00            | 0.00          | -37497.00       |                |              |      |   |
| 18     | 00                | Nenal          | Ansul Gunta                       | 482250.00  | 0.00            | 0.00          | 482250.00       |                |              |      |   |
| 19     | PC                | Rihar          | Anui Rai                          | 110001.00  | 0.00            | 0.00          | 110001.00       |                |              |      |   |
| 20     | PC                | Telangana      | Anuradha Body Building Works      | 289455.00  | 0.00            | 0.00          | 289455.00       |                |              |      |   |
| 21     |                   | Bihar          | ARPAN BHATTACHARYA                | -8000.00   | 0.00            | 0.00          | -8000.00        |                |              |      |   |
| 22     | PC                | Jharkhand      | Asha Construction                 | 80000.00   | 0.00            | 0.00          | 80000.00        |                |              |      |   |
| 22     | DC.               | Chhattianath   | Avani Industrial Machineries Pvt. | 425.00     | 0.00            | 0.00          | 425.00          |                |              |      |   |
| 20     | ru -              | Chnatusgam     | Ltd.                              | 430.00     | 0.00            | 0.00          | 430.00          |                |              |      | E |
| 24     | PC                | Odisha         | B K Engineering (Tanki Garrage)   | 81072.76   | 0.00            | 0.00          | 81072.76        |                |              |      |   |
| 25     |                   | Odisha         | Baba Gosain Filling Station       | 82000.00   | 0.00            | 0.00          | 82000.00        |                |              |      |   |
| 28     | PC                | West Bengal    | Banik Rubber Industries Pvt. Ltd. | -169093.00 | 0.00            | 0.00          | -169093.00      |                |              |      |   |
| 27     | PC                | Jharkhand      | Pvt. Ltd.                         | 83456.00   | 0.00            | 0.00          | 83456.00        |                |              |      | _ |
| 28     | PC                | Tamil Nadu     | Bharat Tubes Corporation          | 113172.00  | 0.00            | 0.00          | 113172.00       |                |              |      |   |
| 29     | oc                | West Bengal    | BISWAJIT DUTTA W.B                | -18000.00  | 0.00            | 0.00          | -18000.00       |                |              |      |   |
| 30     | PC                | Odisha         | BLA Projects Pvt. Ltd. Odisha     | -37760.00  | 0.00            | 0.00          | -37760.00       |                |              |      |   |
| 31     | PC                | Jharkhand      | Bokaro Calibrator                 | 1.00       | 0.00            | 0.00          | 1.00            |                |              |      |   |
| 32     | PC                | Gujrat         | Brijesh Enterprise                | 107867.00  | 0.00            | 0.00          | 107867.00       |                |              |      |   |
| 33     | PC                | Bihar          | Chandan Singh                     | 81000.00   | 0.00            | 0.00          | 81000.00        |                |              |      |   |
| 34     | PC                | Maharastra     | Chandramani Meshram               | -2.00      | 0.00            | 0.00          | -2.00           |                |              |      |   |
| 35     | PC                | Maharastra     | Chandraprakash Vijan              | 2862.00    | 0.00            | 0.00          | 2862.00         |                |              |      |   |
| 36     | PC                | Maharastra     | CHINTAMANI MOTORS                 | 73886.00   | 0.00            | 0.00          | 73886.00        |                |              |      |   |
| 37     | PC                | Odisha         | CMC Infratech Pvt. Ltd.           | 50000.00   | 0.00            | 0.00          | 50000.00        |                |              |      |   |
| 38     | PC                | Telangana      | D.S.Engineers                     | 17327.00   | 0.00            | 0.00          | 17327.00        |                |              |      |   |
| 39     | PC                | Bihar          | D.S.Fuels                         | 12000.00   | 0.00            | 0.00          | 12000.00        |                |              |      |   |
| 40     | oc                | Odisha         | Deepak Stone Products             | 89000.00   | 0.00            | 0.00          | 89000.00        |                |              |      |   |
| 41     | PC                | Uttar Pradesh  | Dhirendra Sharma & Co.            | 2320.00    | 0.00            | 0.00          | 2320.00         |                |              |      |   |
| 42     | OC .              | West Bengal    | EVERGREEN HYBRID SEEDS            | /3.00      | 0.00            | 0.00          | 73.00           |                |              |      |   |
| 43     | PC                | West Bengal    | Friends Gasoline                  | 1233.00    | 0.00            | 0.00          | 1233.00         |                |              |      |   |
| 44     | PC                | Odisha         | PVT LTD                           | 4045.00    | 0.00            | 0.00          | 4045.00         |                |              |      |   |
| 45     | PC                | West Bengal    | Garai Enterprise                  | -1.00      | 0.00            | 0.00          | -1.00           |                |              |      |   |
| 46     | PC                | Tamil Nadu     | GKS Associates                    | -78.00     | 0.00            | 0.00          | -78.00          |                |              |      |   |
| 47     | PC                | West Bengal    | Green View Enterprise (Dr.)       | 162229.00  | 0.00            | 0.00          | 162229.00       |                |              |      |   |
| 48     | PC                | Andhra Pradesh | H&H Consultant                    | 13.00      | 0.00            | 0.00          | 13.00           |                |              |      |   |
|        | 22                | (wew)          | Hectronic India Retail & Parking  |            |                 |               |                 |                |              |      |   |
| 49     | PC                | Karnataka      | Automation Pvt. Ltd.              | 878383.16  | 0.00            | 0.00          | 878383.16       |                |              |      | - |
|        |                   |                |                                   |            |                 |               |                 |                |              |      |   |
|        |                   |                |                                   |            | © Copyright 201 | 9 by vERP All | Rights Reserved |                |              |      |   |
|        |                   |                |                                   |            |                 |               |                 |                |              |      |   |

Your Complete Business Solution Provider

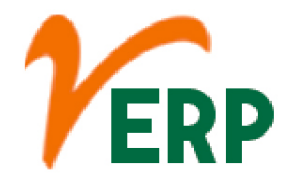

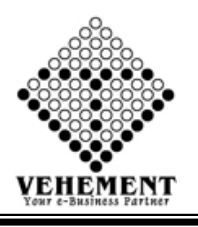

## External Provider Analysis

External analysis means examining the industry environment. ... Economic indicators, global, political, social, demographic, and technological analysis. The primary purpose of external analysis is to determine the opportunities and threats in an industry or any segment that will drive profitability, growth, and volatility.

- Click on Report button to select the External Provider Analysis
- Then select data on the relevant fields

• Click on "Show" button to get the reports of External Provider Analysis. It will display all the External Provider Analysis

• Click on "Export " button to Excel Export

| External Provider Analysis                                                                                                    |                                                                                                    |                       |                         |   |
|----------------------------------------------------------------------------------------------------|----------------------------------------------------------------------------------------------------|-----------------------|-------------------------|---|
| Report Details                                                                                                    |                                                                                                    |                       |                         |   |
| From Date : 01 Sep 2020 🗐                                                                                                    |                                                                                                    | To Date :             | 11 Sep 2020 🔠           |   |
| A/C Type: @External Provider                                                                                                    |                                                                                                    | Category :            | Name                    | • |
| Sub Category : A.K.Engineering Works                                                                                                 | •                                                                                                    | Search type :         | Owith Zero Without Zero |   |
|                                                                                                    | Show Rese                                                                                                    | t                     |                         |   |
|                                                                                                    |                                                                                                    | 8                     |                         |   |
| 3 5 K f i of 1 > > Export to the selected format                                                                                     | t 🗸 Export 😘 💩 🛢                                                                                                    |                       |                         |   |
|                                                                                                    |                                                                                                    |                       |                         |   |
|                                                                                                    |                                                                                                    |                       |                         |   |
| An IMS Certified Organisation                                                                                                    |                                                                                                    |                       |                         |   |
| 2, Kumarpara Road, PO :Rajpur, Kolkata-700149                                                                                        |                                                                                                    |                       |                         |   |
| Pn No. :(+91)-55-24// 8800, , Email 1d :support@ntrindia.co.m                                                                        |                                                                                                    |                       |                         |   |
| External Provider A                                                                                                    | ccount Analysis                                                                                                    |                       |                         |   |
| Date : 01 Sen 2020 To 11 Sen 2020                                                                                                    | Name : A.K.Engineering Works                                                                                                    |                       |                         |   |
| Date . of Sep sono in the pass                                                                                                    | - and                                                                                                    |                       |                         |   |
| Srillo.Category State Particulars                                                                                                    | Opening Transaction Clo                                                                                                    | sing Balance          |                         |   |
| SriNo.Category State Particulars                                                                                                    | Opening Transaction Clo<br>Balance Debit Credit                                                                                                    | sing Balance          |                         |   |
| SriNo. Category         State         Particulars           1         MSME         West Bengal         A.K.Engineering Works         | Opening<br>Balance         Transaction         Clo<br>Credit           191073.00         191077.00         0.00                                                    | sing Balance<br>-4.00 |                         |   |
| SriNo. Category         State         Particulars           1         MSME         West Bengal         A.K.Engineering Works         | Opening<br>Balance         Transaction         Clo<br>Clo<br>Credit           191073.00         191077.00         0.00                                             | -4.00                 |                         |   |
| SriNo, Category State Particulars           1         MSME         West Bengal         A.K.Engineering Works           Grand Total : | Opening<br>Balance         Transaction         Clo<br>Credit           191073.00         191077.00         0.00           191073.00         191077.00         0.00 | 4.00                  |                         |   |

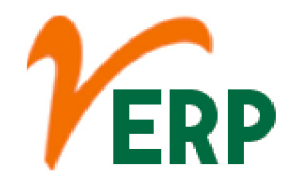

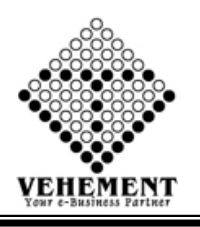

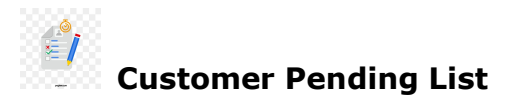

The "Pending" status, means that your application has been successfully submitted, but is awaiting documentation from your designated recommenders or references. Once the recommender submits their documentation, your application will move into "Submitted" status

- Click on Report button to select the Customer Pending List
- Then select data on the relevant fields

• Click on "Show" button to get the reports of Customer Pending List. It will display all the Customer Pending List

Click on "Export " button to Excel Export

| Ho     | me User Interfa                         | ice Rej        | port                        |                                                 |           |                                       |                                         |       |                                        |
|--------|-----------------------------------------|----------------|-----------------------------|-------------------------------------------------|-----------|---------------------------------------|-----------------------------------------|-------|----------------------------------------|
| Custo  | omer Pendina Lis                        | t              |                             |                                                 |           |                                       |                                         |       |                                        |
| Report | Details                                 | •              |                             |                                                 |           |                                       |                                         |       |                                        |
| Report |                                         |                | -                           | _                                               |           |                                       |                                         |       |                                        |
|        | From Date                               | e : 01 Apr 20  | 17                          | <u> </u>                                        |           |                                       |                                         |       | To Date : 01 Jun 2019                  |
|        | A/C Typ                                 | e: OCusto      | mer                         |                                                 |           |                                       |                                         | ļ     | V/C Name : A K Engineers & Contractors |
|        |                                         |                |                             |                                                 |           | Sho                                   | w Reset                                 |       |                                        |
|        |                                         |                |                             |                                                 |           |                                       |                                         |       |                                        |
|        |                                         | -              | A.1.                        |                                                 |           |                                       |                                         |       |                                        |
| G      | ə K K 1                                 | _ of 1 💙       | > Export to                 | the selected format - Export                    |           |                                       |                                         |       |                                        |
|        |                                         |                |                             |                                                 |           |                                       |                                         |       | *                                      |
|        |                                         |                |                             |                                                 |           |                                       |                                         |       |                                        |
| 4      | ref2018                                 | 13 Jan 2018    |                             | Vallipurathan Palayam                           | 1280.00   | 0.00                                  | 1280.00                                 | 504   |                                        |
|        |                                         |                |                             | 638112                                          |           | ananananan a                          | ana ana ana ana ana ana ana ana ana ana |       |                                        |
|        |                                         |                |                             | 1/13, Perundurai Road,                          |           |                                       |                                         |       |                                        |
| 5      | ref01211                                | 15 Jan 2018    |                             | Post Erode Tamil Nadu-                          | 1280.00   | 110.00                                | 1170.00                                 | 502   |                                        |
|        |                                         |                |                             | 638112                                          |           |                                       |                                         |       |                                        |
|        | 0.0000000000000000000000000000000000000 | 10111111111111 |                             | 1/13, Perundurai Road,<br>Vallinurathan Palayam | 000       |                                       | 100                                     |       |                                        |
| 6      | IN00000154214521                        | 31 Jan 2018    |                             | Post, Erode Tamil Nadu-                         | 59.00     | 0.00                                  | 59.00                                   | 486   |                                        |
|        |                                         |                |                             | 638112<br>1/12 Perundural Pand                  |           |                                       |                                         |       |                                        |
| 7      | 4.055705                                | 04 5-6 2040    |                             | Vallipurathan Palayam                           | 24.00     | 0.00                                  | 24.00                                   | 405   |                                        |
| 1      | uy000/00                                | UT FED 2016    |                             | Post, Erode Tamil Nadu-                         | 24.00     | 0.00                                  | 24.00                                   | 400   |                                        |
|        |                                         |                |                             | 038112<br>1/13. Perundurai Road.                |           |                                       |                                         |       |                                        |
| 8      | in0001xdsxs55                           | 02 Feb 2018    |                             | Vallipurathan Palayam                           | 650.00    | 625.00                                | 25.00                                   | 484   |                                        |
|        |                                         |                |                             | Post, Erode Tamil Nadu-<br>638112               |           |                                       | 20.00                                   |       |                                        |
|        |                                         |                |                             | 1/13, Perundurai Road,                          |           |                                       |                                         |       |                                        |
| 9      | in0001555551212                         | 02 Feb 2018    |                             | Vallipurathan Palayam<br>Port Ecodo Tomil Nedu  | 100.00    | 0.00                                  | 100.00                                  | 484   |                                        |
|        |                                         |                |                             | 638112                                          |           |                                       |                                         |       |                                        |
|        |                                         |                |                             | 1/13, Perundurai Road,<br>Valliaurathan Balayam |           |                                       |                                         |       |                                        |
| 10     | ygj67676                                | 02 Feb 2018    |                             | Post, Erode Tamil Nadu-                         | 2360.00   | 0.00                                  | 2360.00                                 | 484   |                                        |
|        |                                         |                |                             | 638112                                          |           |                                       |                                         |       |                                        |
|        | -05575                                  | 00 E-1 0040    |                             | Vallipurathan Palayam                           | 1000.00   | 150.00                                | 050.00                                  | 10.4  |                                        |
| 11     | 1000/0                                  | 02 Feb 2018    |                             | Post, Erode Tamil Nadu-                         | 1000.00   | 150.00                                | 800.00                                  | 484   |                                        |
|        |                                         |                |                             | 038112<br>1/13. Perundurai Road.                |           |                                       |                                         |       |                                        |
| 12     | RefSallnv/26022018/                     | 23 Feb 2018    |                             | Vallipurathan Palayam                           | 8649.00   | 0.00                                  | 8649.00                                 | 463   |                                        |
|        |                                         |                |                             | Post, Erode Tamil Nadu-<br>638112               |           |                                       |                                         |       |                                        |
|        |                                         |                |                             | 1/13, Perundurai Road,                          |           |                                       |                                         |       |                                        |
| 13     | RefSalInv28022018/1                     | 28 Feb 2018    |                             | Vallipurathan Palayam<br>Post Erode Tamil Nadu- | 27456.00  | 0.00                                  | 27458.00                                | 458   |                                        |
|        |                                         |                |                             | 638112                                          |           |                                       |                                         |       |                                        |
| 14     | re0001                                  | 07 Mar 2018    | cha0001/0001                | -                                               | 563.00    | 0.00                                  | 563.00                                  | 451   |                                        |
| 15     | cha0001200                              | 07 Mar 2018    | jpon011                     | Outlet0001/001 - aaaaaa                         | 7009.00   | 0.00                                  | 7009.00                                 | 451   |                                        |
| 10     | in001                                   | 08 Mar 2018    | job0001/0014<br>fidfdf00112 | -<br>Outlet0001/001 - assass                    | 124.00    | 0.00                                  | 200.00                                  | 400   |                                        |
| 18     | in00112200                              | 08 Mar 2018    | job001444/144               | Outlet0001/001 - aaaaaa                         | 1039.00   | 0.00                                  | 1039.00                                 | 450   |                                        |
|        |                                         |                |                             | 1/13, Perundurai Road,                          |           |                                       |                                         |       |                                        |
|        |                                         |                | ·                           | by at a set                                     |           | · · · · · · · · · · · · · · · · · · · |                                         |       |                                        |
|        |                                         |                |                             |                                                 | © Copyrie | ght 2019 by v                         | ERP All Ric                             | hts R | eserved.                               |
|        |                                         |                |                             |                                                 |           |                                       |                                         |       |                                        |
|        |                                         |                |                             |                                                 |           |                                       |                                         |       |                                        |

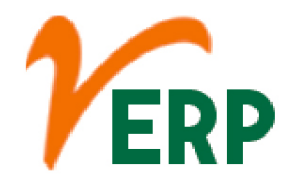

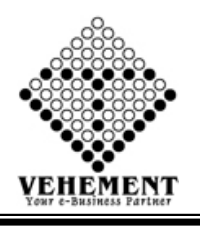

# External Provider Pending List

An external services provider (ESP) is an enterprise that is a separate legal entity from the contracting company that provides services such as consulting, software development — including system integration and application service providers (ASPs) — and outsourcing.

- Click on Report button to select the External Provider Pending List
- Then select data on the relevant fields
- Click on "Show" button to get the reports of External Provider Pending List
- . It will display all the External Provider Pending List
- Click on "Export " button to Excel Export

| Home User Interface Report                                                                                                    |                                                          |                                                |                                                           |
|----------------------------------------------------------------------------------------------------|----------------------------------------------------------|------------------------------------------------|-----------------------------------------------------------|
| Report Details                                                                                                    |                                                          |                                                |                                                           |
| From Date : 01 Apr 2017 III Arc 2017                                                                                                    |                                                          | A<br>Show Reset                                | To Date : 11 Sep 2020<br>A/C Name : A.T.Godhrawala And Co |
| O         O                   <                                                                                                    | cted format 🗸 Export 🚱 🗕                                 | 8                                              |                                                           |
| An IMS Certified Organisation<br>2, Kumarpara Road, PO :Rajpur, Kolkata-700149<br>Ph No. :(+91)-33-2477 8866, , Email Id :support@ntrindia.co.in<br>Pendime List | Of :A.T.Godhrawala And Co                                |                                                |                                                           |
| Current Date : 11 Sep 2020<br>Email : atgodhrawala@yahoo.co.in<br>Mobile : ,9330617921                                                                           |                                                          |                                                |                                                           |
| SI Nolnvoice No Invoice Challan No/ Challan<br>Date Job Report No. Date                                                                                          | Outlet Name & Bill Amount<br>Address/Delivery<br>Address | Amount Revd / Pending Amt Pending<br>Paid Days | g                                                         |
| ON ACCOUNT<br>(CHEQUE/NEFT/RTG<br>S NO.) - NO DETAILS<br>FOUND                                                                                                   |                                                          |                                                |                                                           |
|                                                                                                    | Total Amount : 0.                                        | .od 0.0d 0.00                                  | z.                                                        |

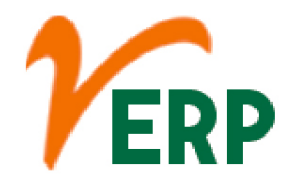

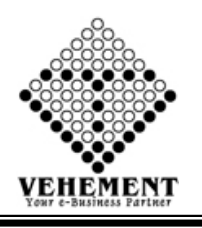

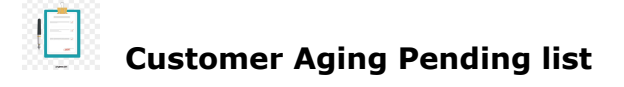

Accounts receivable aging (tabulated via an aged receivables report) is a periodic report that categorizes a company's accounts receivable according to the length of time an invoice has been outstanding. It is used as a gauge to determine the financial health of a company's customers.

- Click on Report button to select the Customer Aging Pending list
- Then select data on the relevant fields

• Click on "Show" button to get the reports of Customer Aging Pending list. It will display all the Customer Aging Pending list

Click on "Export " button to Excel Export

| Pending list Aging List     |                               |              |     |            |         |                    |            |   |  |
|-----------------------------|-------------------------------|--------------|-----|------------|---------|--------------------|------------|---|--|
| ls                          |                               |              |     |            |         |                    |            |   |  |
| Date : 01 Jun 2019          |                               |              |     |            | CC Cent | ter : Head Office  | × ×        | ĸ |  |
| A/C Type: Customer          |                               |              |     |            | A/C Na  | me : All items che | ecked      | • |  |
| . , , F datamar             |                               |              |     |            |         |                    |            |   |  |
|                             |                               |              |     | Show Reset |         |                    |            |   |  |
|                             |                               |              |     |            |         |                    |            |   |  |
| 🔇 🔇 1 of 2 🔪 🔪              | Export to the selected format | 👻 Export 😘 🗕 | 8   |            |         |                    |            |   |  |
|                             |                               |              |     |            |         |                    |            |   |  |
| 1                           |                               |              |     |            |         |                    |            |   |  |
| A K Engineers & Contractors | RefSalInv21092018/2           | 17 Sep 2018  | 257 | 1180.00    |         | 1180.00            | Q          |   |  |
| A K Engineers & Contractors | RefSalInv21092018/1           | 16 Sep 2018  | 258 | 6962.00    |         | 6962.00            | C          |   |  |
| A K Engineers & Contractors | test/12092018/1               | 12 Sep 2018  | 262 | 511719.00  |         | 511719.00          | Q          |   |  |
| A K Engineers & Contractors | RefSalInv26072018/1           | 26 Jul 2018  | 310 | 238110.00  |         | 238110.00          | C          |   |  |
| A K Engineers & Contractors | ukykik                        | 11 Jul 2018  | 325 | 205.00     |         | 205.00             | C          |   |  |
| A K Engineers & Contractors | RefSalInv11Jul2018/1          | 09 Jul 2018  | 327 | 708.00     |         | 100.00             | Q          |   |  |
| A K Engineers & Contractors | RefSalInv10072018/1           | 06 Jul 2018  | 330 | 1894372.00 |         | 1894372.00         | Q          |   |  |
| A K Engineers & Contractors | RefSalInv21062018/1           | 20 Jun 2018  | 346 | 768.00     |         | 768.00             | Q          |   |  |
| A K Engineers & Contractors | RefSalInv10052018/1           | 10 May 2018  | 387 | 1628.00    |         | 1628.00            | Q          |   |  |
| A K Engineers & Contractors | in001                         | 08 Mar 2018  | 450 | 250.00     |         | 250.00             | Q          |   |  |
| A K Engineers & Contractors | in00112200                    | 08 Mar 2018  | 450 | 1039.00    |         | 1039.00            | Q          |   |  |
| A K Engineers & Contractors | in0012001                     | 08 Mar 2018  | 450 | 124.00     |         | 124.00             | C          |   |  |
| A K Engineers & Contractors | cha0001200                    | 07 Mar 2018  | 451 | 7009.00    |         | 7009.00            | Q          |   |  |
| A K Engineers & Contractors | re0001                        | 07 Mar 2018  | 451 | 563.00     |         | 563.00             | Q          |   |  |
| A K Engineers & Contractors | RefSalInv28022018/1           | 28 Feb 2018  | 458 | 27456.00   |         | 27456.00           | C          |   |  |
| A K Engineers & Contractors | RefSalInv/26022018/1          | 23 Feb 2018  | 463 | 8649.00    |         | 8649.00            | C          |   |  |
| A K Engineers & Contractors | RefSalInv20022018             | 20 Feb 2018  | 466 | 71.00      |         | 71.00              | C          |   |  |
| A K Engineers & Contractors | in00000111/001                | 14 Feb 2018  | 472 | 166.00     |         | 106.00             | C          |   |  |
| A K Engineers & Contractors | AVXVXVXVX                     | 14 Feb 2018  | 472 | 330.00     |         | 330.00             | C          |   |  |
| A K Engineers & Contractors | RefSalInv11022018/1           | 11 Feb 2018  | 475 | 35695.00   |         | 35695.00           | q          |   |  |
| A K Engineers & Contractors | in0001555551212               | 02 Feb 2018  | 484 | 100.00     |         | 100.00             | q          |   |  |
| A K Engineers & Contractors | in0001xdsxs55                 | 02 Feb 2018  | 484 | 650.00     |         | 50.00              | C          |   |  |
| A K Engineers & Contractors | n65575                        | 02 Feb 2018  | 484 | 1000.00    |         | 1000.00            | 0          |   |  |
| A K Engineers & Contractors | vgi67676                      | 02 Feb 2018  | 484 | 2360.00    |         | 2360.00            | 0          |   |  |
| A K Engineers & Contractors | TV655765                      | 01 Feb 2018  | 485 | 24.00      |         | 24.00              | 0          |   |  |
| A K Engineers & Contractors | N00000154214521               | 31 Jan 2018  | 486 | 59.00      |         | 59.00              |            |   |  |
| A K Engineers & Contractors |                               |              |     | 0          | 124 000 | 2757629.000        | 2757753.00 |   |  |
| A N Enterprise              | PafSalIng/3002018/1           | 23 Eab 2019  | 462 | 1856672.00 | 121.000 | 1856672.00         | 0          |   |  |

AI-67, Street No-29, Newtown, Kolkata, West Bengal, India. Zip Code: 700156 Tel: +91-33-46023678 / 7044848888 Email: info@vehement.in GSTN: 19AACCV4544R1ZK

Your Complete Business Solution Provider

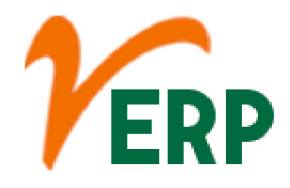

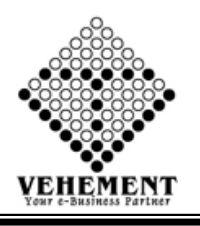

### External Provider Aging Pending List

An AP aging report is a tool that organizes your business's accounts payable (AP) balances. ... An accounts payable aging report helps you visualize amounts you owe. The report is the opposite of an aging of accounts receivable report. An AR aging report shows the balances of money owed to your business.

- Click on Report button to select the External Provider Aging Pending List
- Then select data on the relevant fields

• Click on "Show" button to get the reports of External Provider Aging Pending List. It will display all the External Provider Aging Pending List

Click on "Export " button to Excel Export

| Sitternal Provider Pending Aging List                                                                                                    | AC Type:       0 Jun 2019       CC Center:       Head Office         A/C Type:       0 External Provider       A/C Name:       A/C Engineering Works         Image: Control of the selected format       Export to the selected format       Export (Control of the selected format)         Image: Control of the selected format       Export (Control of the selected format)       Export (Control of the selected format)         Image: Control of the selected format       Export (Control of the selected format)       Export (Control of the selected format)         Image: Control of the selected format       Export (Control of the selected format)       Export (Control of the selected format)         Image: Control of the selected format       Export (Control of the selected format)       Export (Control of the selected format)         Image: Control of the selected format       Export (Control of the selected format)       Export (Control of the selected format)         Image: Control of the selected format       Export (Control of the selected format)       Export (Control of the selected format)         Image: Control of the selected format       Export (Control of the selected format)       Export (Control of the selected format)         Image: Control of the selected format       Export (Control of the selected format)       Export (Control of the selected format)         Image: Control of the selected format       Export (Control of the selected format)       Export (Control                                                                                                    | Home                                                                                                    | User Interface Report       |                                |                               |                 |             |                                         |               |              |  |
|----------------------------------------------------------------------------------------------------|----------------------------------------------------------------------------------------------------|----------------------------------------------------------------------------------------------------|-----------------------------|--------------------------------|-------------------------------|-----------------|-------------|-----------------------------------------|---------------|--------------|--|
| sepert Details       CC Center: Head Office **         A/C Type: ©External Provider       A/C Type: ©External Provider         Image: CC Center: A/C Name: A/C Name:                                                                                                    | parte:       01 Jun 200       CC. Center:       Head Office       ✓         A/C Type:       © Letternal Provider       A/C Name :       A/C Name ::       A/C Name ::         Image: Control of the selected format       Export       © Control of the selected format       Export         Image: Control of the selected format       Export       © Control of the selected format       Export         Image: Control of the selected format       Export       © Control of the selected format       Export         Image: Control of the selected format       Export       © Control of the selected format       Export         Image: Control of the selected format       Export       © Control of the selected format       Export         Image: Control of the selected format       Export       © O © Control of the selected format       Export         Image: Control of the selected format       Export       © O © Control of the selected format       Export         Image: Control of the selected format       Export       © O © O © Control of the selected format       Export         Image: Control of the selected format       Export       © O © O © Control of the selected format       Export         Image: Control of the selected format       Export       © O © O © O © O © O © O © O © O © O © O                                                                                                    | xternal P                                                                                                    | rovider Pending Aging List  |                                |                               |                 |             |                                         |               |              |  |
| Date ::       0.1 un 2019       CC Center : Head Office **         A/C Type: %External Provider       CC Center : Head Office **         Image: Comparison of the selected format * Expert **       CC Center : Head Office **         Comparison of the selected format * Expert **       CC Center : Head Office **         Comparison of the selected format * Expert **       CC Center : Head Office **         Comparison of the selected format * Expert **       CC Center : Head Office **         Comparison of the selected format * Expert **       CC Center : Head Office **         Comparison of the selected format * Expert **       CC Center : Head Office **         Comparison of the selected format **       Expert **         Comparison of the selected format **       Expert **         Comparison of the selected format **       Expert **         Comparison of the selected format **       Expert **         Comparison of the selected format **       Expert **         Comparison of the selected format **       Expert **         Comparison of the selected format **       Expert **         Comparison of the selected format **       Expert **         Comparison of the selected format **       Expert **         Comparison of the selected format **       Expert **         Comparison of the selected format **       Expert **         Comp                                                                                                    | Date:       0.1 un 2013       CC Center:       Head Office         A/C Type:       External Provider       A/C Name:       A/C Engineering Works         Image: Comparison of the selected format - Report       Image: Comparison of the selected format - Report       Image: Comparison of the selected format - Report         Image: Comparison of the selected format - Report       Image: Comparison of the selected format - Report       Image: Comparison of the selected format - Report         Image: Comparison of the selected format - Report       Image: Comparison of the selected format - Report       Image: Comparison of the selected format - Report         Image: Comparison of the selected format - Report       Image: Comparison of the selected format - Report       Image: Comparison of the selected format - Report         Image: Comparison of the selected format - Report       Image: Comparison of the selected format - Report       Image: Comparison of the selected format - Report         Image: Comparison of the selected format - Report Temperity (Son of the selected format - Report Selecter)       Image: Comparison of the selected format - Report Selecter)       Image: Comparison of the selecter)         Image: Comparison of the selected format - Report Selecter (Son of the selecter)       Image: Comparison of the selecter)       Image: Comparison of the selecter)         Image: Comparison of the selecter (Son of the selecter)       Image: Comparison of the selecter)       Image: Comparison of the selecter)         Image: Comparis                                                                                                    | Report Deta                                                                                                    | ills                        |                                |                               |                 |             |                                         |               |              |  |
| A/C Type: ® External Provider       A/C Name: AK Engineering Works         Image: Comparison of the selected format • Expert (Comparison of the selected format • Expert (Comparison of the selected format • Expert • Expert (Comparison of the selected format • Expert • Expert •                                                                                                    | A/C Type: % External Provider         A/C Type: % External Provider             Image: A K Engineering Works             A C Type: % External Provider             Image: A K Engineering Works             Image: A K Engineering Works             Image: K Engineering Works             Image: K Engineering Works             Image: K Engineering Works             Image: K Engineering Works             Image: K Engineering Works             Image: K Engineering Works             Image: K Engineering Works             Image: K Engineering Works             Image: K Engineering Works             Image: K Engineering Works             Image: K Engineering Works       Image: K Engineering Works             Image: K Engineering Works       Image: K Engineering Works             Image: K Engineering Works       Image: K Engineering Works             Image: K Engineering Works       Image: K Engineering Works       Image: K Engineering Works </td <td></td> <td>Date : 01 Jun 2019</td> <td></td> <td></td> <td></td> <td></td> <td>CC Center</td> <td>: Head Office</td> <td>ce ▼*</td>                                                                                                    |                                                                                                    | Date : 01 Jun 2019          |                                |                               |                 |             | CC Center                               | : Head Office | ce ▼*        |  |
| ()          ()          ()                                                                                                    | Intervention       Intervention         Intervention       Intervention         Intervention       Intervention       Intervention         Intervention       Intervention       Intervention       Intervention         Intervention       Intervention       Intervention       Intervention         Intervention       Intervention       Intervention       Intervention       Intervention         Intervention       Intervention       Intervention       Intervention       Intervention         Intervention       Intervention       Interventin       Intervention       Intervention                                                                                                    |                                                                                                    | A/C Type: External Pr       | ovider                         |                               |                 |             | A/C Name                                | : A K Engine  | eering Works |  |
| Control Control Contro Control Control Control Control Control Control Control Control Co                                                                                                    | Image: Note: Section 1       Export to the selected format       Export Section 2       Export Section 2         Image: Section 2       A 10 Status 2       A 10 Status 2       A 10 Status 2       A 10 Status 2         Image: Section 2       A 10 Status 2       A 10 Status 2       A 10 Status 2       A 10 Status 2         Image: Section 2       A 10 Status 2       A 10 Status 2       A 10 Status 2       A 10 Status 2         Image: Section 2       A 10 Status 2       A 10 Status 2       A 10 Status 2       A 10 Status 2         Image: Section 2       A 10 Status 2       A 10 Status 2       A 10 Status 2       A 10 Status 2         Image: Section 2       A 10 Status 2       A 10 Status 2       A 10 Status 2       A 10 Status 2         Image: Section 2       A 10 Status 2       A 10 Status 2       A 10 Status 2       A 10 Status 2       A 10 Status 2         Image: Section 2       A 10 Status 2       A 10 Status 2       A 10 Statu                                                                                                    |                                                                                                    | In the input of external in | ovider                         |                               |                 |             | ) i i i i i i i i i i i i i i i i i i i |               |              |  |
| Image: Control (Control (Contro) (Control (Control (Control (                                                                                                    | Image: Second Second |                                                                                                    |                             |                                |                               |                 | Show Reset  |                                         |               |              |  |
| <ul> <li></li></ul>                                                                                                    | Image: Control of 1 (1)       Export to the selected format (1)       Export (2)       Image: Control of 1 (2)       Export to the selected format (1)         Image: Control of 1 (2)       An ISO 9011:0010 Organismics - AN IMS CENTIFIED Organismics - Xi Mas CENTIFIED Organismics - Xi Mas CENTIFIED Or                                                                        |                                                                                                    |                             |                                |                               |                 |             |                                         |               |              |  |
| Sri         An ISO 9001:2015 Organisation - AN IMS CERTIFIED Organisation<br>2, Kumarpara Road PO : Rajpur Kolkata - 700149<br>Ph No : (+91)-33:2477 8066 , Email Id : support@atrindia.co.in           External Provider Pending List Aging Report           Data :: 01 Jun 2019           Sri         External Provider Pending Days         Bill Amount         Total           A K Engineering Works         0999         01 Jan 2015         153         Gotoon of<br>A K Engineering Works         RePurimv030720181         01 Jan 2015         153         Gotoon of<br>A K Engineering Works         RePurimv030720181         01 Jan 2015         153         Gotoon of<br>A K Engineering Works         RePurimv030720181         01 Jan 2015         153         Gotoon of<br>A K Engineering Works         RePurimv030720181         01 Jan 2015         153         Gotoon of<br>A K Engineering Works         Repurimv030720181         01 Jan 2015         153         Gotoon of<br>A K Engineering Works         Repurimv030720181         01 Jan 2015         153         Gotoon of<br>A K Engineering Works         Repurimv030720181         01 Jan 2015         1577242.0 <th colspan<="" td=""><td>Sri       An ISO 9901:2015 Organization - AN IMS CERTIFIED Organization<br/>2, Kumarpara Road PO : Rajpur Kolkara - 900149<br/>Ph No. (491):332-477 8566, Email Id :support@utrindia.co.in         External Provider Pending List Aging Report         Date :: 01 Jun 2019         Sri       Total Provider Pending Days       Bill Amount Pending More<br/>Than 120         No. (+91).332-477 8566, Email Id :support@utrindia.co.in         Date :: 01 Jun 2019         Sri       Total         No. (+91).332-477 8566, Email Id :support@utrindia.co.in         Date :: 01 Jun 2019         Sti       Total         A K Engineering Works       00999       01 Jun 2019       153       3600.00       O         A K Engineering Works       Refurit/06072018/1       01 Jun 2018       333       30326.00       O         A K Engineering Works       Refurit/06072018/1       01 Jun 2018       445       5015.00       O         A K Engineering Works       Refurit/06072018/1       13 Feb 2018       445       5015.00       O      <t< td=""><td>GO</td><td><pre></pre></td><td>Export to the selected format</td><td>🗕 Export 😘</td><td>2</td><td></td><td></td><td></td><td></td></t<></td></th>                                                                                                    | <td>Sri       An ISO 9901:2015 Organization - AN IMS CERTIFIED Organization<br/>2, Kumarpara Road PO : Rajpur Kolkara - 900149<br/>Ph No. (491):332-477 8566, Email Id :support@utrindia.co.in         External Provider Pending List Aging Report         Date :: 01 Jun 2019         Sri       Total Provider Pending Days       Bill Amount Pending More<br/>Than 120         No. (+91).332-477 8566, Email Id :support@utrindia.co.in         Date :: 01 Jun 2019         Sri       Total         No. (+91).332-477 8566, Email Id :support@utrindia.co.in         Date :: 01 Jun 2019         Sti       Total         A K Engineering Works       00999       01 Jun 2019       153       3600.00       O         A K Engineering Works       Refurit/06072018/1       01 Jun 2018       333       30326.00       O         A K Engineering Works       Refurit/06072018/1       01 Jun 2018       445       5015.00       O         A K Engineering Works       Refurit/06072018/1       13 Feb 2018       445       5015.00       O      <t< td=""><td>GO</td><td><pre></pre></td><td>Export to the selected format</td><td>🗕 Export 😘</td><td>2</td><td></td><td></td><td></td><td></td></t<></td>                                                                                                    | Sri       An ISO 9901:2015 Organization - AN IMS CERTIFIED Organization<br>2, Kumarpara Road PO : Rajpur Kolkara - 900149<br>Ph No. (491):332-477 8566, Email Id :support@utrindia.co.in         External Provider Pending List Aging Report         Date :: 01 Jun 2019         Sri       Total Provider Pending Days       Bill Amount Pending More<br>Than 120         No. (+91).332-477 8566, Email Id :support@utrindia.co.in         Date :: 01 Jun 2019         Sri       Total         No. (+91).332-477 8566, Email Id :support@utrindia.co.in         Date :: 01 Jun 2019         Sti       Total         A K Engineering Works       00999       01 Jun 2019       153       3600.00       O         A K Engineering Works       Refurit/06072018/1       01 Jun 2018       333       30326.00       O         A K Engineering Works       Refurit/06072018/1       01 Jun 2018       445       5015.00       O         A K Engineering Works       Refurit/06072018/1       13 Feb 2018       445       5015.00       O <t< td=""><td>GO</td><td><pre></pre></td><td>Export to the selected format</td><td>🗕 Export 😘</td><td>2</td><td></td><td></td><td></td><td></td></t<> | GO                          | <pre></pre>                    | Export to the selected format | 🗕 Export 😘      | 2           |                                         |               |              |  |
| Yeir       R 150 901:2015 Organisation - AN DAS CERTIFIED Organisation         A Kamarpara Road PD : Rajpur Kolkata-70012       Ph. vs. (+91):33:2477 8866, Email Id :support@atrindia.co.in         Determinant Control Control                                                                                                    | Misson Subscription       Misson Subscription         A K Laginaering Works       Reflutinv00032018/1       Of Mar 2018         A K Enginaering Works       Reflutinv00032018/1       Of Mar 2018         A K Enginaering Works       Reflutinv00032018/1       Of Mar 2018         A K Enginaering Works       Reflutinv00032018/1       Of Mar 2018         A K Enginaering Works       Reflutinv00032018/1       Of Mar 2018         A K Enginaering Works       Reflutinv00032018/1       Of Mar 2018         A K Enginaering Works       Reflutinv00032018/1       Of Mar 2018         A K Enginaering Works       Reflutinv00032018/1       Of Mar 2018         A K Enginaering Works       Reflutinv00032018/1       Of Mar 2018         A K Enginaering Works       Reflutinv00032018/1       Of Mar 2018         A K Enginaering Works       Reflutinv00032018/1       Of Mar 2018         A K Enginaering Works       Reflutinv00032018/1       Of Mar 2018         A K Enginaering Works       Reflutinv00032018/1       Of Peb 2018       At 80 506.0         A K Enginaering Works       Reflutinv00032018/1       Of Peb 2018       At 80 506.0       Of 506.0       Of 506.0       Of 506.0       Of 506.0       Of 506.0       Of 506.0       Of 506.0       Of 506.0       Of 506.0       Of 506.0 <td< td=""><td></td><td></td><td></td><td></td><td></td><td></td><td></td><td></td><td></td></td<>                                                                                                    |                                                                                                    |                             |                                |                               |                 |             |                                         |               |              |  |
| Misseering Works       RefPuring/0002018/1       Of Mar 2018       Add Mar 2018       Add Mar 2018                                                                                                    | In Sto W01:2016 Organisation - AN INS CERTIFIED OrganisationA transparse Road PO : Skipper Kolkata-70018;<br>Ph.s. : (rd):3:3:2477 8866; Email Id : support@strindia.co.inCENTRAL Provider Cending List Aging ReportData in the support in the support in the su                                                                 |                                                                                                    |                             |                                |                               |                 |             |                                         |               |              |  |
| A ISO 9001:019 Organization - AN INS CERTIFIED Organization<br>2. Kumarpara Road PO : Rajpur Kolkata-7001.09<br>Ph No. :(+91)-332-477 8866 , Email Id : support@utrindia.co.in<br><b>External Provider Pending List Aging Report</b><br>Data : 01 Jun 2019                                                                                                    | An 180 9001:010 Organisation - AN IAS CERTIFIED Organisation<br>2, Kumarpara Rodel PO: Rajpur Kolkata-7001.9<br>Photo: (+91).33:2477 8866; Email Id : support@utrindia.co.in         External Provider Pending List Aging Report         Bill Amount       Pending More<br>Taon 120         State : 10 un 2019         Statemai Provider       Bill No       Pending Days       Bill Amount       Total         A K Engineering Works       00999       01 Jan 2019       151       36000.00       0         A K Engineering Works       RefPurInv03072018/1       01 Jul 2018       333       30326.00       0         A K Engineering Works       RefPurInv06032018/1       06 Mar 2019       445       5015.00       5015.00       0         A K Engineering Works       RefPurInv06032018/1       06 Mar 2019       443       1346.00       1366.00       0         A K Engineering Works       RefPurInv13022018/1       13 Feb 2018       473       57242.00       5716.00       0         A K Engineering Works       RefPurInv09012018/1       02 Feb 2018       448       1346.00       1346.00       0         A K Engineering Works       RefPurInv09012018/1       02 Feb 2018       448       1346.00       1346.00       0         A K Engineering Works       RefPurInv09012018/1       02 Feb 2018       448 <th></th> <th></th> <th></th> <th></th> <th></th> <th></th> <th></th> <th></th> <th></th>                                                                                                    |                                                                                                    |                             |                                |                               |                 |             |                                         |               |              |  |
| Yerr       2, Kumarpara Road PO: Rajpur Kalkata-700149         Ph No. :(+91)-333-2477 8866, Email Id :support@ntrindia.co.in         External Provider Pending List Aging Report         Date       : 0.1 Jun 2019         State Testarnal Provider         State Testarnal Provider         Bill No       Bill Date       Pending Days       Bill Amount       Pending More         A.K. Engineering Works       0999       0.1 Jan 2015       15.0       36000.0       0         A.K. Engineering Works       RetPurInv03072018/1       0.1 Jun 2015       33.3       30326.00       0         A.K. Engineering Works       RetPurInv06032018/1       0.6 Mar 2014       45.2       5015.00       5015.00       0         A.K. Engineering Works       RetPurInv06032018/1       13 Feb 2018       473       57242.00       57242.00       6         A.K. Engineering Works       RetPurInv13022018/1       13 Feb 2018       473       57242.00       57242.00       6         A.K. Engineering Works       RetPurInv13022018/1       13 Feb 2018       488       1546.00       1546.00       0         A.K. Engineering Works       CXXXXXZ       03 Feb 2018       488       1546.00       1540.00       0       0       145093.00                                                                                                    | Yumarpara Rood PO: Rajpur Kolkata-700149<br>Ph. No. : (+91)-33-2477 8866. Email Id :support@ntrindia.co.in         External Provider Pending List Aging Report         Jate       : 01 Jun 2019         Stringineering Works       0999       01 Jan 2019       151       36000.00       6         A K Engineering Works       RefPurInv03072018/1       01 Jul 2018       333       30326.00       0         A K Engineering Works       RefPurInv03072018/1       01 Jul 2018       333       30326.00       0       180.00       0         A K Engineering Works       RefPurInv03072018/1       01 Jul 2018       333       30326.00       0       180.00       0         A K Engineering Works       RefPurInv03072018/1       01 Jul 2018       333       30326.00       0       180.00       0         A K Engineering Works       RefPurInv040032018/1       01 Jul 2018       333       30326.00       180.00       0         A K Engineering Works       RefPurInv040032018/1       06 Mar 2018       445       200.00       180.00       0         A K Engineering Works       RefPurInv040032018/1       02 Feb 2018       443       1450.00       154.00       0         A K Engineering Works       RefPurInv040012018/1       02 Feb 2018       443       14208.00       <                                                                                                    |                                                                                                    | An ISO 9001:2015            | Organisation - AN IMS CERTIFIE | Organisation                  |                 |             |                                         |               |              |  |
| Ph.No. :(+91).33-2477 8866, Email Id :support@utrindia.co.in         External Provider Pending List Aging Report         Date: : 01 Jun 2019         Sit External Provider Main Bill Date Pending Days Bill Amount Pending More Tatal Tata 120         A K Engineering Works         RefPurInv00072018/1         O Jan 2019         Sit K Engineering Works         RefPurInv0072018/1         O Jan 2019         A K Engineering Works         RefPurInv0072018/1         O Jan 2019         A K Engineering Works         RefPurInv0072018/1         O Jan 2019         A K Engineering Works         RefPurInv0072018/1         O Jan 2019         A K Engineering Works         RefPurInv0072018/1         O Jan 2019       A 444         2000       Bill Amount Pending More Colspan="2">Total Tata 120         A K Engineering Works       RefPurInv0072018/1       O Jan 2019       A 444         A K Engineering Works       CCXXXXXZ       O Jan 2019       A                                                                                                    | Year       Bill No. :(+91)-33-2477 8866, Email Id :support@ntrindia.co.in         External Provider Pending List Aging Report         Date       : 01 Jun 2019         Sti       External Provider       Bill No       Bill Date       Pending Days       Bill Amount       Total         A K Engineering Works       RefPurInv03072018/1       01 Jul 2018       335       30326.00       0         A K Engineering Works       RefPurInv03072018/1       01 Jul 2018       335       30326.00       0         A K Engineering Works       RefPurInv03072018/1       01 Jul 2018       335       30326.00       0         A K Engineering Works       RefPurInv03072018/1       01 Jul 2018       335       30326.00       0         A K Engineering Works       RefPurInv0302018/1       06 Mar 2018       445       5015.00       5015.00       0         A K Engineering Works       RefPurInv09012018/1       13 Feb 2018       473       57242.00       57242.00       0         A K Engineering Works       21224staref       02 Feb 2018       484       1546.00       1546.00       0       0         A K Engineering Works       RefPurInv09012018/1       02 Feb 2018       484       1546.00       154.60       0       145093.00       145093.00       14509                                                                                                    |                                                                                                    | FDD 2. Kumarpara I          | Road PO :Raipur Kolkata-70014  | 9                             |                 |             |                                         |               |              |  |
| Three, (15):000-147/0000; Entant in Astepportigati matakedin         External Provider Pending List Aging Report         Date : 01 Jun 2019         Sri       External Provider       Bill No       Bill Date       Pending Days       Bill Amount       Total         A K Engineering Works       00999       01 Jan 2015       151       36000.00       36000.00       0         A K Engineering Works       RefPurInv03072018/1       01 Jul 2018       333       30326.00       0       0         A K Engineering Works       RefPurInv03072018/1       01 Jul 2018       333       30326.00       0       0         A K Engineering Works       RefPurInv06032018/1       06 Mar 2018       445       200.00       180.00       0         A K Engineering Works       RefPurInv13022018/1       13 Feb 2018       473       57242.00       57242.00       0         A K Engineering Works       RefPurInv13022018/1       13 Feb 2018       448       156.00       154.00       0         A K Engineering Works       RefPurInv09012018/1       02 Feb 2018       448       14208.00       14208.00       0         A K Engineering Works       RefPurInv09012018/1       02 Feb 2018       484       14208.00       145093.00       145093.00 <th>Trick (Stylester) 0000°, Emain R. Suppresentational         External Provider Pending List Aging Report         Date : 01 Jun 2019         Sri       Total       Total         A K Engineering Works       00999       01 Jan 2015       151       36000.00       of an External Provider       Bill No       Bill Date       Pending Days       Bill Amount       Total         A K Engineering Works       RefruitInv03072018/1       01 Jun 2015       151       36000.00       of all the function of the function of the fu</th> <th></th> <th>Ph No. :(+01) 3</th> <th>3 2477 8866 Email Id suppor</th> <th>antrindia co in</th> <th></th> <th></th> <th></th> <th></th> <th></th> | Trick (Stylester) 0000°, Emain R. Suppresentational         External Provider Pending List Aging Report         Date : 01 Jun 2019         Sri       Total       Total         A K Engineering Works       00999       01 Jan 2015       151       36000.00       of an External Provider       Bill No       Bill Date       Pending Days       Bill Amount       Total         A K Engineering Works       RefruitInv03072018/1       01 Jun 2015       151       36000.00       of all the function of the function of the fu                                                                                                    |                                                                                                    | Ph No. :(+01) 3             | 3 2477 8866 Email Id suppor    | antrindia co in               |                 |             |                                         |               |              |  |
| External Provider Pending List Aging ReportDate :: 1 Jun 2019SidExternal ProviderBill NoBill DatePending DaysBill AmountPending MoreA K Engineering Works0099901 Jan 201915136000.036000.00A K Engineering WorksRefPurInv03072018/101 Jul 201833330326.030326.00A K Engineering WorksRefPurInv03072018/101 Jul 201833330326.000A K Engineering WorksRefPurInv06032018/106 Mar 2018445200.0180.00A K Engineering WorksRefPurInv06032018/113 Feb 20184475015.05015.00A K Engineering WorksRefPurInv0102018/113 Feb 20184481546.01546.00A K Engineering WorksRefPurInv0102018/113 Feb 20184481546.01546.00A K Engineering WorksRefPurInv0102018/102 Feb 20184481546.01546.00A K Engineering WorksRefPurInv0012018/102 Feb 201844814208.014509.014509.0A K Engineering WorksRefPurInv0012018/102 Feb 201844814208.014509.014509.0A K Engineering WorksRefPurInv0012018/102 Feb 201844814208.014509.014509.0A K Engineering WorksRefPurInv0012018/102 Feb 201844814208.014509.014509.0A K Engineering WorksRefPurInv0012018/102 Feb 2018448                                                                                                    | Strice and Provider Pending List Aging Report         The main of the second second secon                                                   |                                                                                                    | 1 1110(191)-5.              | 5-2477 0000, Email 10 .suppor  | entrinuia.co.in               |                 |             | 2                                       |               |              |  |
| External Provider Federing List Aging KCpOt         Date :: 01 Jun 2019         St       External Provider       Bill No       Bill Date       Pending Days       Bill Amount       Pending More         A K Engineering Works       00999       01 Jan 2019       151       36000.00       36000.00       0         A K Engineering Works       RefPurInv03072018/1       01 Jul 2018       333       30326.00       0       0         A K Engineering Works       RefPurInv03072018/1       01 Jul 2018       335       5015.00       5015.00       0         A K Engineering Works       RefPurInv06032018/1       06 Mar 2018       452       5015.00       5015.00       0         A K Engineering Works       RefPurInv03022018/1       13 Feb 2018       473       57242.00       57242.00       0         A K Engineering Works       RefPurInv03022018/1       13 Feb 2018       473       57242.00       576.00       0         A K Engineering Works       RefPurInv09012018/1       02 Feb 2018       484       576.00       576.00       0         A K Engineering Works       RefPurInv09012018/1       02 Feb 2018       484       14208.00       145093.00       145093.00         A K Engineering Works       RefPurInv09012018/1                                                                                                    | External Provider Fending List Aging Kepter         Date : 01 Jun 2019         Sri       External Provider       Bill No       Bill Date       Pending Days       Bill Amount       Pending More Than 120         A K Engineering Works       10999       01 Jan 2019       151       36000.00       36000.00       0         A K Engineering Works       RefPurInv03072018/1       01 Jul 2018       333       30326.00       30326.00       0         A K Engineering Works       RefPurInv06032018/1       01 Jul 2018       452       5015.00       5015.00       0         A K Engineering Works       RefPurInv06032018/1       06 Mar 2018       452       5015.00       5015.00       0         A K Engineering Works       RefPurInv06032018/1       13 Feb 2018       477       57242.00       0       0         A K Engineering Works       CXXXXXZ       03 Feb 2018       483       1546.00       1546.00       0         A K Engineering Works       212 Sadsmef       02 Feb 2018       484       176.00       145093.00       145093.00       145093.00         Aread Total       145093.00       145093.00       145093.00       145093.00       145093.00                                                                                                    |                                                                                                    |                             | External Drovider D            | anding List A                 | ging Deport     |             | -                                       |               |              |  |
| Date       : 01 Jun 2019         Srd       External Provider       Bill No       Bill Date       Pending Days       Bill Amount       Total<br>Than 120         A K Engineering Works       0999       01 Jan 2019       151       36000.00       0         A K Engineering Works       RefPurInv03072018/1       01 Jul 2018       333       30326.00       30326.00       0         A K Engineering Works       RefPurInv03072018/1       01 Jul 2018       333       30326.00       180.00       0         A K Engineering Works       RefPurInv06032018/1       06 Mar 2018       445       200.00       180.00       0         A K Engineering Works       RefPurInv13022018/1       13 Feb 2018       473       57242.00       57124.20       0         A K Engineering Works       RefPurInv13022018/1       13 Feb 2018       473       57242.00       57242.00       0         A K Engineering Works       CXCXXCXZ       03 Feb 2018       488       1546.00       1546.00       0         A K Engineering Works       RefPurInv09012018/1       02 Feb 2018       488       1540.00       14208.00       0         A K Engineering Works       RefPurInv09012018/1       02 Feb 2018       484       14208.00       145093.00       0                                                                                                    | Date       : 01 Jun 2019         Srl       External Provider       Bill No       Bill Date       Pending Days       Bill Amount       Pending More<br>Than 120       Total         A K Engineering Works       00999       01 Jan 2019       151       36000.00       0         A K Engineering Works       RefPurInv03072018/1       01 Jun 2018       333       30326.00       0         A K Engineering Works       RefPurInv03072018/1       01 Jun 2018       445       200.00       180.00       0         A K Engineering Works       RefPurInv06032018/1       06 Mar 2018       452       5015.00       5015.00       0         A K Engineering Works       RefPurInv06032018/1       06 Mar 2018       452       5015.00       5015.00       0         A K Engineering Works       RefPurInv06032018/1       01 Mar 2018       473       57242.00       57242.00       0         A K Engineering Works       R212xdsxref       02 Feb 2018       484       1546.00       1546.00       0         A K Engineering Works       R212xdsxref       02 Feb 2018       484       1546.00       14208.00       0       0         A K Engineering Works       R212xdsxref       02 Feb 2018       484       14208.00       145093.00       145093.00 <td></td> <td></td> <td>External Provider P</td> <td>inung List A</td> <td>iging Keport</td> <td></td> <td></td> <td></td> <td></td>                                                                                                    |                                                                                                    |                             | External Provider P            | inung List A                  | iging Keport    |             |                                         |               |              |  |
| Srl         External Provider         Bill No         Bill Date         Pending Days         Bill Amount         Pending More Than 120           A K Engineering Works         00999         01 Jan 2019         151         36000.00         36000.00         0           A K Engineering Works         RefPurInv03072018/1         01 Jul 2018         335         30326.00         30326.00         0           A K Engineering Works         RefPurInv03072018/1         01 Jul 2018         345         200.00         180.00         0           A K Engineering Works         RefPurInv03072018/1         06 Mar 2018         445         200.00         180.00         0           A K Engineering Works         RefPurInv0302018/1         06 Mar 2018         445         200.00         180.00         0           A K Engineering Works         RefPurInv0302018/1         06 Mar 2018         445         201.00         5015.00         0           A K Engineering Works         RefPurInv0302018/1         13 Feb 2018         473         57242.00         57242.00         0           A K Engineering Works         2122dssref         02 Feb 2018         484         1546.00         1546.00         0           A K Engineering Works         RefPurInv09012018/1         02 Feb 2018         484                                                                                                    | Srl         External Provider         Bill No         Bill Date         Pending Days         Bill Amount         Pending More<br>Than 120         Total           A K Engineering Works         00999         01 Jan 2019         151         36000.00         36000.00         0           A K Engineering Works         RefPurInv03072018/1         01 Jul 2018         333         30326.00         0         0           A K Engineering Works         RefPurInv03072018/1         01 Jul 2018         333         30326.00         0         0           A K Engineering Works         RetPurInv03072018/1         01 Jul 2018         335         5015.00         0         0           A K Engineering Works         RetPurInv06032018/1         06 Mar 2018         452         5015.00         0         0           A K Engineering Works         RetPurInv13022018/1         13 Feb 2018         473         57242.00         57242.00         0           A K Engineering Works         £212adstref         02 Feb 2018         484         1546.00         0         0           A K Engineering Works         £212adstref         02 Feb 2018         484         14208.00         0         0           A K Engineering Works         RefPurInv09012018/1         02 Feb 2018         484                                                                                                    |                                                                                                    | Date : 01 Jun 2019          |                                |                               |                 |             |                                         |               |              |  |
| International         International         Interna         International         International<                                                                                                    | One         Link vol         Link vol         Link vol         Link vol         Thing v v v         Think 120         Think 120           A.K. Engineering Works         09999         01 Jan 2015         151         36000.00         36000.00         0           A.K. Engineering Works         RePurlmv03072018/1         01 Jul 2018         333         30326.00         30326.00         0           A.K. Engineering Works         RetPurlmv06032018/1         06 Mar 2018         444         200.00         188.00         0           A.K. Engineering Works         RetPurlmv06032018/1         06 Mar 2018         452         5015.00         0         0           A.K. Engineering Works         RetPurlmv13022018/1         13 Feb 2018         473         57242.00         0         0           A.K. Engineering Works         CXCXXCXXZ         03 Feb 2018         483         1546.00         1546.00         0           A.K. Engineering Works         2123dstref         02 Feb 2018         484         14208.00         14208.00         0           A.K. Engineering Works         RetPurlmv09012018/1         02 Feb 2018         484         14208.00         0         145093.00           J         A.K. Engineering Works         Grand Total         0         145093.                                                                                                    | Srl                                                                                                    | External Provider           | Bill No.                       | Bill Date                     | Pending Days    | Bill Amount | Pending More                            | Total         | 1            |  |
| A K Engineering Works       0999       01 Jan 2019       151       36000.00       36000.00       0         A K Engineering Works       RefPurInv03072018/1       01 Jul 2018       335       30326.00       30326.00       0         A K Engineering Works       revxexe       13 Mar 2018       445       200.00       180.00       0         A K Engineering Works       RefPurInv03072018/1       06 Mar 2018       445       5015.00       5015.00       0         A K Engineering Works       RefPurInv13022018/1       06 Mar 2018       452       5015.00       5015.00       0         A K Engineering Works       RefPurInv13022018/1       13 Feb 2018       473       57242.00       57242.00       0         A K Engineering Works       RefPurInv13022018/1       13 Feb 2018       445       1546.00       1546.00       0         A K Engineering Works       CXCXCXXZ       03 Feb 2018       484       576.00       576.00       0         A K Engineering Works       RefPurInv09012018/1       02 Feb 2018       484       14208.00       14208.00       0         A K Engineering Works       RefPurInv09012018/1       02 Feb 2018       484       14208.00       145093.00       145093.00         A K Engineering Works       C                                                                                                    | A K Engineering Works       0999       01 Jan 2019       151       36000.00       0         A K Engineering Works       RefPurlnv03072018/1       01 Jan 2019       333       30326.00       30326.00       0         A K Engineering Works       Rctrxcxc       13 Mar 2018       444       200.00       180.00       0         A K Engineering Works       RctPurlnv06032018/1       06 Mar 2018       452       5015.00       0       0         A K Engineering Works       RefPurlnv06032018/1       06 Mar 2018       452       5015.00       0       0         A K Engineering Works       RefPurlnv13022018/1       13 Feb 2018       473       57242.00       0       0         A K Engineering Works       CXCXXXZ       03 Feb 2018       483       1546.00       1546.00       0         A K Engineering Works       212adsaxef       02 Feb 2018       484       576.00       0       0         A K Engineering Works       RefPurlnv09012018/1       02 Feb 2018       484       14208.00       0       0         A K Engineering Works       RefPurlnv09012018/1       02 Feb 2018       484       14208.00       0       0         A K Engineering Works       RefPurlnv09012018/1       02 Feb 2018       484                                                                                                    |                                                                                                    |                             |                                | Dia Date                      | r thang 2 ays   | 2           | Than 120                                |               |              |  |
| A K Engineering Works         RefPurInv03072018/1         01 Jul 2018         333         30326.00         30326.00         0           A K Engineering Works         xvxxxc         13 Mar 2018         445         200.00         180.00         0           A K Engineering Works         RefPurInv06032018/1         06 Mar 2018         445         200.00         180.00         0           A K Engineering Works         RefPurInv06032018/1         06 Mar 2018         455         5015.00         5015.00         0           A K Engineering Works         RefPurInv13022018/1         13 Feb 2018         473         57242.00         57242.00         0           A K Engineering Works         CXXXXXZ         03 Feb 2018         483         1546.00         1546.00         0           A K Engineering Works         1212sdsxref         02 Feb 2018         484         576.00         576.00         0           A K Engineering Works         RefPurInv09012018/1         02 Feb 2018         484         14208.00         14208.00         0           I A K Engineering Works         RefPurInv09012018/1         02 Feb 2018         484         14208.00         145093.00           I A K Engineering Works         Crand Total         0         145093.00         145093.00 <td>A K Engineering Works       RefPurInv03072018/1       01 Jul 2018       333       30326.00       30326.00       0         A K Engineering Works       xxxxxx       13 Mar 2018       443       200.00       180.00       0         A K Engineering Works       RefPurInv06032018/1       06 Mar 2018       452       5015.00       5015.00       0         A K Engineering Works       RefPurInv06032018/1       13 Feb 2018       473       57242.00       57242.00       0         A K Engineering Works       CXXXXXZ       03 Feb 2018       483       1546.00       1546.00       0         A K Engineering Works       2212043xref       02 Feb 2018       484       576.00       576.00       0         A K Engineering Works       RefPurInv09012018/1       02 Feb 2018       484       14208.00       14208.00       0         A K Engineering Works       RefPurInv09012018/1       02 Feb 2018       484       14208.00       145093.00       0         A K Engineering Works       RefPurInv09012018/1       02 Feb 2018       484       14208.00       145093.00       0         A K Engineering Works       Grand Total       d       145093.00       145093.00       145093.00</td> <td></td> <td>A K Engineering Works</td> <td>00999</td> <td>01 Jan 2019</td> <td>151</td> <td>36000.00</td> <td>36000.00</td> <td>0</td> <td>d</td>                                                                                                    | A K Engineering Works       RefPurInv03072018/1       01 Jul 2018       333       30326.00       30326.00       0         A K Engineering Works       xxxxxx       13 Mar 2018       443       200.00       180.00       0         A K Engineering Works       RefPurInv06032018/1       06 Mar 2018       452       5015.00       5015.00       0         A K Engineering Works       RefPurInv06032018/1       13 Feb 2018       473       57242.00       57242.00       0         A K Engineering Works       CXXXXXZ       03 Feb 2018       483       1546.00       1546.00       0         A K Engineering Works       2212043xref       02 Feb 2018       484       576.00       576.00       0         A K Engineering Works       RefPurInv09012018/1       02 Feb 2018       484       14208.00       14208.00       0         A K Engineering Works       RefPurInv09012018/1       02 Feb 2018       484       14208.00       145093.00       0         A K Engineering Works       RefPurInv09012018/1       02 Feb 2018       484       14208.00       145093.00       0         A K Engineering Works       Grand Total       d       145093.00       145093.00       145093.00                                                                                                    |                                                                                                    | A K Engineering Works       | 00999                          | 01 Jan 2019                   | 151             | 36000.00    | 36000.00                                | 0             | d            |  |
| A K Engineering Works         revxcxc         13 Mar 2018         443         200.00         180.00         0           A K Engineering Works         RefPurInv06032018/1         06 Mar 2018         452         5015.00         5015.00         0           A K Engineering Works         RefPurInv06032018/1         13 Feb 2018         473         57242.00         57242.00         0           A K Engineering Works         CXCXCXXZ         03 Feb 2018         483         1546.00         1546.00         0           A K Engineering Works         1212sdsxref         02 Feb 2018         484         576.00         576.00         0           A K Engineering Works         RefPurInv09012018/1         02 Feb 2018         484         14208.00         14208.00         0           A K Engineering Works         RefPurInv09012018/1         02 Feb 2018         484         14208.00         14208.00         0           A K Engineering Works         RefPurInv09012018/1         02 Feb 2018         484         14208.00         145093.00         145093.00           I A K Engineering Works         I Total         I 45093.00         145093.00         145093.00         145093.00                                                                                                    | A K Engineering Works         кухскс         13 Mar 2018         443         200.00         180.00         0           A K Engineering Works         RePurlmv06032018/1         06 Mar 2018         452         5015.00         5015.00         0           A K Engineering Works         RePurlmv13022018/1         13 Feb 2018         473         57242.00         57242.00         0           A K Engineering Works         CXCXCXXZ         03 Feb 2018         483         1546.00         0           A K Engineering Works         121204stref         02 Feb 2018         484         576.00         0           A K Engineering Works         121204stref         02 Feb 2018         484         14208.00         14208.00         0           A K Engineering Works         RefPurlmv09012018/1         02 Feb 2018         484         14208.00         145093.00         0           A K Engineering Works         RefPurlmv09012018/1         02 Feb 2018         484         14208.00         145093.00         0           A K Engineering Works         Grand Total         0         145093.00         145093.00         145093.00                                                                                                    |                                                                                                    | A K Engineering Works       | RefPurInv03072018/1            | 01 Jul 2018                   | 335             | 30326.00    | 30326.00                                | 0             | d            |  |
| A K Engineering Works         RefPurInv06032018/1         06 Mar 2018         452         5015.00         5015.00         0           A K Engineering Works         RefPurInv13022018/1         13 Feb 2018         472         57242.00         57242.00         0           A K Engineering Works         CXCXCXXZ         03 Feb 2018         483         1546.00         1546.00         0           A K Engineering Works         1212sdsxref         02 Feb 2018         484         576.00         576.00         0           A K Engineering Works         RefPurInv09012018/1         02 Feb 2018         484         14208.00         14208.00         0           A K Engineering Works         RefPurInv09012018/1         02 Feb 2018         484         14208.00         145093.00         145093.00           I A K Engineering Works         RefPurInv09012018/1         02 Feb 2018         484         14208.00         145093.00                                                                                                    | A K Engineering Works         RefPurInv06032018/1         06 Mar 2018         452         5015.00         5015.00         0           A K Engineering Works         RefPurInv13022018/1         13 Feb 2018         473         57242.00         57242.00         0           A K Engineering Works         CXCXCXXZ         03 Feb 2018         483         1546.00         1546.00         0           A K Engineering Works         1212sdssref         02 Feb 2018         484         576.00         576.00         0           A K Engineering Works         RefPurInv09012018/1         02 Feb 2018         484         14208.00         1         0           A K Engineering Works         RefPurInv09012018/1         02 Feb 2018         484         14208.00         0         0           A K Engineering Works         RefPurInv09012018/1         02 Feb 2018         484         14208.00         0         0           A K Engineering Works         Crand Total         02 Feb 2018         484         14208.00         145093.00         145093.00                                                                                                    |                                                                                                    | A K Engineering Works       | xcvxcxc                        | 13 Mar 2018                   | 445             | 200.00      | 180.00                                  | 0             | d            |  |
| A K Engineering Works         RefPurInv13022018/1         13 Feb 2018         473         57242.00         57242.00         0           A K Engineering Works         CXCXCXXZ         03 Feb 2018         483         1546.00         1546.00         0           A K Engineering Works         1212sdssref         02 Feb 2018         484         576.00         576.00         0           A K Engineering Works         RefPurInv09012018/1         02 Feb 2018         484         14208.00         14208.00         0           A K Engineering Works         RefPurInv09012018/1         02 Feb 2018         484         14208.00         14208.00         0           A K Engineering Works         RefPurInv09012018/1         02 Feb 2018         484         14208.00         145093.00         145093.00           I A K Engineering Works         I         I         I         145093.00         145093.00                                                                                                    | A K Engineering Works       RefPurInv13022018/1       13 Feb 2018       473       57242.00       57242.00       0         A K Engineering Works       CXCXCXXZ       03 Feb 2018       483       1546.00       1546.00       0         A K Engineering Works       1212sdssref       02 Feb 2018       484       576.00       576.00       0         A K Engineering Works       RefPurInv09012018/1       02 Feb 2018       484       14208.00       14208.00       0         A K Engineering Works       RefPurInv09012018/1       02 Feb 2018       484       14208.00       145093.00       0         A K Engineering Works       Crand Total       02 Feb 2018       484       14208.00       145093.00       0                                                                                                    |                                                                                                    | A K Engineering Works       | RefPurInv06032018/1            | 06 Mar 2018                   | 452             | 5015.00     | 5015.00                                 | Q             |              |  |
| A K Engineering Works         CXCXXXZ         03 Feb 2018         483         1546.00         1546.00         0           A K Engineering Works         1212sdsxref         02 Feb 2018         484         576.00         576.00         0           A K Engineering Works         RefPurInv09012018/1         02 Feb 2018         484         14208.00         14208.00         0           A K Engineering Works         RefPurInv09012018/1         02 Feb 2018         484         14208.00         145093.00         0           A K Engineering Works         Grand Total         0         145093.00         145093.00         0                                                                                                    | A K Engineering Works         CXCXCXXZ         03 Feb 2018         483         1546.00         1546.00         0           A K Engineering Works         1212sdsxref         02 Feb 2018         484         576.00         576.00         0           A K Engineering Works         RefPurInv09012018/1         02 Feb 2018         484         14208.00         14208.00         0           A K Engineering Works         RefPurInv09012018/1         02 Feb 2018         484         14208.00         145093.00           A K Engineering Works         Carant Total         0         145093.00         145093.00                                                                                                    |                                                                                                    | A K Engineering Works       | RefPurInv13022018/1            | 13 Feb 2018                   | 473             | 57242.00    | 57242.00                                | Q             |              |  |
| A K Engineering Works         12123dsxref         02 Feb 2018         484         576.00         576.00         0           A K Engineering Works         RefPurInv09012018/1         02 Feb 2018         484         14208.00         14208.00         0           A K Engineering Works         RefPurInv09012018/1         02 Feb 2018         484         14208.00         145093.00         0           A K Engineering Works         Grand Total         145093.00         145093.00         145093.00                                                                                                    | A.K. Engineering Works         1212sdsxref         02 Feb 2018         484         576.00         576.00         0           A.K. Engineering Works         RefPurInv09012018/1         02 Feb 2018         484         14208.00         14208.00         0           1         A.K. Engineering Works         Crand Total         0         145093.00         145093.00                                                                                                    |                                                                                                    | A K Engineering Works       | CXCXCXXZ                       | 03 Feb 2018                   | 483             | 1546.00     | 1546.00                                 | 0             |              |  |
| A K Engineering Works         RefPurInv09012018/1         0.2 Feb 2018         484         14208.00         14208.00         0           1         A K Engineering Works         0         145093.00         145093.00         145093.00                                                                                                    | A.K. Engineering Works         RefPurInv09012018/1         02 Feb 2018         484         14208.00         14208.00         0           1         A.K. Engineering Works         0         145093.00         145093.00         145093.00                                                                                                    |                                                                                                    | A K Engineering Works       | 1212sdsxref                    | 02 Feb 2018                   | 484             | 576.00      | 576.00                                  | 0             |              |  |
| I         A.K. Engineering Works         0         145093.00         145093.00           Grand Total         145093.00         145093.00         145093.00                                                                                                    | A K Engineering Works         d         145093.00         145093.00           Grand Total         145093.00         145093.00                                                                                                    |                                                                                                    | A K Engineering Works       | RefPurInv09012018/1            | 02 Feb 2018                   | 484             | 14208.00    | 14208.00                                | 0             |              |  |
| Grand Total 145093.00 145093.00                                                                                                    | Grand Total 145093.00 145093.00                                                                                                    | 1                                                                                                    | A K Engineering Works       |                                |                               |                 | 0           | 145093.00                               | 145093.00     |              |  |
|                                                                                                    |                                                                                                    |                                                                                                    |                             | Grand Total                    |                               |                 |             | 145093.00                               | 145093.00     |              |  |
|                                                                                                    |                                                                                                    |                                                                                                    |                             |                                |                               |                 |             |                                         |               |              |  |
|                                                                                                    |                                                                                                    |                                                                                                    |                             |                                |                               |                 |             |                                         |               |              |  |
|                                                                                                    |                                                                                                    |                                                                                                    |                             |                                |                               |                 |             |                                         |               |              |  |
|                                                                                                    |                                                                                                    |                                                                                                    |                             |                                |                               |                 |             |                                         |               |              |  |
|                                                                                                    |                                                                                                    |                                                                                                    |                             |                                |                               |                 |             |                                         |               |              |  |
|                                                                                                    |                                                                                                    |                                                                                                    |                             |                                |                               |                 |             |                                         |               |              |  |
|                                                                                                    |                                                                                                    |                                                                                                    |                             |                                |                               |                 |             |                                         |               |              |  |
|                                                                                                    |                                                                                                    |                                                                                                    |                             |                                |                               |                 |             |                                         |               |              |  |
|                                                                                                    |                                                                                                    |                                                                                                    |                             |                                |                               |                 |             |                                         |               |              |  |
|                                                                                                    |                                                                                                    |                                                                                                    |                             |                                |                               |                 |             |                                         |               |              |  |
|                                                                                                    |                                                                                                    |                                                                                                    |                             |                                |                               |                 |             |                                         |               |              |  |
|                                                                                                    |                                                                                                    |                                                                                                    |                             |                                |                               | © Copyright 201 |             |                                         |               |              |  |

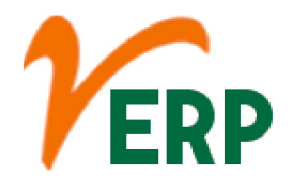

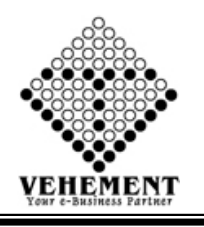

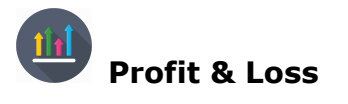

The profit and loss (P&L) statement is a financial statement that summarizes the revenues, costs, and expenses incurred during a specified period, usually a fiscal quarter or year. The P&L statement is synonymous with the income statement.

- Click on Report button to select the External Profit & Loss
- Select proper date range
- Click on "Show" button to get the reports of Profit & Loss. It will display all the Profit & Loss
- Click on "Export " button to Excel Export

| Home User Interface Report         |                     |                       |             |              |            |
|------------------------------------|---------------------|-----------------------|-------------|--------------|------------|
| fit & Loss Account - Report        | -                   |                       |             |              |            |
| rch Details                        |                     |                       |             |              |            |
| From Date : 01 Apr 2019            |                     |                       |             | To Date : 31 | 1 Mar 2020 |
|                                    |                     |                       | Show        |              |            |
| () ( ( 1 of 2 )                    | Export to the selec | ted format 🚽 Export 🧐 |             |              |            |
|                                    | •                   |                       |             |              |            |
|                                    |                     |                       |             |              |            |
| Subliotar                          | 37189143.01         | 0.00                  | 0.00        | 0.00         |            |
|                                    |                     |                       |             |              |            |
| Discount Received                  | 0.0000              | 0.00                  | 240000.0000 | 0.00         |            |
| Freight                            | 0.0000              | 0.00                  | 1888.7500   | 0.00         |            |
| Interest on Loan                   | 456.5800            | 0.00                  | 0.0000      | 0.00         |            |
| Packing and Forwarding Charges     | 0.0000              | 0.00                  | 3374.4000   | 0.00         |            |
| Sub Total                          | 456.5800            | 0.00                  | 245263.1500 | 0.00         |            |
|                                    |                     |                       |             |              |            |
| Consumable Stores                  | 0.00                | 29575.50              | 0.00        | 0.00         |            |
| Consumable Stores (14.5%)          | 0.00                | 5588.00               | 0.00        | 0.00         |            |
| Consumable Stores (5%)             | 0.00                | 32084.00              | 0.00        | 0.00         |            |
| Consumable Stores (Un-Registered)  | 0.00                | 81081.00              | 0.00        | 0.00         |            |
| Material Purchase (Un-Register)    | 0.00                | 190088.00             | 0.00        | 0.00         |            |
| Material Purchase 5%               | 0.00                | 4329358.02            | 0.00        | 0.00         |            |
| Material Purchase Outside WB       | 0.00                | 340000.00             | 0.00        | 0.00         |            |
| Material Purchase WB               | 0.00                | 1612478.30            | 0.00        | 0.00         |            |
| Material Purches 14.5%             | 0.00                | 89285.00              | 0.00        | 0.00         |            |
| Processing Charges (Registered)    | 0.00                | 152329.44             | 0.00        | 0.00         |            |
| Processing Charges (Un-Registered) | 0.00                | 754700.72             | 0.00        | 0.00         |            |
| Purchase CST @ 2%                  | 0.00                | 1452099.40            | 0.00        | 0.00         |            |
| Sub Total                          | 0.00                | 9068667.38            | 0.00        | 0.00         |            |
|                                    |                     |                       |             |              |            |
| Discount Allowed                   | 0.00                | 0.0000                | 0.00        | 9/031.6000   |            |
| Sub Total                          | 0.00                | 0.0000                | 0.00        | 97531.6000   |            |
| Gati KWE (CI)                      | 0.00                | 0.0000                | 0.00        | 9000.0000    |            |
|                                    |                     |                       |             |              |            |

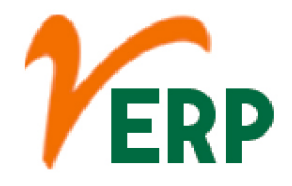

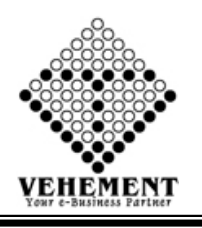

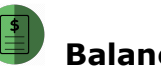

### **Balance Sheet**

A balance sheet is a financial statement that reports a company's assets, liabilities and shareholders' equity at a specific point in time, and provides a basis for computing rates of return and evaluating its capital structure.

- Click on Report button to select the Balance Sheet
- Select proper date range
- Click on "Show" button to get the reports of Balance Sheet. It will display all the Balance Sheet
- Click on "Export " button to Excel Export

| Home User Interface    | Report            |                   |          |                |                   |             |                |           |
|------------------------|-------------------|-------------------|----------|----------------|-------------------|-------------|----------------|-----------|
| Balance Sheet - Report |                   |                   |          |                |                   |             |                |           |
| earch Details          |                   |                   |          |                |                   |             |                |           |
| From Date : 01         | Apr 2019          |                   |          |                |                   | To Dat      | e: 31 Mar 2020 | I         |
|                        |                   |                   |          |                | Show              |             |                |           |
|                        | 2 > Export to the | selected format 💂 | Export 🛱 |                |                   |             |                |           |
|                        | - / /1            |                   |          |                |                   |             |                |           |
|                        |                   |                   |          |                |                   |             |                |           |
| Nicolic Thomas         | 1050100           | 1                 | ~        |                | 105010.00         | 1           | •              |           |
| Motor Car              | 493948.00         |                   | 0        |                | 495948.00         |             | 0              |           |
| Office Equipment       | 0.00              |                   | 0        |                | 0.00              |             | 0              |           |
| Software               | /58150.00         |                   | 0        |                | /58150.00         |             | 0              |           |
|                        |                   | 2761346.00        |          | 0              |                   | 2761346.00  |                | 0         |
| Cash                   | 3035616.00        |                   | 0        |                | 3035616.00        |             | 0              |           |
| AXIS-RAJPUR            | 785014.79         |                   | 0        |                | 810014.79         |             | 0              |           |
| KMBL-NARENDRAPUR       | 719385.08         |                   | 0        |                | 724385.08         |             | 0              |           |
| SBI-NARENDRAPUR        | 2823161.33        |                   | 0        |                | 2823161.33        |             | 0              |           |
| UBI-RAJPUR             | 26708.25          |                   | 0        |                | 26708.25          |             | 0              |           |
| Head Office            | 544.80            |                   | 0        |                | 544.80            |             | 0              |           |
| Bihar                  | 207587.80         |                   | 0        |                | 207587.80         |             | 0              |           |
| Closing Stock          | -200000.00        |                   | 0        |                | -200000.00        |             | 0              |           |
| Opening Stock          | 200000.00         |                   | 0        |                | 200000.00         |             | 0              |           |
| Advance To Suppliers   | 50000.00          |                   | 0        |                | 50000.00          |             | 0              |           |
|                        | 0                 |                   | 0.00     |                | 0                 |             | -1228.00       |           |
|                        | 0                 |                   | 0.00     |                | 0                 |             | 112256.82      |           |
|                        | 0                 |                   | 0.00     |                | 0                 |             | -12946.36      |           |
|                        | 0                 |                   | 0.00     |                | 0                 |             | -493038.00     |           |
|                        | 0                 |                   | 0.00     |                | 0                 |             | 635959.57      |           |
|                        | 0                 |                   | 0.00     |                | 0                 |             | -59586.25      |           |
|                        | 0                 |                   | 0.00     |                | 0                 |             | 763000.00      |           |
|                        |                   | 7648018.05        |          | 0.00           |                   | 7678018.05  |                | 944417.78 |
| Sundry Debtors         | 39113391.86       |                   | 0        |                | 39113391.86       |             | 0              |           |
|                        |                   | 39113391.86       |          | 0              |                   | 39113391.86 |                | 0         |
| TDS(Payable)           | 0                 |                   | 1730.00  |                | 0                 |             | 1730.00        |           |
|                        |                   |                   |          |                |                   |             |                |           |
|                        |                   |                   |          |                |                   |             |                |           |
|                        |                   |                   |          | © Copyright 20 | 19 by vERP All Ri |             |                |           |

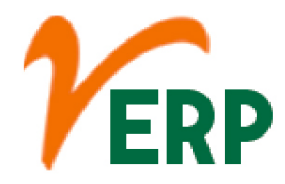

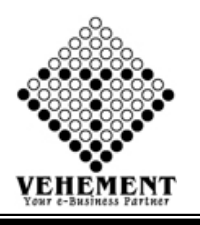

### Balance Confirmation Letter

Customer Ledgers lists customers with detail transaction information as well as outstanding balances per customer. The bottom of the report provides debit, credit, and balance totals. The Maintain Customers/Prospects window.

- Click on Report button to select the Balance Confirmation Letter
- Select CC Center put proper date range, Ledger Type & Ledger
- Click on "Search" button to get the reports of Balance Confirmation Letter. It will display all the Balance Confirmation Letter
- Click on "Mail" button to send mail Outstanding Ledger Details.
- Click on "Export " button to Excel Export

| Home                                                                  | User Interf                                                                              | ace _Re                                               | port                                                   |                                                                          |                                                                                                    |                       |                |                        |             |   |   |
|-----------------------------------------------------------------------|------------------------------------------------------------------------------------------|-------------------------------------------------------|--------------------------------------------------------|--------------------------------------------------------------------------|----------------------------------------------------------------------------------------------------|-----------------------|----------------|------------------------|-------------|---|---|
| Custome                                                               | er Outstanding                                                                           | ) Ledger D                                            | etails Confirmati                                      | ion                                                                      |                                                                                                    |                       |                |                        |             |   |   |
|                                                                       | L                                                                                        | CC Center<br>Start Date<br>edger Type                 | r : Head Office<br>2 : 01 Apr 2020<br>2 : Bank Account | ¥<br>5▼                                                                  | Search                                                                                                    | h Mail                | Reset          | End Date :<br>Ledger : | 11 Sep 2020 | Y |   |
| 00                                                                    | K 🗶 1                                                                                    | of 2 义                                                | Export to the                                          | e selected format 👻 Export                                               | 5 🖄 🛢                                                                                                    |                       |                |                        |             |   |   |
| <br>Di                                                                | r. Surajit Neogi<br>irector                                                              | -                                                     |                                                        |                                                                          |                                                                                                    |                       |                |                        |             |   | E |
| Accou<br>Addre<br>State 1<br>PAN 1<br>Conta<br>E-mai<br>Bank<br>Branc | nt Name :<br>ess :<br>Name :<br>No :<br>nct Person :<br>il :<br>Name :<br>ch IFSC Code : | AXIS-RAJP<br>West Bengal<br>Axis Bank L<br>UTIB000148 | Date: 01<br>UR<br>td                                   | Apr 2020 To 11 Sep 20<br>State Code<br>GSTIN<br>Contact Ne<br>Bank A/C 1 | 20<br>: WB (19)<br>: 19AAACU241<br>) :<br>No. : 913020029758                                                                        | 4K1ZC : 01 Jul<br>686 | 2017           |                        |             |   |   |
| SrlNo                                                                 | Date                                                                                     | Ledger No                                             | Reference No                                           | Particulars                                                              | Narration                                                                                                    | Amount(Dr.)           | Amount(Cr.)    |                        |             |   |   |
| 1                                                                     | 11 Apr 2020                                                                              | PAYB739<br>3                                          | PAYB7393                                               | Bank Charges(Axis Bank)                                                  |                                                                                                    | 0.00                  | 59.00          |                        |             |   |   |
| 2                                                                     | 27 Apr 2020                                                                              | PAYB743                                               | PAYB7435                                               | Bharat Sanchar Nigam                                                     |                                                                                                    | 0.00                  | 352.00         |                        |             |   |   |
| 3                                                                     | 11 May 2020                                                                              | RECB584                                               | RECB5849                                               | Vijay Auto Service                                                       |                                                                                                    | 45000.00              | 0.00           |                        |             |   |   |
| 4                                                                     | 11 May 2020                                                                              | PAYB746<br>7                                          | 15004305                                               | Liability for expenses                                                   | BEING THE<br>AMOUNT PAID<br>TO TDS 94C<br>FOR THE<br>MONTH OF<br>MARCH 2020<br>DUE TO COVID-<br>19 SITUATION IT<br>POINT 44 05 2020 | 0.00                  | 20893.00       |                        |             |   |   |
|                                                                       |                                                                                          |                                                       |                                                        |                                                                          | © Copyright 2                                                                                                    | 2020 by vERP A        | I Rights Reser | ved.                   |             |   |   |

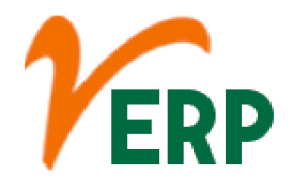

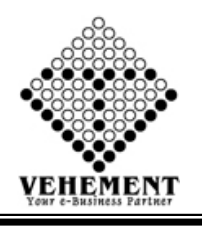

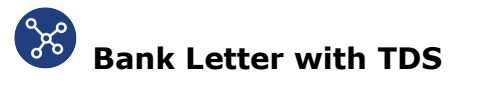

A bank or financial institution is required to deduct TDS (tax deducted at source) at 10% from the interest income you earn on your fixed deposits and remit it to the central government, if the interest income exceeds Rs. 10,000 in a financial year.

- Click on Report button to select the Bank Letter with TDS
- Select proper date range, bank

• Click on "Search" button to get the reports of Bank Letter with TDS. It will display all the Bank Letter with TDS

• Click on "Export " button to Excel Export

| ome                                              | User Interface                                                                                                    |                                |                                                |                                    |                                                 |                                                                                                    |   |                  |      |  |
|--------------------------------------------------|----------------------------------------------------------------------------------------------------|--------------------------------|------------------------------------------------|------------------------------------|-------------------------------------------------|----------------------------------------------------------------------------------------------------|---|------------------|------|--|
| Lett                                             | er Report:                                                                                                    |                                |                                                |                                    |                                                 |                                                                                                    |   |                  |      |  |
|                                                  |                                                                                                    | From                           | Date : 11 Sep 2020                             |                                    | I                                               |                                                                                                    |   | To Date : 11 Sep | 2020 |  |
|                                                  |                                                                                                    |                                | Bank : KMBL-NAR                                | ENDRAPUR                           |                                                 | Search                                                                                                    |   |                  |      |  |
|                                                  |                                                                                                    |                                |                                                |                                    |                                                 |                                                                                                    |   |                  |      |  |
| θ                                                | K K 1 d                                                                                                    |                                | Export to the select                           | ed format 💂 🖯                      | xport 😘 🗕                                       | 8                                                                                                    |   |                  |      |  |
|                                                  | 2<br>P                                                                                                    | , Kumarpara<br>h No. :(+91)-33 | a Road, PO :Rajp<br>-2477 8866 , , Email       | ur, Kolkata-70<br>Id :support@ntri | 10149<br>india.co.in                            |                                                                                                    |   |                  |      |  |
| Ref<br>Dat<br>Fro<br>KM                          | :<br>ie : 11 Sep 2020<br>m<br>IBL-NARENDRAPUF<br>y: Suppliers' Payment                                                                                                    | 1                              |                                                |                                    |                                                 |                                                                                                    | - |                  |      |  |
| Ref<br>Dat<br>Fro<br>KM<br>Sub                   | :<br>ie : 11 Sep 2020<br>m<br>IBL-NARENDRAPUR<br>o: Suppliers' Payment<br>Beneficiary Name                                                                                | R Vendor                       | Bank Amount                                    | TDS Amount                         | Total Amount                                    | Bill Details                                                                                                    | - |                  |      |  |
| Ref<br>Dat<br>Fro<br>KM<br>Sub                   | :<br>ie : 11 Sep 2020<br>m<br>IBL-NARENDRAPUF<br>o: Suppliers' Payment<br>Beneficiary Name<br>Huston/India Put 1 tot/P                                                    | Vendor<br>Code                 | Bank Amount                                    | TDS Amount                         | Total Amount                                    | Bill Details                                                                                                    | - |                  |      |  |
| Ref<br>Dat<br>Fro<br>KM<br>Sub                   | :<br>ie : 11 Sep 2020<br>m<br>IBL-NARENDRAPUF<br>is: Suppliers' Payment<br>Beneficiary Name<br>Huston(India) Pvt Ltd(R<br>and D)<br>Fights Embeddie                       | Vendor<br>Code<br>NTRV281      | Bank Amount                                    | TDS Amount                         | Total Amount<br>14750.00                        | Bill Details           • HIPL/325/20-21, 28 Aug 2020           • LIE/0200 94, 04 6 3000                                              | - |                  |      |  |
| Ref<br>Dat<br>Fro<br>KM<br>Sub<br>SINo<br>1<br>2 | :<br>It : 11 Sep 2020<br>m<br>IBL-NARENDRAPUK<br>Suppliers' Payment<br>Beneficiary Name<br>Huston(India) Pvt Ltd(R<br>and D)<br>Infinity Engineering<br>Samar Kimar Ghoch | Vendor<br>Code<br>NTRV281      | Bank Amount<br>14750.00<br>81950.00            | TDS Amount<br>0.00<br>0.00         | Total Amount<br>14750.00<br>61950.00            | Bill Details<br>HIPL/325/20-21, 28 Aug 2020<br><br>KIG0320-21, 04 Sep 2020<br>SKR/M0200-21, 01 Sep 2020                              | - |                  |      |  |
| Ref<br>Dat<br>Fro<br>KM<br>Sub<br>SINO           | :<br>In finity Engineering<br>Samar Kumar Ghosh                                                                                                    | Vendor<br>Code<br>NTR/281      | Bank Amount<br>14750.00<br>81950.00<br>4025.00 | TDS Amount<br>0.00<br>0.00         | Total Amount<br>14750.00<br>61950.00<br>4025.00 | Bill Details           ~ HIPL/325/20-21 , 28 Aug 2020           ~ IE/03/20-21 , 04 Sep 2020           ~ SKGI-402/20-21 , 01 Aug 2020 | - |                  |      |  |

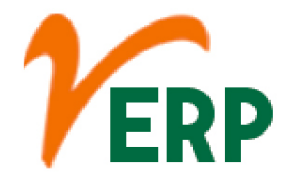

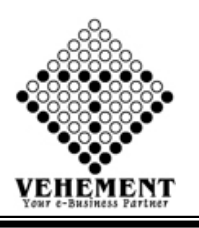

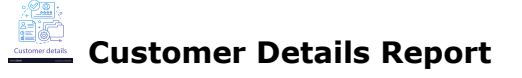

When viewing a subscription in Chargify, shipping information and other contact information can be viewed in the Customer Details. The information in Customer Details is derived from the customer's entry in Chargify. Customer information is stored in a separate tab in the Chargify application.

- Click on Report button to select the Customer Details Report
- Select customer, Category, sub-category
- Click on "Search" button to get the reports of Customer Details Report. It will display all the Customer Details Report
- Click on "Export " button to Excel Export

| Home   | User Interfac          | e Report                                                                                                 |                                                         |                                      |            |          |             |                                                                                                    |                 |     |
|--------|------------------------|----------------------------------------------------------------------------------------------------|---------------------------------------------------------|--------------------------------------|------------|----------|-------------|----------------------------------------------------------------------------------------------------|-----------------|-----|
| Custom | er Details             |                                                                                                    |                                                         |                                      |            |          |             |                                                                                                    |                 |     |
|        |                        | Type :                                                                                                   | Customer                                                |                                      |            | Category | /: C        | ustomer Name                                                                                                   |                 | •   |
|        |                        | Sub-Category :                                                                                           | A E Enterprise                                          |                                      | •          | Searc    | h           |                                                                                                    |                 |     |
| 00     | K ( 1                  | ] ( ] 👌 💙 Exp                                                                                            | ort to the select                                       | ed format 🗸 I                        | Export 😘 🕻 | ) i      |             |                                                                                                    |                 |     |
| SINO   | An<br>2,<br>Pl<br>Name | IMS Certified Organi<br>Kumarpara Road, PO<br>I.No. :(+91)-33-2477 88<br>Address                         | sation<br>:Rajpur, Kolkata<br>66, Email Id :su<br>GSTIN | -700149<br>upport@ntrindia<br>Vat No | Tan No     | Pan No   | Vendor Code | Contact Person                                                                                                 | Bank<br>Details | UAN |
| 1      | A E Enterprise         | 18/7 West Refugee<br>Colony Near R K<br>Jain Petrol Pump<br>Kalimati Road,<br>Sakchi Jamshedpu<br>831001 | ıs<br>Jr                                                |                                      |            |          |             | Name : Md. Tousif<br>Azam , Contact No :<br>8797346541/912207<br>5786 , Email Id :<br>azamtousif@gmail.c<br>om |                 |     |
|        |                        |                                                                                                    |                                                         |                                      |            |          | 2           | VIII                                                                                                    |                 |     |

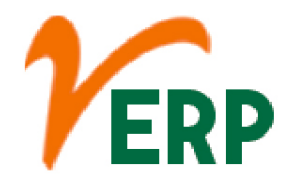

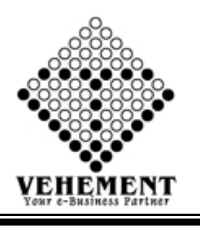

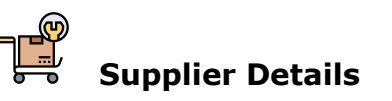

Use the Suppliers Report to review detailed information you entered for a supplier in the Suppliers and Supplier Sites windows. ... You have the option to include supplier site address and contact information. Payables lists your suppliers in alphabetical order, and you can additionally order the report by supplier number.

- Click on Report button to select the Supplier Details
- Select supplier, Category, sub-category

• Click on "Search" button to get the reports of Customer Details Report. It will display all the Customer Details Report

• Click on "Export " button to Excel Export

| Home    | User Interfac            | e Report                                                 |                    |                                      |                  |          |             |                                                                                                 |                                                                                                    |                  |
|---------|--------------------------|----------------------------------------------------------|--------------------|--------------------------------------|------------------|----------|-------------|-------------------------------------------------------------------------------------------------|----------------------------------------------------------------------------------------------------|------------------|
| Supplie | r Details                |                                                          |                    |                                      |                  |          |             |                                                                                                 |                                                                                                    |                  |
|         |                          | Type :                                                   | Supplier           |                                      |                  | Category | : S         | upplier Name                                                                                    |                                                                                                    | •                |
|         |                          | Sub-Category :                                           | A.K.Engineering    | Works                                | ×                | Searc    | h           |                                                                                                 |                                                                                                    |                  |
| 00      | K ( 1                    |                                                          | port to the select | ed format 👻 I                        | Export 😘 🧕       | 8        |             |                                                                                                 |                                                                                                    |                  |
| SINo    | 2,<br>P                  | , Kumarpara Road, P<br>h No. :(+91)-33-2477 {<br>Address | G STIN             | -700149<br>upport@ntrindia<br>Vat No | .co.in<br>Tan No | Pan No   | Vendor Code | Contact Person                                                                                  | Bank                                                                                                    | UAN              |
| 1       | A.K.Engineering<br>Works | 50/A, Fidder Roa<br>G.I.P. Colony Dis<br>Howrah-711112   | d,<br>t<br>0F1ZK   | 19686568071                          |                  |          | NTRV003     | Name : Sailen<br>Karar, Contact No :<br>9830377455, Email<br>Id :<br>aritra.apr16@gmail.c<br>om | Details<br>Bank<br>Name :STATE<br>BANK OF<br>INDIA<br>(JAGACHA<br>BRANCH),<br>IFSC Code :<br>SBIN0014554,<br>A/C No :<br>32797419630 | WB08A00043<br>27 |
|         |                          |                                                          |                    |                                      |                  |          |             |                                                                                                 |                                                                                                    | 1                |